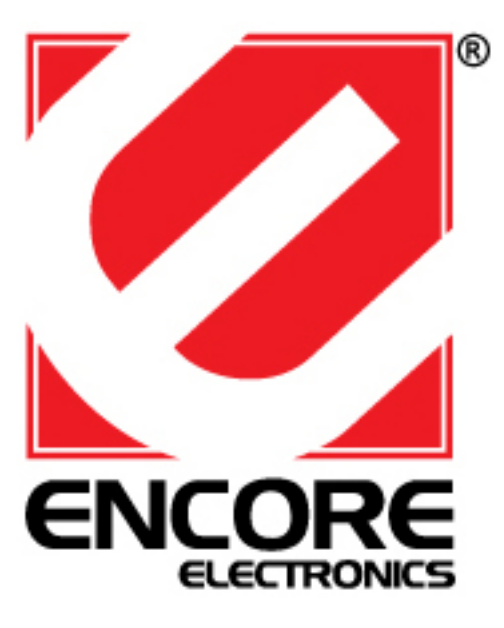

# ENDSL-A2+WIGX2

# ADSL2+ Modem With Four Port Ethernet and 802.11g Wireless Router

**User's Manual** 

August 2007

## FCC Warning

ENDSL-A2+WIGX2 has been tested and found to comply with the limits for a Class B digital device, pursuant to part 15 of the FCC Rules. These limits are designed to provide reasonable protection against harmful interference in a residential installation. This equipment generates, uses, and can radiate radio frequency energy and, if not installed and used in accordance with the instructions, may cause harmful interference to radio communication. However, there is no guarantee that interference will not occur in a particular installation. If this equipment does cause harmful interference to radio or television reception, which can be determined by turning the equipment off and on, the user is encouraged to try to correct the interference by one or more of the following measures:

- Reorient or relocate the receiving antenna.
- Increase the separation between the equipment and receiver.
- Connect the equipment into an outlet on a circuit different from that to which
- Consult the dealer or an experienced radio/TV technician for help. the receiver is connected.

**FCC Caution:** Any changes or modifications not expressly approved by the party responsible for compliance could void the user's authority to operate this equipment.

This device complies with Part 15 of the FCC Rules. Operation is subject to the following two conditions: (1) This device may not cause harmful interference, and (2) this device must accept any interference received, including interference that may cause undesired operation.

#### **IMPORTANT NOTE:**

FCC Radiation Exposure Statement:

ENDSL-A2+WIGX2 comply with FCC radiation exposure limits set forth for an uncontrolled environment. This equipment should be installed and operated with a minimum distance of about eight inches (20cm) between the radiator and your body.

This transmitter must not be co-located or operated in conjunction with any other antenna or transmitter.

## Notice

Changes or modifications to the equipment, which are not approved by the party responsible for compliance could affect the user's authority to operate the equipment. Company has an on-going policy of upgrading its products and it may be possible that information in this document is not up-to-date. Please check with your local distributors for the latest information.

## Copyright

2007 All Rights Reserved.

No part of this document can be copied or reproduced in any form without written consent from Encore Electronics Inc.

Trademarks:

All trade names and trademarks are the properties of their respective companies.

**Revision History** 

Revision V1.1

History Second release

| 1. Introduction                                         |
|---------------------------------------------------------|
| 1.1 Introduction6                                       |
| 1.2 Product Features6                                   |
| 2. Hardware Installation10                              |
| 2.1 System Requirements10                               |
| 2.2 Package Contents 10                                 |
| 2.3 Front Panel Indicators and Description              |
| 2.4 Back Panel 11                                       |
| 2.5 Connect Related Devices 11                          |
| 3. Connecting Wireless ENDLS-A2+WIGX2 via Ethernet      |
| 3.1 Setup Wireless ADSL2+ router via Ethernet Cable     |
| 3.2 Configure TCP/IP12                                  |
| 4. Configure Wireless ENDLS-A2+WIGX2 Router via HTML 26 |
| 4.1 Login                                               |
| 4.2 Navigating the Web Configurator27                   |
| 5. Quick Start Wizard                                   |
| 5.1 Setting a New Password                              |
| 5.2 Choose your Time Zone                               |
| 5.3 Set your Internet Connection 32                     |
| 5.3.1 Configuring Dynamic IP Address                    |
| 5.3.2 Configuring Static IP Address                     |
| 5.3.3 Configuring PPPoE 34                              |
| 5.3.4 Configuring PPPoA 34                              |
| 5.3.5 Configuring Bridge Mode                           |
| 5.3.6 Multiplexing                                      |
| 5.3.7 VPI and VCI                                       |
| 5.4 Finishing the Wizard                                |
| 6. Interface Setup                                      |
| 6.1 Internet                                            |
| 6.1.1 ATM VC & QoS 39                                   |
| 6.1.2 Encapsulation 40                                  |
| 6.2 LAN                                                 |
| 6.2.1 Router Local IP 44                                |
| 6.2.2 Explaining RIP Setup45                            |
| 6.2.3 DHCP Server                                       |

# **Contents**

| 6.2.4 DHCP Relay              | 46 |
|-------------------------------|----|
| 6.2.5 DNS Relay               | 47 |
| 6.3 Wireless                  | 48 |
| 6.3.1 Access Point Settings   | 48 |
| 6.3.2 Multiple SSIDs Settings | 49 |
| 6.3.3 MAC Address Filter      | 49 |
| 7 Advanced Setup              | 50 |
| 7.1 Firewall                  | 50 |
| 7.2 Routing                   | 50 |
| 7.3 NAT                       | 52 |
| 7.3.1 What NAT Does           | 53 |
| 7.3.2 How NAT Works           | 53 |
| 7.3.3 NAT Application         | 54 |
| 7.3.4 NAT Mapping Types       | 55 |
| 7.3.5 DMZ                     | 56 |
| 7.3.6 Virtual Server          | 56 |
| 7.3.7 IP Address Mapping      | 58 |
| 7.4 QoS                       | 59 |
| 7.5 VLAN                      | 60 |
| 7.6 ADSL                      | 62 |
| 8. Access Management          | 62 |
| 8.1 ACL                       | 62 |
| 8.2 IP Filter                 | 64 |
| 8.3 SNMP                      | 68 |
| 8.4 UPnP                      | 68 |
| 8.5 DDNS                      | 69 |
| 8.6 CWMP                      | 70 |
| 9. Maintenance                | 72 |
| 9.1 Administration            | 72 |
| 9.2 Time Zone                 | 72 |
| 9.3 Firmware                  | 74 |
| 9.4 System Restart            | 74 |
| 9.5 Diagnostic                | 75 |
| 10. Status                    | 76 |
| 10.1 Device Info              | 76 |
| 10.2 System Log               | 78 |
| 10.3 Statistics               | 79 |

| 11. Troubleshooting                                | 81 |
|----------------------------------------------------|----|
| 11.1 Using LEDs to Diagnose Problems               | 81 |
| 11.1.1 Power LED                                   | 81 |
| 11.1.2 LAN LED                                     | 81 |
| 11.1.3 ADSL LED                                    | 81 |
| 11.2 Problems with the Web Interface               |    |
| 11.3 Problems with the Login Username and Password |    |
| 11.4 Problems with LAN Interface                   |    |
| 11.5 Problems with WAN Interface                   |    |
| 11.6 Problems with the Internet Access             |    |

## 1. Introduction

## 1.1 Introduction

This full rate ENDLS-A2+WIGX2 is an all-in-one gateway for Home and SOHO applications. This gateway are with full-featured ADSL router that provides high-speed Internet access, 4-port Ethernet switch direct connections to individual PCs or local area network with 10/100 Base-T Ethernet and a 54Mbps IEEE802.11g wireless connectivity.

ENDLS-A2+WIGX2 uses advanced ADSL chipset solution with complete set of industry standard features for high-speed Internet access. Also built-in 54Mbps IEEE802.11g wireless service can provide you easy and convenient way to connect the PCs and Internet. User can enjoy higher quality multimedia and real-time applications such as online gaming, Video-on-Demand, VoIP and other bandwidth consuming services. Also the feature-rich routing functions are seamlessly integrated to ADSL service for existing corporate or home users. This product is made in ISO9001 approved factory and complies with FCC part15 regulations and CE approval.

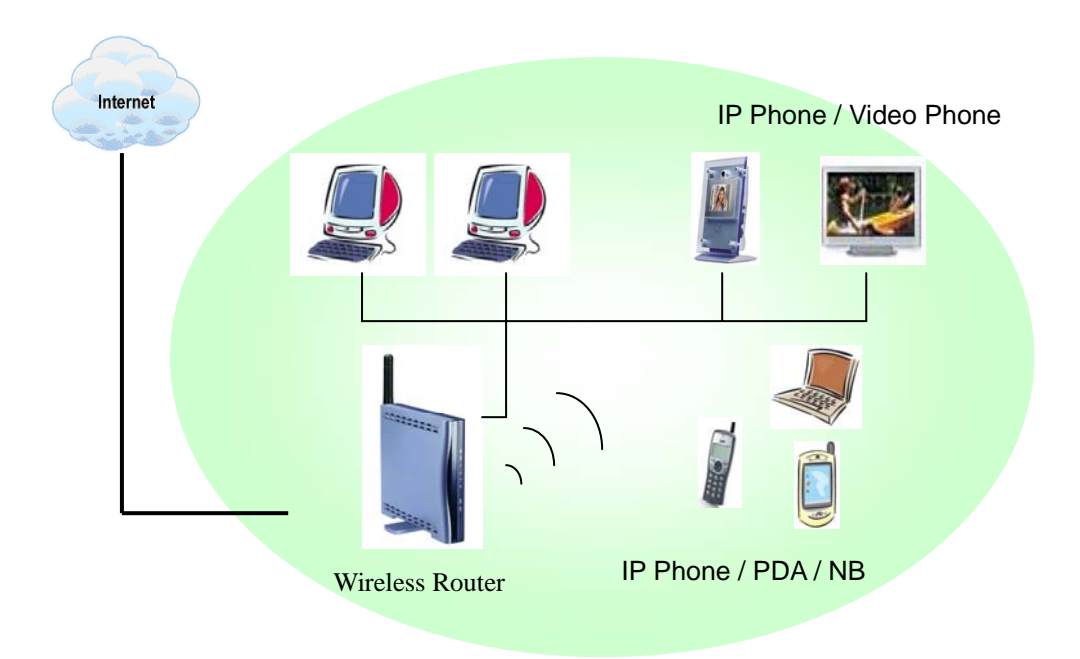

## 1.2 Product Features

## Application Diagram

## High Speed Internet Access

This ENDLS-A2+WIGX2 complies with ADSL / ADSL2 / ADSL2+ standards. It can support downstream rates of up to 24Mbps and upstream rates of up to 1Mbps. The ENDLS-A2+WIGX2

is compliant with the following standards.

- ANSI T1.413 issue 2
- ITU-T G.992.1 (G.dmt)
- ITU-T G.992.2 (G.lite)
- G.994.1 (G.hs, Multimode)
- ITU-T G.992.3 (ADSL2 G.dmt.bis)
- ITU-T G.992.4 (ADSL2 G.lite.bis)
- ITU-T G.992.5 (ADSL2+; Annex A, B, I, J, L & M)
- Reach Extended ADSL (RE ADSL)

#### Quick Setup Wizard

Support Quick Setup Wizard Web GUI to configure the ENDLS-A2+WIGX2 easily and quickly.

#### Multi-connection protocol support

- Multi Protocol over AAL5 (RFC1483 / 2684)
- Classical IP over ATM (RFC 1577)
- VC and LLC Multiplexing
- PPP over Ethernet (RFC 2516)
- PPP over ATM (RFC 2364)
- Supports OAM F4/F5 loop-back, AIS and RDI OAM cells.
- ATM Forum UNI 3.1/4.0 PVC
- Support up to 8PVCs.
- Traffic Shaping (ATM QoS) UBR, CBR, VBR-rt, VBR-nrt

### Network Address Translation (NAT)

Network Address Translation (NAT) allows the translation of an Internet protocol address used within one network (for example a private IP address used in a local network) to a different IP address known within another network (for example a public IP address used on the Internet).

### Universal Plug and Play (UPnP)

Universal Plug and Play is a standard that uses Internet and Web protocols to enable devices such as PCs, peripherals, intelligent appliances, and wireless devices to be plugged into a network and automatically know about each other. This protocol is used to enable simple and robust connectivity among stand-alone devices and PCs.

#### Dynamic DNS Support

With Dynamic DNS support, you can have a static hostname alias for a dynamic IP address, allowing the host to be more easily accessible from various locations on the Internet. You must register for this service with a Dynamic DNS client.

### DHCP Support

DHCP (Dynamic Host Configuration Protocol) allows individual clients to obtain TCP/IP configuration at start-up from a centralized DHCP server. The ADSL router has built-in DHCP server capability enabled by default. It can assign IP addresses, an IP default gateway and DNS servers to DHCP clients. It can also act as a surrogate DHCP server (DHCP Relay) where it relays IP address assignment from the actual real DHCP server to the clients.

#### Device Management

- Web-based GUI Configuration / Management
- Command-line Interpreter (CLI)
- SNMP support (V.1 and V.2C)
- Telnet Remote Management
- Firmware upgrade via FTP / TFTP (Web-based GUI)
- Built-in Diagnostic tool and IP Ping
- TR-069 support (CPE WAN Management Protocol) (Optional)

#### 10/100M Auto-negotiation Fast Ethernet switch

This auto-negotiation feature allows the router to detect the speed of incoming transmissions and adjust appropriately without manual intervention. It allows data transfer of either 10 Mbps or 100 Mbps in either half-duplex or full-duplex mode depending on your Ethernet network.

#### Bridging / Routing support

- Ethernet to ADSL self-learning Transparent Bridging (IEEE 802.1D)
- IP routing-RIPv2 (backward compatible with RIPv1)
- Static IP routing
- Routing (TCP/IP/UDP/ARP/ICMP)
- IP Multicast IGMP v1/v2

#### Wireless

- IEEE802.11g compliance, backward compatible with 802.11b (at 11Mbps)
- 64/128-bit WEP, WPA, WPA2 security
- Dynamic date rate scaling at 54, 48, 36, 24, 18, 12, 9 and 6Mbps for IEEE802.11g

- Dynamic date rate scaling at 11, 5.5, 2 and 1Mbps for IEEE802.11b
- Supports Quality of Service (QoS), 802.11e, WMM
- MAC Address Filtering

## Security

- PPP over PAP (Password Authentication Protocol; RFC1334)
- PPP over CHAP (Challenge Authentication Protocol; RFC1994)
- DoS Protection
- Stateful Packet Inspection (SPI)
- VPN (IPsec, PPTP, L2TP) pass through
- Built-in NAT Firewall
- IP-based Packet filtering
- Password Protected System Management

## 2. Hardware Installation

## 2.1 System Requirements

- Pentium III 266 MHz processor or higher
- 128 MB RAM minimum
- 20 MB of free disk space minimum
- RJ45 Ethernet Port

## 2.2 Package Contents

- ENDLS-A2+WIGX2 modem
- RJ-45 Ethernet cable
- RJ-11 Phone cable
- Power Adapter
- Quick Installation Guide
- One External Antenna (for detachable model)

## 2.3 Front Panel Indicators and Description

Front panel of the ENDLS-A2+WIGX2 router has LED indicators to display router's operating status.

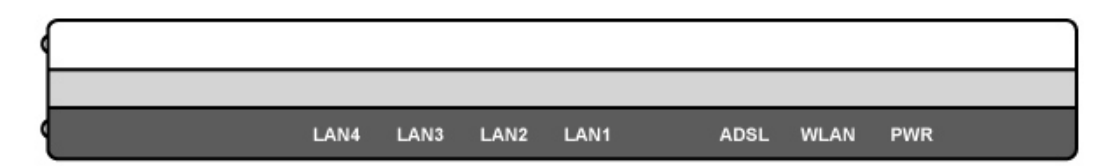

#### **Descriptions of LED status**

| PWR    | When an active power adapter is connected with this router, this LED will light up.    |
|--------|----------------------------------------------------------------------------------------|
|        | When WLAN card installed properly, this LED will be flashing. When transferring data,  |
| VVLAIN | the LED will be steadily.                                                              |
| LAN4   | When port 4 connection with PC or Switch / Hub is established, this LED will light up. |
| LAN3   | When port 3 connection with PC or Switch / Hub is established, this LED will light up. |
| LAN2   | When port 2 connection with PC or Switch / Hub is established, this LED will light up. |
| LAN1   | When port 1 connection with PC or Switch / Hub is established, this LED will light up. |
| ADSL   | When connection with Internet (ADSL Connected) is established, this LED will light up. |
|        | When this LED is flashing: NO ADSL physical connection                                 |

## 2.4 Back Panel

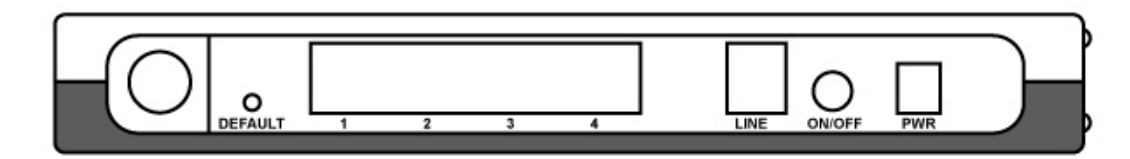

| PWR     | Connect with power adapter                      |
|---------|-------------------------------------------------|
| ON/OFF  | Power switch button                             |
| LINE    | Connect with phone cable                        |
| 4       | Connect with Ethernet Cable to Switch Hub or PC |
| 3       | Connect with Ethernet Cable to Switch Hub or PC |
| 2       | Connect with Ethernet Cable to Switch Hub or PC |
| 1       | Connect with Ethernet Cable to Switch Hub or PC |
| DEFAULT | Reset button                                    |

## 2.5 Connect Related Devices

1) Connect Router to LINE

Plug the provided **RJ-11 phone cable** into **LINE port** on the back panel of the router and insert the other end into splitter or wall phone jack.

2) Connect Router to LAN

Plug **RJ-45 Ethernet Cable** into **LAN port** on the back panel of the router and insert the other end of the Ethernet cable on your PC's Ethernet port or switch / hub.

3) Connect Router to Power Adapter

Plug **Power Adapter** to **PWR** port on the back panel of the router and the other end to a power outlet.

4) Press ON/OFF button to start the router

Warning! Only use the power adapter provided in the package, otherwise it may cause hardware damage.

# 3. Connecting ENDLS-A2+WIGX2 via Ethernet

Your router can be managed from anywhere with the embedded Web configuration using a Web browser, such as Microsoft Internet Explorer or Netscape Navigator. Internet Explorer 6.0 and later or Netscape Navigator 7.0 and later versions with JavaScript enabled should be used.

## 3.1 Setup ENDLS-A2+WIGX2 via Ethernet Cable

If there is an available LAN card present on your PC, you just simply connect ADSL router and PC through the Ethernet cable. Once you establish Internet connection, you could browse the Web through the Ethernet cable.

## 3.2 Configure TCP/IP

- For Windows® 98SE and ME
- Step 1: Click Start then Settings and choose Control Panel
- Step 2: Double click Network icon.
- Step 3: Select Configuration tab, then choose TCP/IP from the list of installed network Components and click Properties button.

Step 4: You can setup the following configurations in two methods:

| Network                             |                             |                  | ? ×        |
|-------------------------------------|-----------------------------|------------------|------------|
| Configuration Iden                  | ification Access            | Control          |            |
|                                     |                             | ·                |            |
| The following <u>n</u> etv          | vork components a           | re installed:    |            |
| 📃 Client for Micr                   | osoft Networks              |                  |            |
| 📑 Dial-Up Adapt                     | er                          |                  |            |
| 🖳 🖳 Realtek RTL8                    | 139(A) PCI Fast Et          | hernet Adapter   |            |
| 🍹 NDISWAN ->                        | <nothing></nothing>         |                  |            |
| TCP/IP -> Dia                       | I-Up Adapter                |                  |            |
| TCP/IP -> Re                        | altek RTL8139(A) F          | PCI Fast Etherne | et Adapter |
|                                     | _                           |                  |            |
| <u>A</u> dd                         | R <u>e</u> move             | e P <u>r</u> i   | operties   |
| Primary Network L                   | ogon:                       |                  |            |
| Client for Microso                  | ft Networks                 |                  | -          |
| <u>File and Print</u>               | Sharing                     |                  |            |
| Description                         |                             |                  |            |
| TCP/IP is the pr<br>wide-area netwo | otocol you use to c<br>rks. | onnect to the In | ternet and |
|                                     |                             |                  |            |
|                                     |                             |                  |            |
|                                     |                             | ОК               | Cancel     |

## Option1: Get an IP from Router Automatically

Select the IP Address tab.

In this page, click Obtain an IP address automatically radio button.

| P/IP Properties                                                                    | 23                                                                                                    |
|------------------------------------------------------------------------------------|----------------------------------------------------------------------------------------------------|
| Bindings                                                                           | Advanced NetBIOS                                                                                                    |
| DNS Configuration                                                                  | Gateway WINS Configuration IP Address                                                                                                    |
| An IP address can<br>If your network doe<br>your network admir<br>the space below. | be automatically assigned to this computer.<br>as not automatically assign IP addresses, ask<br>histrator for an address, and then type it in |
| Dbtain an IP     Specify an IP                                                     | address automatically<br>address:                                                                                                    |
| JP Address:                                                                        |                                                                                                    |
| S <u>u</u> bnet Masl                                                               |                                                                                                    |
|                                                                                    |                                                                                                    |
|                                                                                    |                                                                                                    |
|                                                                                    |                                                                                                    |
|                                                                                    | OK Cancel                                                                                                    |

1) Select Gateway tab and click OK

| CP/IP Properties                                               |                                                           | ?                                             |
|----------------------------------------------------------------|-----------------------------------------------------------|-----------------------------------------------|
| Bindings                                                       | Advanced                                                  | NetBIOS                                       |
| DNS Configuration                                              | Gateway WINS Con                                          | figuration   IP Address                       |
| The first gateway in<br>The address order<br>machines are used | n the Installed Gateway I<br>in the list will be the orde | ist will be the default.<br>If in which these |
| New gateway:                                                   |                                                           | 4                                             |
| Installed gateway                                              | AK Benz                                                   | we                                            |
|                                                                |                                                           |                                               |
|                                                                |                                                           |                                               |
|                                                                |                                                           |                                               |
|                                                                |                                                           |                                               |
|                                                                | (                                                         |                                               |

2) Then, select **DNS Configuration** tab and select **Disable DNS** then click **OK** to finish the configuration.

| PAP Properties                |                          |                 | 1                  |
|-------------------------------|--------------------------|-----------------|--------------------|
| Bindings<br>DNS Configuration | Advanced<br>Gateway VVIN | S Configuration | IerBIOS<br>IPAddre |
| ( Djeable DNS                 | )                        |                 |                    |
| C Enable DNS                  |                          |                 |                    |
| Host                          | Dor                      | nsin 📘          |                    |
| DNS Server Sear               | ah Ander ———             |                 |                    |
|                               |                          | Add             |                    |
|                               |                          | Benove          |                    |
|                               |                          |                 |                    |
| Dansin Sofie Se               | arch Order —             |                 | -                  |
|                               |                          | Add             |                    |
|                               |                          | Bemove          |                    |
|                               |                          |                 |                    |
|                               |                          |                 | 0                  |
|                               | ananan <mark>L</mark>    | UK              | Lance              |

Option2: Configure IP Manually

 At IP Address tab, select Specify an IP address, set default IP address for the Router is 192.168.1.1, so use 192.168.1.X (X is a number between 2 to 254) for IP Address field and 255 255 255 0 for Subnet Mark field

IP Address field and 255.255.255.0 for Subnet Mask field.

| TCP/IP Properties                                                                  |                                                                                     | ? ×                                                              |
|------------------------------------------------------------------------------------|-------------------------------------------------------------------------------------|------------------------------------------------------------------|
| Bindings<br>DNS Configuration                                                      | Advanced<br>Gateway WINS Conf                                                       | NetBIDS                                                          |
| An IP address can<br>If your network doe<br>your network admir<br>the space below. | be automatically assigne<br>s not automatically assig<br>istrator for an address, a | d to this computer.<br>n IP addresses, ask<br>nd then type it in |
| C <u>O</u> btain an IP                                                             | address automatically<br>address                                                    |                                                                  |
| JP Address:                                                                        | 192.168. 1                                                                          | . 9                                                              |
| S <u>u</u> bnet Mask                                                               | 255.255.255                                                                         | . 0                                                              |
|                                                                                    |                                                                                     |                                                                  |
|                                                                                    |                                                                                     |                                                                  |
|                                                                                    |                                                                                     |                                                                  |
|                                                                                    | 0                                                                                   | Cancel                                                           |

2) Select **Gateway** tab and add default Router IP Address "**192.168.1.1**" in the **New gateway** field and click **Add**.

| TCP/IP Properties                                                                                       |                                                    | ? ×                                          |
|----------------------------------------------------------------------------------------------------|----------------------------------------------------|----------------------------------------------|
| Bindings<br>DNS Configuration                                                                           | Advanced<br>Gateway WINS Conf                      | NetBIOS                                      |
| The first gateway in<br>The address order in<br>machines are used.<br><u>New gateway:</u><br>192.168. 1 | the Installed Gateway in the list will be the orde | ist will be the default.<br>r in which these |
| - Installed gateway:                                                                                    | n<br>Berno                                         | WS .                                         |
|                                                                                                    | 01                                                 | K Cancel                                     |

Under **DNS Configuration** tab, select **Enable DNS** and add DNS values (192.168.1.1) in **DNS Server Search Order** field then click **Add**.

| TCP/IP Properties                   | i pli eXQ   |          |                        | ? ×    |
|-------------------------------------|-------------|----------|------------------------|--------|
| Bindings<br>DNS Configuration       | Adv         | anced    | Ne<br>Internet         | BIOS   |
| Disable DNS     Enable DNS     Host | rch Order   | Dgmain:  | guadon I               |        |
| 192.168.1.1                         |             | <u>8</u> | <b>Add</b>             |        |
| Domain Suffix Se                    | earch Order | R        | A <u>s</u> ti<br>emove |        |
|                                     |             | OK       |                        | Cancel |

### For Windows® 2000

Step 1: (a) Right-click My Network Places and select Properties in the main window screen

(b) Or, go to **Start / Settings / Control Panel.** In the **Control Panel**, double-click on **Network and Dial-up Connections**.

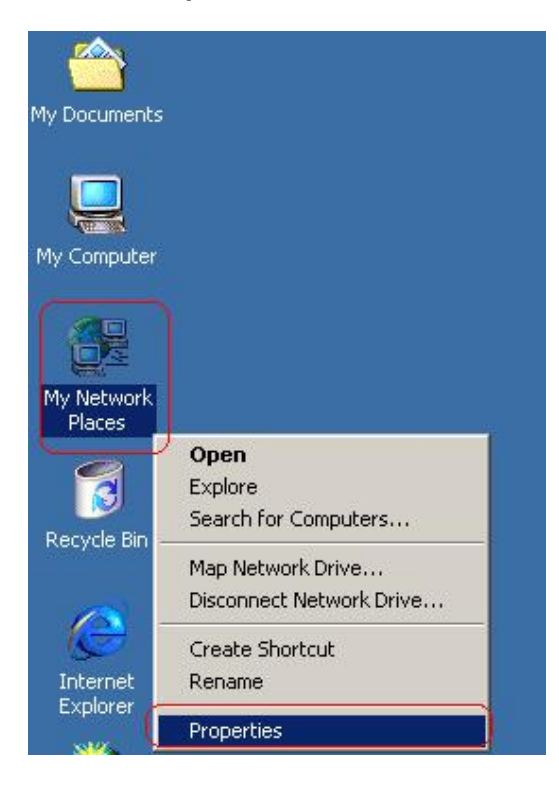

**Step 2:** Right click **Local Area Connection** (your local network hooked up with ADSL router) and select **Properties**:

| File Edit View Favorites                      | Tools Advanced Help    | 8                                   |
|-----------------------------------------------|------------------------|-------------------------------------|
| 🖨 Back 🔹 🔿 👻 🔂 🧟 Sea                          | rch 🔁 Folders 🎯 Hist   | ory 📲 🦉 🗙 🔊                         |
| Address 📴 Network and Dial-up 🤇               | Ionnections            | - 6                                 |
| Network and Dial-<br>up Connections           | Make New<br>Connection | Area<br>ection<br>Disable<br>Status |
| Local Area Connection<br>Type: LAN Connection |                        | Create Shortcut<br>Delete<br>Rename |
| Status: Enabled                               |                        | Properties                          |

| Local Area Connectior                                           | ) Properties                                                           |                            | <u>? ×</u>         |
|-----------------------------------------------------------------|------------------------------------------------------------------------|----------------------------|--------------------|
| General                                                         |                                                                        |                            |                    |
| Connect using:                                                  |                                                                        |                            |                    |
| 📑 Realtek RTL81                                                 | 39(A) PCI Fast Ether                                                   | net Adapter                |                    |
|                                                                 |                                                                        |                            | <u>C</u> onfigure  |
| Components checked                                              | l are used by this cor                                                 | nection:                   |                    |
| Client for Micr                                                 | osoft Networks<br><u>r Sharing for M</u> icroso<br>col (TCP/IP)        | ft Networks                |                    |
| <u>I</u> nstall                                                 | <u>U</u> ninstall                                                      |                            | operties           |
| Description                                                     |                                                                        |                            |                    |
| Transmission Contr<br>wide area network<br>across diverse inter | ol Protocol/Internet F<br>protocol that provide<br>rconnected networks | rotocol. The<br>s communic | e default<br>ation |
| Sho <u>w</u> icon in task                                       | bar when connected                                                     |                            |                    |
|                                                                 |                                                                        | ОК                         | Cancel             |

Step 3: Select Internet Protocol (TCP/IP) then click Properties:

## **Configure IP Automatically:**

Step 4: Select Obtain an IP address automatically and Obtain DNS server address

automatically then click OK to complete IP configuring process.

| e appropriate IP settings.   |                 |            |      |  |
|------------------------------|-----------------|------------|------|--|
| Obtain an IP address auto    | matically       |            |      |  |
| Use the following IP address | ss:             |            | (3)  |  |
| [P address:                  | 1.1.1           | <b>1</b> 5 | 5.   |  |
| Sybnet mask:                 | -               | 4          |      |  |
| <u>D</u> efault gateway:     | -               | ¥ř         | - 21 |  |
| Obtain DNS server addres     | s automatically |            |      |  |
| Use the following DNS se     | ver addresses:  |            |      |  |
| Preferred DNS server:        |                 | <u>t4</u>  |      |  |
| Alternate DNS server:        |                 | 10         | -    |  |

#### **Configure IP Manually:**

# Step 4: Select Use the following IP address and Use the following DNS server addresses.

IP address: Fill in IP address 192.168.1.x (x is a number between 2 to 254).

Subnet mask: Default value is 255.255.255.0.

Default gateway: Default value is 192.168.1.1.

Preferred DNS server: Fill in preferred DNS server IP address.

Alternate DNS server: Fill in alternate DNS server IP address.

| Internet Protocol (TCP/IP) Propertie                                                                                | 5                                                                       | ? X |
|----------------------------------------------------------------------------------------------------|-------------------------------------------------------------------------|-----|
| General                                                                                                    |                                                                         |     |
| You can get IP settings assigned autor<br>this capability. Otherwise, you need to a<br>the appropriate IP settings. | natically if your network supports<br>ask your network administrator fo | r   |
| O Obtain an IP address automatical                                                                                  | ly .                                                                    |     |
| Use the following IP address:                                                                                       |                                                                         |     |
| <u>I</u> P address:                                                                                                 | 192.168.1.9                                                             |     |
| S <u>u</u> bnet mask:                                                                                               | 255 . 255 . 255 . 0                                                     |     |
| <u>D</u> efault gateway:                                                                                            | 192.168.1.1                                                             |     |
| C Obtain DNS server address autor                                                                                   | natically                                                               |     |
| Use the following DNS server add                                                                                    | dresses:                                                                | _   |
| Preferred DNS server:                                                                                               | 192.168.1.1                                                             |     |
| Alternate DNS server:                                                                                               |                                                                         |     |
|                                                                                                    | Ad <u>v</u> anced.                                                      |     |
|                                                                                                    | OK Can                                                                  | cel |

#### For Windows® XP

Step 1: Click Start then select Control Panel.

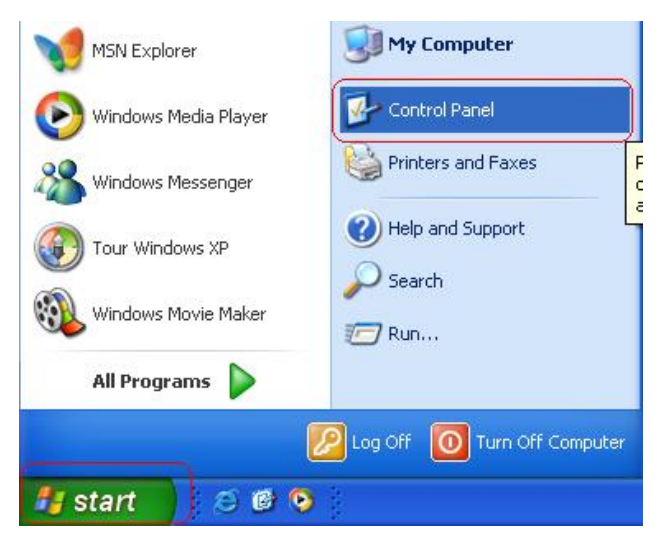

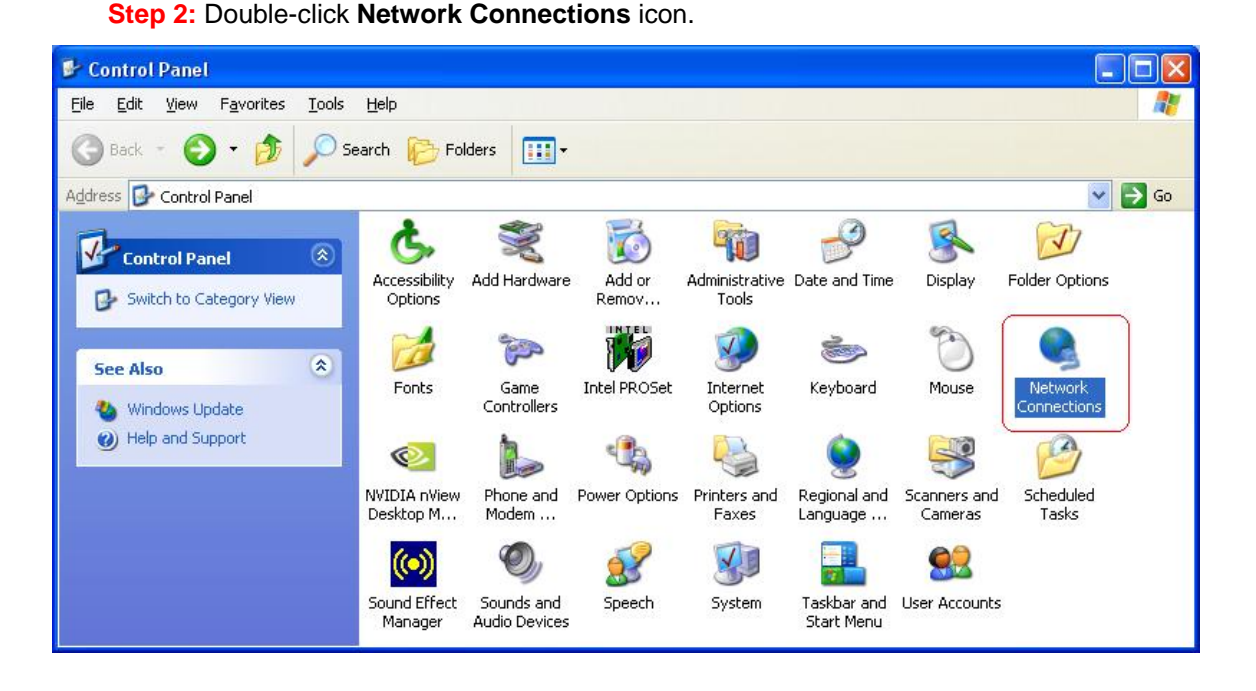

Step 3: Right-click Local Area Connection (local network your ADSL hooked up with) and select Properties:

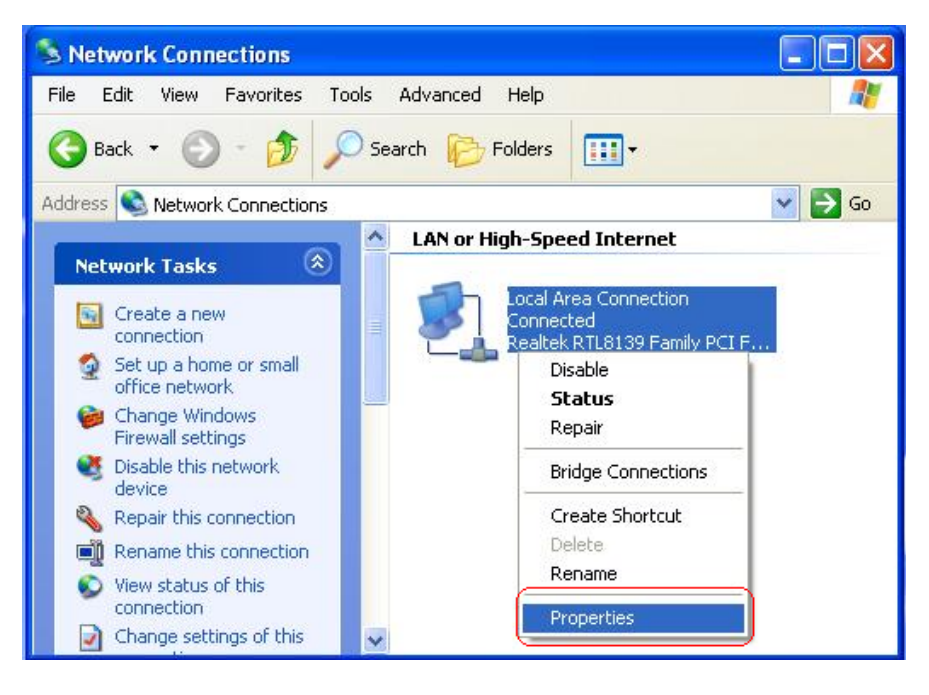

| ieneral                      | Authentication Advanced                                                                                                    |
|------------------------------|----------------------------------------------------------------------------------------------------|
| Connec                       | et using:                                                                                                    |
| B F                          | ealtek RTL8139 Family PCI Fast Et                                                                                                    |
| This c <u>o</u>              | nnection uses the following items:                                                                                                    |
|                              | Client for Microsoft Networks<br>File and Printer Sharing for Microsoft Networks<br>QoS Packet Scheduler                                                       |
|                              | nstall Uninstall Properties                                                                                                    |
| Desc<br>Tran<br>wide<br>acro | iption<br>smission Control Protocol/Internet Protocol. The default<br>area network protocol that provides communication<br>ss diverse interconnected networks. |
| Sho                          | $\underline{w}$ icon in notification area when connected fy <u>m</u> e when this connection has limited or no connectivity                                     |

Step 4: Select Internet Protocol (TCP/IP) then click Properties:

### Configure IP address Automatically:

Step 5: Select Obtain an IP address automatically and Obtain DNS server address

automatically. Click **OK** to finish the configuration.

| Internet                      | Protocol (TCP/IP) P                                                                 | Properties 🤶                                                                          | X   |
|-------------------------------|-------------------------------------------------------------------------------------|---------------------------------------------------------------------------------------|-----|
| General                       | Alternate Configuration                                                             |                                                                                       |     |
| You ca<br>this cap<br>the app | n get IP settings assigner<br>bability. Otherwise, you ne<br>propriate IP settings. | d automatically if your network supports<br>eed to ask your network administrator for |     |
|                               | btain an IP address autor                                                           | natically                                                                             |     |
| OU                            | se the following IP addres                                                          | 38:                                                                                   |     |
| ]P ao                         | ddress:                                                                             |                                                                                       |     |
| Sybr                          | net mask:                                                                           | (* * * * * )                                                                          |     |
| <u>D</u> efa                  | ult gateway;                                                                        | 1 1 1 1 1 1 1 1 1 1 1 1 1 1 1 1 1 1 1                                                 |     |
| 00                            | btain DNS server address                                                            | s automatically                                                                       | 1   |
| O U:                          | se the following DNS serv                                                           | ver addresses:                                                                        | i I |
| Prefe                         | erred DNS server:                                                                   |                                                                                       |     |
| Alter                         | nate DNS server:                                                                    | · · · · · · · · · · · · · · · · · · ·                                                 |     |
|                               |                                                                                     | Ad <u>v</u> anced                                                                     | ו   |
| 1                             |                                                                                     | OK Cance                                                                              |     |

#### Configure IP Address Manually:

Step 5: Select Use the following IP address and Use the following DNS server addresses.

| ernet Protocol (TCP/IP) Pr<br>ieneral                                                                   | roperties ?                                                                                    |
|----------------------------------------------------------------------------------------------------|------------------------------------------------------------------------------------------------|
| You can get IP settings assigned<br>this capability. Otherwise, you nee<br>the appropriate IP settings. | automatically if your network supports<br>ad to ask your network administrator for<br>atically |
| O Use the following IP address                                                                          | s:)                                                                                            |
| IP address:                                                                                             | 192.168.1.9                                                                                    |
| S <u>u</u> bnet mask:                                                                                   | 255 . 255 . 255 . 0                                                                            |
| <u>D</u> efault gateway:                                                                                | 192.168.1.1                                                                                    |
| O Obtain DNS server address                                                                             | automatically                                                                                  |
| 💿 Use the following DNS serve                                                                           | er addresses:                                                                                  |
| Preferred DNS server:                                                                                   | 192 . 168 . 1 . 1                                                                              |
| <u>A</u> lternate DNS server:                                                                           |                                                                                                |
|                                                                                                    | Ad <u>v</u> anced                                                                              |
|                                                                                                    | OK Cancel                                                                                      |

IP address: Fill in IP address 192.168.1.x (x is a number between 2 to 254).

Subnet mask: Default value is 255.255.255.0.

Default gateway: Default value is 192.168.1.1.

Preferred DNS server: Fill in preferred DNS server IP address.

Alternate DNS server: Fill in alternate DNS server IP address.

You can use ping command under DOS prompt to check if you have setup TCP/IP protocol correctly and if your computer has successfully connected to this router.

 Type ping 192.168.1.1 under DOS prompt and the following messages will appear: Pinging 192.168.1.1 with 32 bytes of data:

Reply from 192.168.1.1: bytes=32 times<2ms TTL=64

Reply from 192.168.1.1: bytes=32 times<1ms TTL=64

Reply from 192.168.1.1: bytes=32 times<10ms TTL=64

2) If the communication link between your computer and router is not setup correctly,

after you type ping 192.168.1.1 under DOS prompt following messages will appear:

Pinging 192.168.1.1 with 32 bytes of data:

Request timed out.

Request timed out.

Request timed out.

Cable issue or something wrong might cause this failure in configuration procedure.

#### For Windows Vista™

Step 1: Click Start then select Control Panel (in the Classic View).

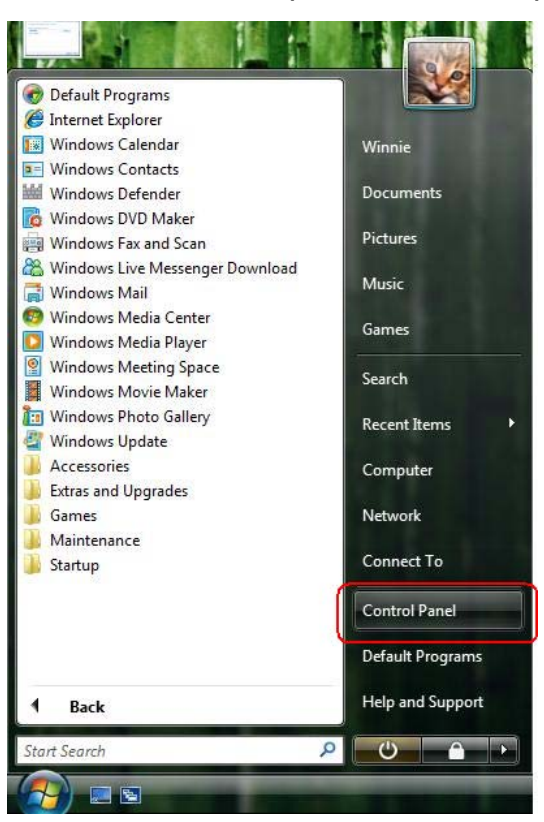

Step 2: Double-click Network and Sharing Center icon.

|                    | 120                      | 1                        |                           |                                           |                                  |                     |                      | x |
|--------------------|--------------------------|--------------------------|---------------------------|-------------------------------------------|----------------------------------|---------------------|----------------------|---|
| Control Panel      |                          |                          | 1.1.1                     | <b>▼</b>   <del>*</del> 9                 | Search                           | _                   | _                    | Q |
| Control Panel Home | Name                     | Category                 |                           |                                           |                                  | 100                 |                      | - |
| Classic View       |                          |                          |                           | Le la la la la la la la la la la la la la |                                  |                     |                      |   |
|                    | Add<br>Hardware          | Administrat<br>Tools     | AutoPlay                  | Backup and<br>Restore C                   | BitLocker<br>Drive En            | Color<br>Management | Date and<br>Time     |   |
|                    |                          |                          |                           |                                           | A                                | 18-39<br>19-19      | R                    |   |
|                    | Default<br>Programs      | Device<br>Manager        | Ease of Acce              | Folder<br>Options                         | Fonts                            | Game<br>Controllers | Indexing<br>Options  | ш |
|                    |                          | C,                       |                           | Ĩ                                         |                                  |                     |                      |   |
|                    | Internet<br>Options      | iSCSI Initiator          | Keyboard                  | Mouse                                     | Network and<br>Sharing<br>Center | Offline Files       | Parental<br>Controls |   |
|                    | 1                        | 2.2                      | N-N-                      |                                           |                                  |                     | -                    |   |
|                    | Pen and<br>Input Devices | People Near<br>Me        | Performance<br>Informatio | Personaliz                                | Phone and<br>Modem               | Power<br>Options    | Printers             |   |
|                    | 4                        |                          | Ð                         |                                           | 1                                |                     | Ŷ                    |   |
| M                  | Problem<br>Reports a     | Programs<br>and Features | Regional and<br>Language  | Scanners and<br>Cameras                   | Security<br>Center               | Sound               | Speech<br>Recogniti  |   |
|                    |                          |                          |                           |                                           |                                  | 00                  | E                    | + |

Step 3: Select "Manage Network connections".

|                                                                                       | Network and Sharing Center                                                                                                    | ✓ ↓ Search                                                                                                    |                                           |
|---------------------------------------------------------------------------------------|----------------------------------------------------------------------------------------------------|----------------------------------------------------------------------------------------------------|-------------------------------------------|
| Tasks<br>View computers and devices                                                   | Network and Sharing Co                                                                                                    | enter                                                                                                    | View full map                             |
| Connect to a network Set up a connection or network <u>Manage network connections</u> |                                                                                                    |                                                                                                    | - 🔘                                       |
| Diagnose and repair                                                                   | (This computer)                                                                                                    | Network                                                                                                    | Internet                                  |
|                                                                                       | Network (Public network)                                                                                                    | 1                                                                                                    | Customize                                 |
|                                                                                       | Access                                                                                                    | Local only                                                                                                    |                                           |
|                                                                                       | Connection                                                                                                    | Local Area Connection 2                                                                                         | View status                               |
|                                                                                       |                                                                                                    |                                                                                                    |                                           |
|                                                                                       | Sharing and Discovery Network discovery                                                                                                    | @ Off                                                                                                    |                                           |
|                                                                                       | Sharing and Discovery Network discovery File sharing                                                                                                    | ● Off<br>● Off                                                                                                  |                                           |
|                                                                                       | Sharing and Discovery     Network discovery     File sharing     Public folder sharing                                                                               | <ul> <li>Off</li> <li>Off</li> <li>Off</li> </ul>                                                               |                                           |
|                                                                                       | Sharing and Discovery     Network discovery     File sharing     Public folder sharing     Printer sharing                                                           | Off     Off     Off     Off     Off     Off     Off (no printers installed)                                     | ●<br>●<br>●<br>●<br>●<br>●                |
|                                                                                       | Sharing and Discovery Network discovery File sharing Public folder sharing Printer sharing Password protected sharing                                                | Off     Off     Off     Off     Off     Off (no printers installed)     On                                      | ><br>><br>><br>><br>><br>>                |
| See also                                                                              | Sharing and Discovery Network discovery File sharing Public folder sharing Printer sharing Password protected sharing Media sharing                                  | <ul> <li>Off</li> <li>Off</li> <li>Off</li> <li>Off (no printers installed)</li> <li>On</li> <li>Off</li> </ul> | ><br>><br>><br>><br>><br>><br>><br>><br>> |
| See also<br>Internet Options                                                          | Sharing and Discovery Network discovery File sharing Public folder sharing Printer sharing Password protected sharing Media sharing Show me all the files and folder | Off     Off     Off     Off     Off     Off (no printers installed)     On     Off     Off                      |                                           |

Step 4: Right-click Local Area Connection (local network your ADSL hooked up with) and select Properties:

| 00       | v 🔮 « Network C 🔹 🍫                                                                                                    | Sec |
|----------|----------------------------------------------------------------------------------------------------|-----|
| 🖣 Organ  | nize 🕶 🚆 Views 🔻 » 🤇                                                                                                    | Ø   |
| Name     | Status Device Name                                                                                                    | »   |
| LAN or H | ligh-Speed Internet (1)                                                                                                    | ^   |
|          | Local Area Connection<br>Network 2<br>NVIDIA nForce Networking<br>Disable<br>Status<br>Diagnose<br>Bridge Connections<br>Create Shortcut<br>Delete<br>Rename<br>Properties |     |

Step 5: Select Internet Protocol (TCP/IP) then click Properties:

| nnect using:                                                  |                              |                                                 |
|---------------------------------------------------------------|------------------------------|-------------------------------------------------|
| NVIDIA nFor                                                   | ce Networking Controller     |                                                 |
|                                                               |                              | Configure                                       |
| is connection us                                              | es the following items:      |                                                 |
| 🛛 🏪 Client for N                                              | Microsoft Networks           |                                                 |
| 🛛 📙 Qo S Pack                                                 | et Scheduler                 |                                                 |
| 🛛 县 File and Pi                                               | rinter Sharing for Microsoft | Networks                                        |
| 🖊 📥 Internet Pr                                               | rotocol Version 6 (TCP/IPv   | 6)                                              |
| 🖊 📥 Internet Pr                                               | rotocol Version 4 (TCP/IPv   | 4)                                              |
| 🖌 📥 Link-Layer                                                | r Topology Discovery Mapp    | per I/O Driver                                  |
|                                                               | r Topology Discovery Resp    | onder                                           |
|                                                               |                              |                                                 |
|                                                               |                              |                                                 |
| l <u>n</u> stall                                              | <u>U</u> ninstall            | Properties                                      |
| Install                                                       | <u>U</u> ninstall            | Properties                                      |
| Install<br>Description<br>Transmission Col                    | Uninstall                    | Properties                                      |
| Install<br>Description<br>Transmission Cor<br>wide area netwo | Uninstall                    | Properties<br>ocol. The default<br>ommunication |

Configure IP address automatically:

Step 6: Select Obtain an IP address automatically and Obtain DNS server address

| General                                                                                           |                                                      |                  |                    |                      |
|---------------------------------------------------------------------------------------------------|------------------------------------------------------|------------------|--------------------|----------------------|
| You can get IP settings assig<br>this capability. Otherwise, yo<br>for the appropriate IP setting | ned automatically if<br>ou need to ask your i<br>gs. | your n<br>networ | etwork<br>'k admir | support<br>histrator |
| Obtain an IP address au                                                                           | utomatically                                         |                  |                    |                      |
| Use the following IP add                                                                          | iress:                                               |                  |                    |                      |
| IP address:                                                                                       |                                                      |                  |                    |                      |
| Subnet mask:                                                                                      |                                                      |                  |                    |                      |
| Default gateway:                                                                                  |                                                      |                  | •                  |                      |
| Obtain DNS server addr                                                                            | ess automatically                                    |                  |                    |                      |
| Use the following DNS s                                                                           | erver addresses:                                     |                  |                    |                      |
| Preferred DNS server:                                                                             | •                                                    |                  |                    |                      |
| Alternate DNS server:                                                                             |                                                      | 3 <b>1</b>       |                    |                      |
|                                                                                                   |                                                      |                  | Adv                | anced.               |

automatically. Click OK to finish the configuration.

## Configure IP Address Manually:

Step 7: Select Use the following IP address and Use the following DNS server addresses.

| General                                                                                                    |                                                                                 |
|----------------------------------------------------------------------------------------------------|---------------------------------------------------------------------------------|
| You can get IP settings assigned<br>this capability. Otherwise, you n<br>for the appropriate IP settings.                                                                                                    | automatically if your network supports<br>eed to ask your network administrator |
| Obtain an IP address autor                                                                                                    | natically                                                                       |
| () Use the following IP addres                                                                                                    | s:                                                                              |
| IP address:                                                                                                    | 192.168.1.5                                                                     |
| Subnet mask:                                                                                                    | 255.255.255.0                                                                   |
| Default gateway:                                                                                                    | 192.168.1.1                                                                     |
| Obtain DNS server address                                                                                                    | automatically                                                                   |
| O Use the following DNS served as a served of the following DNS served of the following DNS served of the fol | er addresses:                                                                   |
| Preferred DNS server:                                                                                                    | 192.168.1.1                                                                     |
| Alternate DNS server:                                                                                                    | · · · ·                                                                         |
|                                                                                                    |                                                                                 |
|                                                                                                    | Ad <u>v</u> anced                                                               |
|                                                                                                    |                                                                                 |

**IP address**: Fill in IP address 192.168.1.x (x is a number between 2 to 254).

Subnet mask: Default value is 255.255.255.0.

Default gateway: Default value is 192.168.1.1.

Preferred DNS server: Fill in preferred DNS server IP address.

Alternate DNS server: Fill in alternate DNS server IP address.

You can use ping command under DOS prompt to check if you have setup TCP/IP protocol correctly and if your computer has successfully connected to this router.

 Type ping 192.168.1.1 under DOS prompt and the following messages will appear: Pinging 192.168.1.1 with 32 bytes of data:

Reply from 192.168.1.1: bytes=32 times<2ms TTL=64

Reply from 192.168.1.1: bytes=32 times<1ms TTL=64

Reply from 192.168.1.1: bytes=32 times<10ms TTL=64

If the communication link between your computer and router is not setup correctly, after

you type ping 192.168.1.1 under DOS prompt following messages will appear:

Pinging 192.168.1.1 with 32 bytes of data:

Request timed out.

Request timed out.

Request timed out.

This failure might be caused by cable issue or something wrong in configuration procedure.

# 4. Configure ENDLS-A2+WIGX2 via HTML

This device supports a Web-based (HTML) GUI to allow users to configure Router setting via Web browser.

## 4.1 Login

1) Launch the Web browser.

2) Enter the default IP address http://192.168.1.1

| 🥖 Internet E | xplorer cannot display the webpa | age - Windows Internet Explorer |             |     |
|--------------|----------------------------------|---------------------------------|-------------|-----|
| 00-          | <b>E</b> 192.168.1.1             | ✓ 47 ×                          | Live Search | • ٩ |

3) Entry of the username and password will be displayed. Enter the default login

#### User Name and Password:

 The default login User Name of the administrator is admin, and the default login password is trendchip.

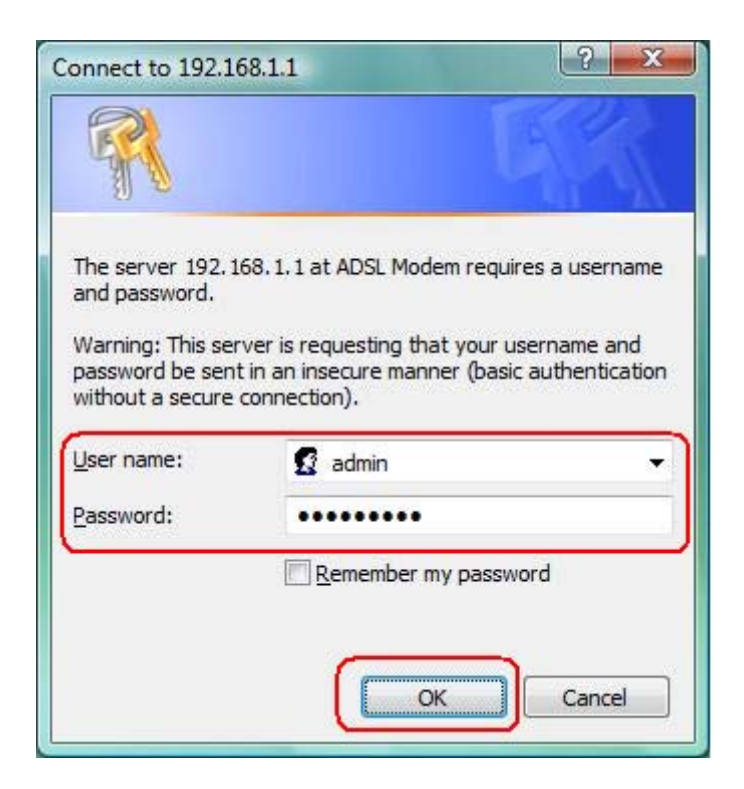

## 4.2 Navigating the Web Configuration

Steps to navigate the Web configuration from the Site Map are summarized as below.

| Inttp://192.168.1.1/ Itve:Search Inttp://192.168.1.1/ Itve:Search Inttp://192.168.1.1/ Inttp://192.168.1.1/ Inttp://192.168.1.1/ Inttp://192.168.1.1/ Inttp://192.168.1.1/ Inttp://192.168.1.1/ Inttp://192.168.1.1/ Inttp://192.168.1.1/ Inttp://192.168.1.1/ Inttp://192.168.1.1 Inttp:/192.168.1.1 Inttp:/192.168.1.1 Inttriation Inttriation<                                                                                                    | 乡 http://192.168.1.1/ - Windo | ows Internet Explorer          |                   |                            |             |              |          |                     | X                  |
|----------------------------------------------------------------------------------------------------|-------------------------------|--------------------------------|-------------------|----------------------------|-------------|--------------|----------|---------------------|--------------------|
| Image: Status       Quick       Interface       Advanced       Access       Maintenance       Status       Hel         Device Information       Status       Status       Status       Status       Hel         Device Information       Firmware Version: 2.10.5.0(RUE0.C19)3.6.0.0<br>MAC Address: 00:06:4f:12:34:56       Maintenance       Status       Hel         Device Information       Firmware Version: 2.10.5.0(RUE0.C19)3.6.0.0<br>MAC Address: 00:06:4f:12:34:56       Statistics       Virtual Circuit: PVCO       Statistics         WAN       Virtual Circuit: PVCO        Status: Not Connected       Connection Type: PPPoA       PPPoA       PAddress: 0.0.0       Status: Not Connected       Connection Type: PPPoA       PAddress: 0.0.0       NAT: Enabled       ADSL Firmware Version: FwVer:36.0.0_A_TC3084 HwVer:T14.F7_1.0       Line State: Down       Modulation: MutH-Mode       Ketse: T14.F7_1.0       Line State: Down       Ketse: T14.F7_1.0       Line State: Down       Ketse: T14.F7_1.0       Line State: Down       Ketse: T14.F7_1.0       Line State: Down       Ketse: T14.F7_1.0       Line State: Down       Ketse: T14.F7_1.0       Line State: Down       Ketse: T14.F7_1.0       Line State: Down       Ketse: T14.F7_1.0       Line State: Down       Ketse: T14.F7_1.0       Line State: Down       Ketse: T14.F7_1.0       Line State: Down       Ketse: T14.F7_1.0       Line State: Down       Ketse: T14.F7_1.0                                                                                                    | 🕥 🕥 🗸 🙋 http://192.j          | 168.1.1/                       |                   | -                          | 47 ×        | Live Search  |          | ۶                   | <b>D</b> -         |
| Virtual Circuit:       PV/C0       Status       Virtual Circuit:       PV/C0       Status       Virtual Circuit:       PV/C0       Status       Virtual Circuit:       PV/C0       Status       Virtual Circuit:       PV/C0       Status       Virtual Circuit:       PV/C0       Status       Virtual Circuit:       PV/C0       Status:       Virtual Circuit:       PV/C0       Status:       Virtual Circuit:       PV/C0       Status:       Virtual Circuit:       PV/C0       Status:       Virtual Circuit:       PV/C0       Status:       Virtual Circuit:       PV/C0       Status:       Virtual Circuit:       PV/C0       Status:       Virtual Circuit:       PV/C0       Status:       Virtual Circuit:       PV/C0       Status:       Virtual Circuit:       PV/C0       Status:       Virtual Circuit:       Virtual Circuit:       Virtu                                                                                                    | 🙀 🎄 🌈 http://192.168          | 3.1.1/                         |                   |                            | 6           | <b>S</b> • 🖶 | 🔹 🔂 Page | • () T <u>o</u> ols | • `                |
| CECERDONCES       ENDSL-A2+WK6_V         Status       Quick<br>Start       Interface<br>Setup       Advanced<br>Setup       Access<br>Management       Maintenance       Status       Hell         Device Information       System Log       Statusts       Status       Hell         Device Information       Firmware Version: 2.10.5.0(RUE0.C19)3.6.0.0<br>MAC Address: 100.06.4f.12:34:58       Status       Status       Hell         MAN       IP Address: 192.168.1.1<br>Subnet Mask: 255.255.25.0<br>DHCP Server: Enabled       Status: Vot Connected       Status: Vot Connected         Connection Type: PPPA<br>IP Address: 00.00<br>Subnet Mask: 00.00<br>Default Gateway: 00.00<br>DNS Server: 0.0.00<br>NAT: Enabled       ADSL       ADSL Firmware Version: FwVer:36.0.0_A_TC3084 HwVer:T14.F7_1.0<br>Line State : Down<br>Modulation: Multi-Mode                                                                                                    |                               | E™                             |                   |                            |             |              |          |                     | -                  |
| Status       Quick<br>Start       Interface<br>Setup       Advanced<br>Setup       Access<br>Management       Maintenance       Status       Hell         Device Info       System Log       Statistics       Status       Hell         Device Information       Firmware Version : 2.10.5.0(RUE0.C19)3.6.0.0<br>MAC Address : 00:06:4f:12:34:56       Hell       Image: Comparison of the set of the set of the | ELECTRONIC                    | ŝ                              |                   |                            |             |              | ENDS     | -A2+WIG_V           | / <mark>1.0</mark> |
| Device Information     System Log     Statistics       Device Information     Firmware Version : 2.10.5.0(RUE0.C19)3.6.0.0<br>MAC Address : 00:06:4f.12:34:56     MAC Address : 00:06:4f.12:34:56       LAN     IP Address : 192.168.1.1<br>Subnet Mask : 255.255.255.0<br>DHCP Server : Enabled     DHCP Server : Enabled       WAN     Virtual Circuit : PVC0 ▼       Status : Not Connected     Connection Type : PPPoA<br>IP Address : 00.00<br>Subnet Mask : 00.00<br>Defaut Gateway : 0.0.0<br>DNS Server : 0.0.0<br>NAT : Enabled       ADSL     ADSL Firmware Version : FwVer:3.6.0.0_A_TC3084 HwVer:T14.F7_1.0<br>Line State : Down<br>Modulation : Multi-Mode                                                                                                    | Status                        | Quick Interface<br>Start Setup | Advanced<br>Setup | Access<br>Managem          | ent I       | Maintenance  | Status   | Hel                 | lp                 |
| Device Information         Firmware Version : 2.10.5.0(RUE0.C19)3.6.0.0         MAC Address : 00:06:4f:12:34:56         LAN         IP Address : 192.168.1.1         Subnet Mask : 255.255.0         DHCP Server : Enabled         WAN         Virtual Circuit : PVC0 ▼         Status : Not Connected         Connection Type : PPPoA         IP Address : 00.0.0         Subnet Mask : 0.0.0         Default Gateway : 0.0.0         DNS Server : 0.0.0         NAT : Enabled         ADSL         ADSL                                                                                                    |                               | Device Info Syste              | m Log 🛛 🖇         | Statistics                 |             |              |          |                     |                    |
| Firmware Version : 2.10.5.0(RUE0.C19)3.6.0.0<br>MAC Address : 00:06:4f.12:34:56         LAN         IP Address : 192.168.1.1<br>Subnet Mask : 255.255.255.0<br>DHCP Server : Enabled         WAN         Virtual Circuit : PVC0 -         Status : Not Connected         Connection Type : PPDA         IP Address : 0.0.0         Subnet Mask : 0.0.0         Default Gateway : 0.0.0         DNS Server : 0.0.0         NAT : Enabled         ADSL         ADSL                                                                                                    | Device Information            |                                |                   |                            |             |              |          |                     |                    |
| MAC Address : 00:06:4f:12:34:56                                                                                                    |                               | Firmware Version               | 2.10.5.0(RUE0.0   | (19)3. <mark>6.</mark> 0.0 |             |              |          |                     |                    |
| IP Address : 192.168.1.1         Subnet Mask : 255.255.0         DHCP Server : Enabled         WAN         Virtual Circuit : PVC0 •         Status : Not Connected         Connection Type : PPPoA         IP Address : 0.0.0         Subnet Mask : 0.0.0         Default Gateway : 0.0.0         DNS Server : 0.0.0         NAT : Enabled         ADSL         ADSL Firmware Version : FwVer:3.6.0.0_A_TC3084 HwVer:T14.F7_1.0         Line State : Down         Modulation : Multi-Mode                                                                                                    | LAN                           | MAC Address                    | 00:06:4f:12:34:5  | 56                         |             |              |          |                     | _                  |
| Subnet Mask : 255.255.0<br>DHCP Server : Enabled<br>WAN<br>Virtual Circuit : PVC0 -<br>Status : Not Connected<br>Connection Type : PPPoA<br>IP Address : 0.0.0<br>Subnet Mask : 0.0.0<br>Default Gateway : 0.0.0<br>DNS Server : 0.0.0<br>NAT : Enabled<br>ADSL<br>ADSL Firmware Version : FwVer:3.6.0.0_A_TC3084 HwVer:T14.F7_1.0<br>Line State : Down<br>Modulation : Multi-Mode                                                                                                    |                               | IP Address                     | 192.168.1.1       |                            |             |              |          |                     |                    |
| WAN         WAN         Virtual Circuit :         Status : Not Connected         Connection Type : PPPoA         IP Address : 0.0.0         Subnet Mask : 0.0.0         Default Gateway : 0.0.0         DNS Server : 0.0.0         NAT : Enabled         ADSL         ADSL Firmware Version : FwVer:3.6.0.0_A_TC3084 HwVer:T14.F7_1.0         Line State : Down         Modulation : Multi-Mode                                                                                                    |                               | Subnet Mask                    | 255.255.255.0     |                            |             |              |          |                     |                    |
| WAN         Virtual Circuit :         Status : Not Connected         Connection Type :         PPoA         IP Address : 0.0.0         Subnet Mask : 0.0.0         Default Gateway : 0.0.0         DNS Server : 0.0.0         NAT :         Enabled         ADSL         ADSL Firmware Version :         FwVer:3.6.0.0_A_TC3084 HwVer:T14.F7_1.0         Line State :         Modulation :         Modulation :                                                                                                    |                               | DHCP Server                    | Enabled           |                            |             |              |          |                     |                    |
| Virtual Circuit :       PVC0 ▼         Status :       Not Connected         Connection Type :       PPP0A         IP Address :       0.0.0         Subnet Mask :       0.0.0         Default Gateway :       0.0.0         DNS Server :       0.0.0         NAT :       Enabled         ADSL       ADSL Firmware Version :         FwVer:3.6.0.0_A_TC3084 HwVer:T14.F7_1.0         Line State :       Down         Modulation :       Multi-Mode                                                                                                    | WAN                           |                                |                   |                            |             |              |          |                     | _                  |
| ADSL Firmware Version : FwVer:3.6.0.0_A_TC3084 HwVer:T14.F7_1.0<br>Line State : Down<br>Modulation : Mutti-Mode                                                                                                    |                               | Virtual Circuit                | PVC0 +            |                            |             |              |          |                     |                    |
| Connection Type : PPPoA<br>IP Address : 0.0.0<br>Subnet Mask : 0.0.0<br>Default Gateway : 0.0.0<br>DNS Server : 0.0.0<br>NAT : Enabled<br>ADSL<br>ADSL Firmware Version : FwVer:3.6.0.0_A_TC3084 HwVer:T14.F7_1.0<br>Line State : Down<br>Modulation : Multi-Mode                                                                                                    |                               | Status                         | Not Connected     |                            |             |              |          |                     |                    |
| IP Address : 0.0.0<br>Subnet Mask : 0.0.0<br>Default Gateway : 0.0.0<br>DNS Server : 0.0.0<br>NAT : Enabled<br>ADSL<br>ADSL Firmware Version : FwVer:3.6.0.0_A_TC3084 HwVer:T14.F7_1.0<br>Line State : Down<br>Modulation : Multi-Mode                                                                                                    |                               | Connection Type                | PPPoA             |                            |             |              |          |                     |                    |
| Subnet Mask : 0.0.0<br>Default Gateway : 0.0.0<br>DNS Server : 0.0.0<br>NAT : Enabled<br>ADSL<br>ADSL Firmware Version : FwVer:3.6.0.0_A_TC3084 HwVer:T14.F7_1.0<br>Line State : Down<br>Modulation : Multi-Mode                                                                                                    |                               | IP Address                     | 0.0.0.0           |                            |             |              |          |                     |                    |
| ADSL ADSL Firmware Version : FwVer:3.6.0.0_A_TC3084 HwVer:T14.F7_1.0 Line State : Down Modulation : Multi-Mode                                                                                                    |                               | Subnet Mask                    | 0.0.0.0           |                            |             |              |          |                     |                    |
| DNS Server : 0.0.0<br>NAT : Enabled<br>ADSL<br>ADSL Firmware Version : FwVer:3.6.0.0_A_TC3084 HwVer:T14.F7_1.0<br>Line State : Down<br>Modulation : Multi-Mode                                                                                                    |                               | Default Gateway                | 0.0.0.0           |                            |             |              |          |                     |                    |
| ADSL ADSL Firmware Version : FwVer:3.6.0.0_A_TC3084 HwVer:T14.F7_1.0 Line State : Down Modulation : Multi-Mode                                                                                                    |                               | DNS Server                     | 0.0.0.0           |                            |             |              |          |                     |                    |
| ADSL ADSL Firmware Version : FwVer:3.6.0.0_A_TC3084 HwVer:T14.F7_1.0 Line State : Down Modulation : Multi-Mode                                                                                                    |                               | NAT                            | Enabled           |                            |             |              |          |                     |                    |
| ADSL Firmware Version : FwVer:3.6.0.0_A_TC3084 HwVer:T14.F7_1.0<br>Line State : Down<br>Modulation : Multi-Mode                                                                                                    | ADSL                          |                                |                   |                            | 5 (S. 1975) |              |          |                     | _                  |
| Line State : Down<br>Modulation : Multi-Mode                                                                                                    |                               | ADSL Firmware Version          | FwVer:3.6.0.0_    | A_TC3084 Hw\               | /er:T14.F7  | _1.0         |          |                     |                    |
| Modulation : Multi-Mode                                                                                                    |                               | Line State                     | Down              |                            |             |              |          |                     |                    |
|                                                                                                    |                               | Modulation                     | Multi-Mode        |                            |             |              |          |                     |                    |
| Annex Mode : ANNEX_A                                                                                                    |                               | Annex Mode                     | ANNEX_A           |                            |             |              |          |                     |                    |
| Downstream Upstream                                                                                                    |                               |                                | Downstream        | Upstream                   |             |              |          |                     |                    |
| SNR Margin : N/A db                                                                                                    |                               | SNR Margin                     | N/A               | N/A                        | db          |              |          |                     |                    |
| Line Attenuation : N/A N/A db                                                                                                    |                               | Line Attenuation               | N/A               | N/A                        | db          |              |          |                     |                    |
| Data Rate. U Kops                                                                                                    |                               | Data Rate                      | U                 | U                          | kups        |              |          |                     |                    |
|                                                                                                    |                               |                                |                   |                            |             |              |          |                     |                    |
|                                                                                                    |                               |                                |                   |                            |             |              |          |                     |                    |
| Done State Con Con Con Con Con Con Con Con Con Con                                                                                                    | Jone                          |                                |                   | Internet I                 | Protected   | l Mode: On   | [        | € 100% ·            | •                  |

Steps to navigate the Web configuration from the Site Map are summarized below.

- Click on **Quick Start** to begin a wizard that helps to configure your router.
- Click on Interface Setup to configure Internet and LAN functions.
- Click on Advanced Setup to configure advanced features.
- Click on Access Management to manage Internet access options.
- Click on Maintenance to set a new password, to set the time zone, to upgrade or reload firmware and to run diagnostic tests on the router
- > Click on **Status** to see router device information, system logs and performance statistics.
- > Click on **Help** to see available help topics.

# 5. Quick Start Wizard

Click <u>Quick Start</u> to guide you to configure the device to connect your ISP and have Internet access within minutes. This Quick Start will guide you step by step to configure the password, time zone, and WAN settings of you device. This Wizard is a helpful guide for first time uses to the device.

| 6 http://192.168.1.1/ - Window | ws Internet Explorer                                                                                 |                                                                               |                                                                                             |                                                                                            | - 0 ×                                                                   |
|--------------------------------|----------------------------------------------------------------------------------------------------|-------------------------------------------------------------------------------|---------------------------------------------------------------------------------------------|--------------------------------------------------------------------------------------------|-------------------------------------------------------------------------|
| 🕞 💬 🗢 🙋 http://192.10          | 58.1.1/                                                                                              |                                                                               | <b>▼</b> 4 <sub>7</sub>                                                                     | X Live Search                                                                              | ۶ -                                                                     |
| 🚖 🍄 🌈 http://192.168           | 1.1/                                                                                                 |                                                                               | Ö                                                                                           | • 🗟 • 🖶 •                                                                                  | ▼ 🔁 <u>P</u> age ▼ 🎯 T <u>o</u> ols ▼ <sup>≫</sup>                      |
|                                | 5                                                                                                    |                                                                               |                                                                                             |                                                                                            | ENDSL-A2+WIG_V1.0                                                       |
| Quick<br>Start                 | Quick Interface<br>Start Setup                                                                       | Advanced<br>Setup                                                             | Access<br>Management                                                                        | Maintenance                                                                                | Status Help                                                             |
| Quick Start                    | This ADSL Router<br>'Quick Start' wiza<br>(Internet Service<br>access within min<br>the ADSL Router. | is ideal for hom<br>rd will guide you<br>Provider). The r<br>nutes. Please fo | ne networking and s<br>u to configure the Al<br>outer's easy Quick<br>illow the 'Quick Star | small business netv<br>DSL router to conno<br>Start will allow you<br>t' wizard step by st | vorking. The<br>ect to your ISP<br>to have Internet<br>tep to configure |
| Done                           |                                                                                                    |                                                                               | 😔 Internet   Prote                                                                          | cted Mode: On                                                                              | 🔍 100% 🔻                                                                |

#### NOTE: It is a strong recommendation that using Quick Start to configure your ADSL settings.

Click on the **RUN WIZARD** button to start the Quick Start wizard. The Quick Start wizard will open a new browser window with the following screen.

| http://192.16 http://192.10 | 8.1.1/wizard/wizardstart.htm - Windows Internet Explorer<br>58.1.1/wizard/wizardstart.htm           | <b>-</b> ×     |
|-----------------------------|----------------------------------------------------------------------------------------------------|----------------|
|                             |                                                                                                    |                |
| Quick Sta                   | rt                                                                                                  |                |
| The Wi                      | izard will guide you through these four quick steps. Begin by clic<br>Step 1. Set your new password | cking on NEXT. |
|                             | Step 2. Choose your time zone                                                                       |                |
|                             | Step 3. Set your Internet connection                                                                |                |
|                             | Step 4. Re-start your ADSL router                                                                   |                |
|                             |                                                                                                    | NEXT EXIT      |
|                             |                                                                                                    |                |
|                             |                                                                                                    |                |
|                             |                                                                                                    |                |
| D                           | Internet   Protected Mode: On                                                                       | € 100% -       |

The Quick Start Setup Wizard includes four quick steps: 1) Set your new password. 2) Choose your time zone. 3) Set your Internet connection. 4) Re-start your ADSL router.

Please follow the quick start step by step to configure the device.

**Note:** If your ISP doesn't provide DNS, after you complete Quick Start configuration, please go to **Interface Setup**  $\rightarrow$  **Internet** to configure your DNS settings.

Click on **NEXT** to continue, or on **EXIT** to exit the wizard without saving.

## 5.1 Setting a New Password

This screen helps you set a new password, replacing the default password.

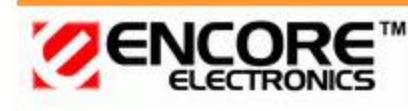

Quick Start - Password

You may change the  ${\bf admin}$  account password by entering in a new password. Click  ${\bf NEXT}$  to continue.

| New Password :       |  |
|----------------------|--|
| Confirmed Password : |  |

| BACK | NEXT | EXIT |
|------|------|------|
|------|------|------|

The following table describes the labels in this screen.

| LABEL              | DESCRIPTION                             |
|--------------------|-----------------------------------------|
| New Password       | Enter the password you wish to use here |
| Confirmed Password | Enter the password again to confirm     |

Click on **BACK** to return to the previous screen, on **NEXT** to continue, or on **EXIT** to exit

the wizard without saving.

## 5.2 Choose your Time Zone

This screen helps you set the time zone for your ENDLS-A2+WIG.

| Quick Start - Time Zone<br>Select the appropriate time zone for your location and click NEXT to continue.<br>(GMT) Greenwich Mean Time : Dublin, Edinburgh, Lisbon, London |      |
|----------------------------------------------------------------------------------------------------|------|
| BACK                                                                                                    | EXIT |

Select the appropriate time zone for your location from the dropdown list. Click on **BACK** to return to the previous screen, on **NEXT** to continue, or on **EXIT** to exit the wizard without saving.

## **5.3 Set your Internet Connection**

This screen helps you select, then configure, your ISP connection type.

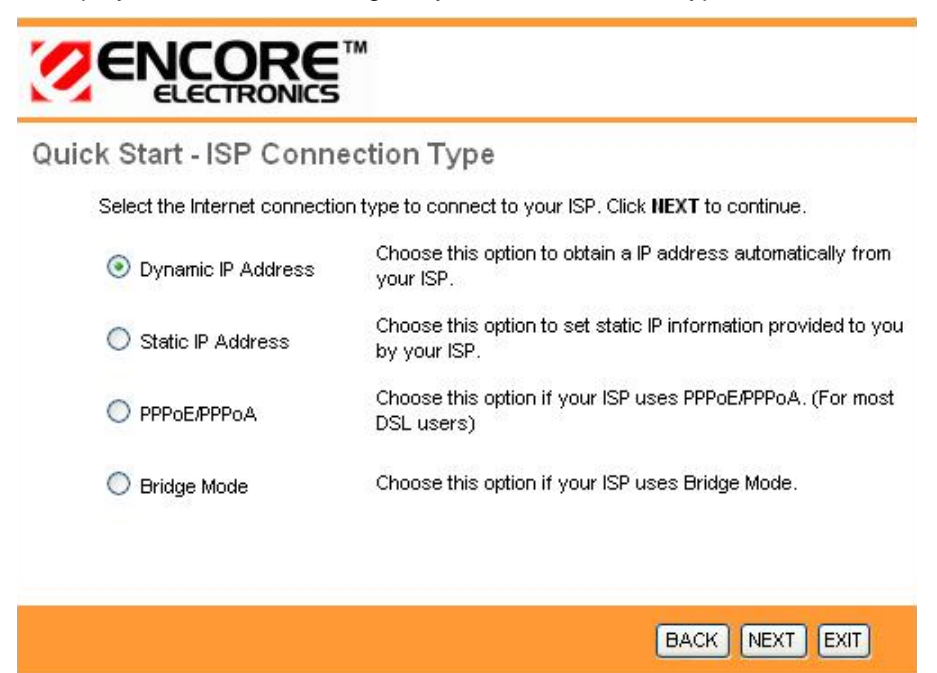

Select the Internet connection type you use to connect to your ISP. Click on **BACK** to return to the previous screen, on **NEXT** to continue, or on **EXIT** to exit the wizard. The following screen will vary depending on which connection type you chose.

#### Each screen is explained below:

#### 5.3.1 Configuring Dynamic IP Address

A dynamic IP address connection requests a new IP address from your ISP each time you connect to it.

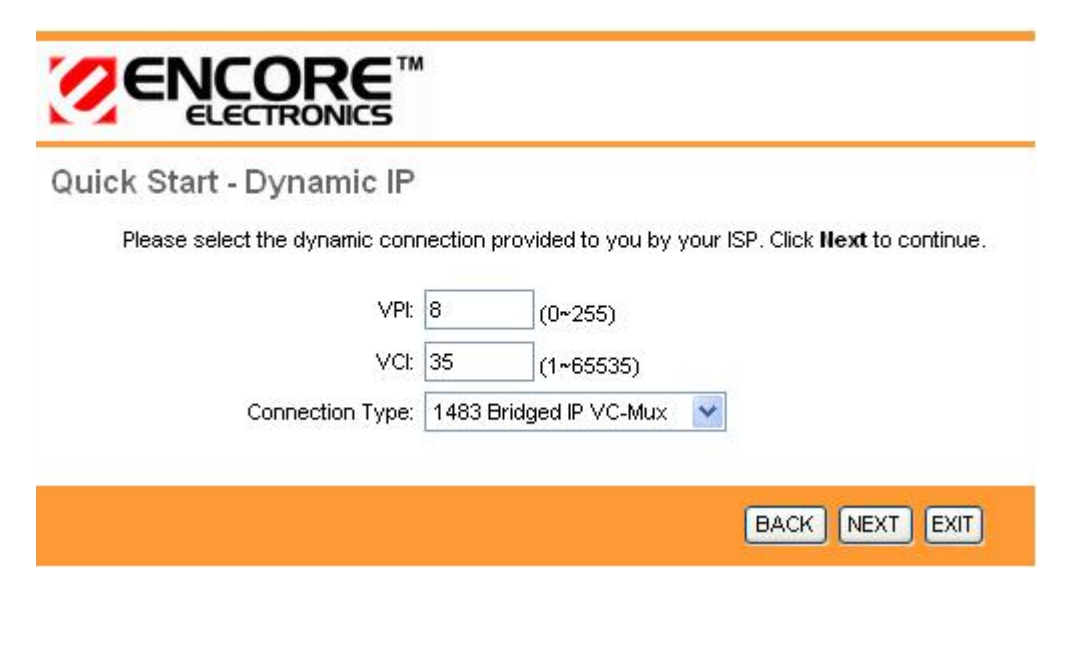

The following table describes the labels in this screen.

| LABEL           | DESCRIPTION                                         |
|-----------------|-----------------------------------------------------|
| VPI             | Enter the VPI here. VPI can range from 0 to 255.    |
| VCI             | Enter the VCI here. VCI can range from 1 to 65535.  |
| Connection Type | Select your connection type from the dropdown list. |

Your ISP should provide the above information. Click on BACK to return to the previous screen, on NEXT to continue, or on EXIT to exit the wizard without saving.

## 5.3.2 Configuring Static IP Address

A static IP address connection uses the same IP each time you connect to your ISP.

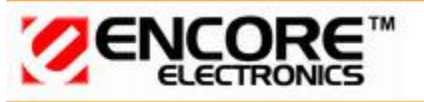

Quick Start - Static IP Address

Enter the static IP information provided to you by your ISP. Click NEXT to continue.

| VPI:             | 8       | (0~255)        |   |
|------------------|---------|----------------|---|
| VCI:             | 35      | (1~65535)      |   |
| IP Address:      | 0.0.0.0 |                |   |
| Subnet mask:     | 0.0.0.0 |                |   |
| ISP Gateway:     | 0.0.0.0 | •              |   |
| Connection Type: | 1483 Ro | uted IP VC-Mux | * |

BACK NEXT EXIT

The following table describes the labels in this screen.

| LABEL           | DESCRIPTION                                         |
|-----------------|-----------------------------------------------------|
| VPI             | Enter the VPI here. VPI can range from 0 to 255.    |
| VCI             | Enter the VCI here. VCI can range from 1 to 65535.  |
| IP Address      | Enter the IP address here.                          |
| Subnet Mask     | Enter the Subnet Mask here.                         |
| ISP Gateway     | Enter the ISP Gateway here.                         |
| Connection Type | Select your connection type from the dropdown list. |

Your ISP should provide this information. Click on BACK to return to the previous screen, on NEXT to continue, or on EXIT to exit the wizard without saving.

#### 5.3.3 Configuring PPPoE

PPPoE provides access control and billing functionality in a manner similar to dial-up services using PPP. The router bridges a PPP session over Ethernet (PPP over Ethernet, RFC 2516) from your computer to an ATM Permanent Virtual Circuit (PVC) that connects to the ADSL Access Concentrator, where the PPP session terminates. Single PVC can support any number of PPP sessions from your LAN.

| Quick Start - PPPoE/PPF       | °oA                           |                              |  |  |
|-------------------------------|-------------------------------|------------------------------|--|--|
| Enter the PPPoE/PPPoA informa | ition provided to you by your | ISP. Click NEXT to continue. |  |  |
| Username:                     | admin                         |                              |  |  |
| Password:                     |                               |                              |  |  |
| VPI:                          | 8 (0~255)                     |                              |  |  |
| VCI:                          | 35 (1~65535)                  |                              |  |  |
| Connection Type:              | PPPoE LLC                     |                              |  |  |
|                               |                               |                              |  |  |
|                               |                               | BACK NEXT EXIT               |  |  |

The following table describes the labels in this screen.

| LABEL           | DESCRIPTION                                         |
|-----------------|-----------------------------------------------------|
| Username        | Enter your username here.                           |
| Password        | Enter your password here.                           |
| VPI             | Enter the VPI here. VPI can range from 0 to 255.    |
| VCI             | Enter the VCI here. VCI can range from 1 to 65535.  |
| Connection Type | Select your connection type from the dropdown list. |

Your ISP should provide the above information. Note that you must enter the user name exactly as your ISP assigned it. If the assigned name is in the form of user@domain where domain identifies a service name, enter it exactly as given. Click on **BACK** to return to the previous screen, on **NEXT** to continue, or on **EXIT** to exit the wizard without saving.

#### 5.3.4 Configuring PPPoA

Point-to-Point Protocol over ATM Adaptation Layer 5 (AAL5) (PPPoA) provides access control and billing functionality in a manner similar to dial-up services using PPP. The router encapsulates the PPP session based on RFC1483 and sends it through ATM PVC to the ISP's DSLAM.

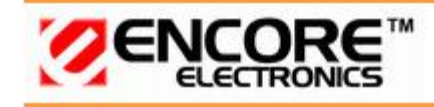

Quick Start - PPPoE/PPPoA

Enter the PPPoE/PPPoA information provided to you by your ISP. Click NEXT to continue.

| Username:        | admin |           |
|------------------|-------|-----------|
| Password:        | •••   |           |
| VPI:             | 8     | (0~255)   |
| VCI:             | 35    | (1~65535) |
| Connection Type: | PPPoA | ALLC 💌    |

BACK NEXT EXIT

The following table describes the labels in this screen.

| LABEL           | DESCRIPTION                                         |
|-----------------|-----------------------------------------------------|
| Username        | Enter your username here.                           |
| Password        | Enter your password here.                           |
| VPI             | Enter the VPI here. VPI can range from 0 to 255.    |
| VCI             | Enter the VCI here. VCI can range from 1 to 65535.  |
| Connection Type | Select your connection type from the dropdown list. |

Your ISP should provide the above information. Note that you must enter the user name exactly as your ISP assigned it. If the assigned name is in the form of user@domain where domain identifies a service name, enter it exactly as given. Click on **BACK** to return to the previous screen, on **NEXT** to continue, or on **EXIT** to exit the wizard without saving.

#### 5.3.5 Configuring Bridge Mode

RFC 1483 explains two methods for Multi-protocol Encapsulation over AAL5. The first method allows multiplexing of multiple protocols over just one ATM virtual circuit (LLC-based multiplexing). The second method assumes that each individual protocol is carried over a separate ATM virtual circuit (VC-based multiplexing). Please refer to RFC 1483 for more information.
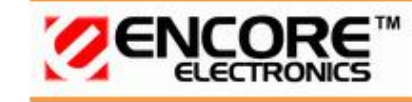

# Quick Start - Bridge Mode

Enter the bridge information provided to you by your ISP. Click NEXT to continue.

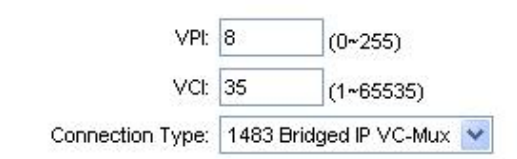

BACK NEXT EXIT

The following table describes the labels in this screen.

| LABEL DESCRIPTION |                                                     |
|-------------------|-----------------------------------------------------|
| VPI               | Enter the VPI here. VPI can range from 0 to 255.    |
| VCI               | Enter the VCI here. VCI can range from 32 to 65535. |
| Connection Type   | Select your connection type from the dropdown list. |

Your ISP should provide the above information. Click on BACK to return to the previous screen, on NEXT to continue, or on EXIT to exit the wizard without saving.

## 5.3.6 Multiplexing

Two conventions identify what protocols a virtual circuit (VC) is carrying. Be sure to use the multiplexing method your ISP requires.

#### (1) VC-Based Multiplexing

In VC-based multiplexing, by prior mutual agreement, each protocol is assigned to a specific virtual circuit. For example, VC1 carries IP, etc. VC-based multiplexing may be dominant in environments where dynamic creation of large numbers of ATM VCs is fast and economical.

#### (2) LLC-Based Multiplexing

In LLC-based multiplexing, one VC carries multiple protocols with protocol-identifying information contained in each packet header. While this method requires extra bandwidth and processing overhead, this method may be advantageous if it is not practical to have a separate VC for each carried protocol; for example, if charging heavily depends on the number of simultaneous VCs.

### 5.3.7 VPI and VCI

Be sure to use the Virtual Path Identifier (VPI) and Virtual Channel Identifier (VCI) numbers assigned to you. The valid range for the VPI is 0 to 255. The valid range for the VCI is 32 to 65535. 0 to 31 is reserved for local management of ATM traffic.

# 5.4 Finishing the Wizard

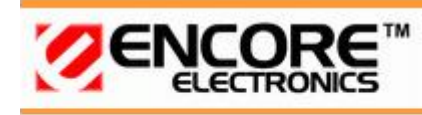

Quick Start Complete !!

The Setup Wizard has completed. Click on **BACK** to modify changes or mistakes. Click **NEXT** to save the current settings.

BACK NEXT EXIT

The Quick Start wizard now has all the information it needs. Click on **BACK** to make changes or correct mistakes. Click on **NEXT** to save the current settings. Click on **EXIT** to exit the wizard without saving.

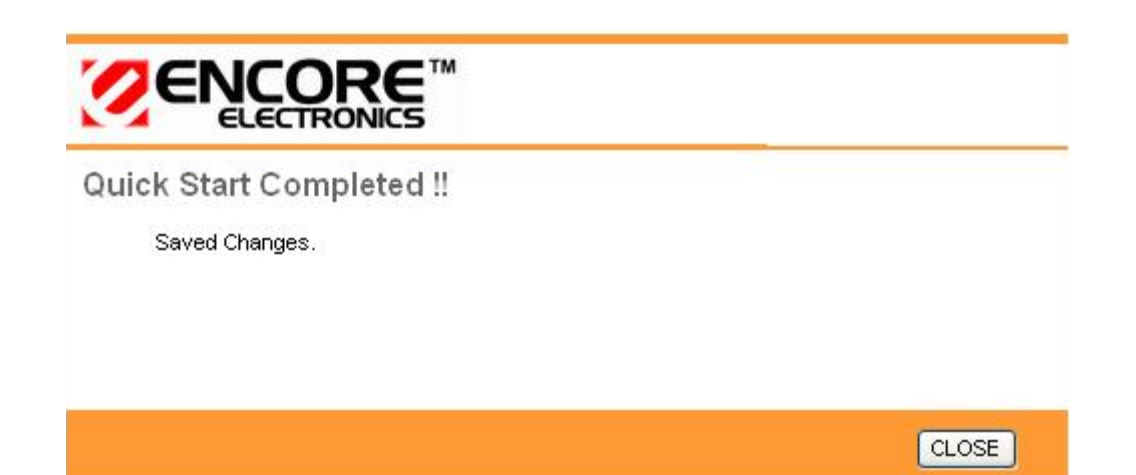

Your changes have been saved. Click CLOSE. The Quick Start wizard window will close.

# 6. Interface Setup

The physical connections determine whether the router ports are local area network (LAN) ports or wide area network (WAN) ports. There are two kinds of IP networks. The local, private kind is the LAN network; the global, public kind is the WAN network. The following illustration shows the relationship between the router and the two different networks.

A LAN is a shared communication system to which many computers are attached. A LAN is generally limited to the immediate area, usually the same building or floor of a building. A WAN is an outside connection to another network or to the Internet.

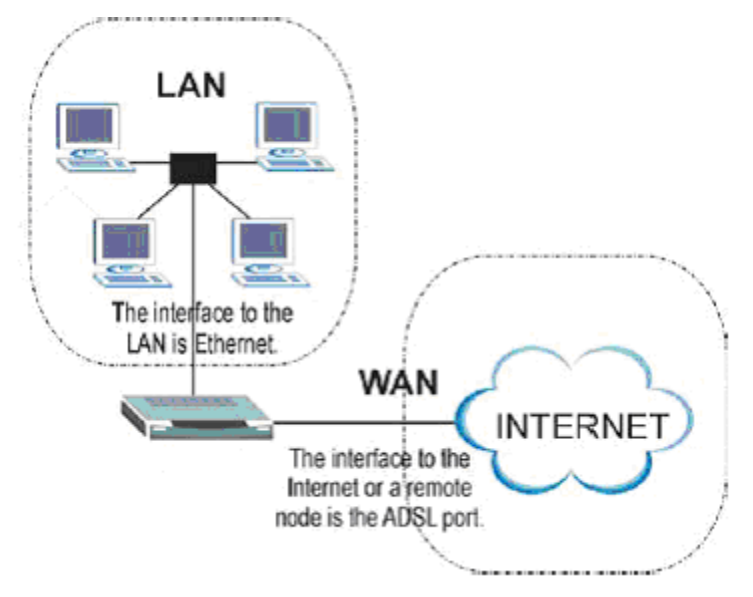

Click an **Interface Setup** link to set ATM VC values, ISP Encapsulation, configure multiconnection settings, and LAN configuration.

## 6.1 Internet

The Internet screen allows you to set up how your router connects to the Internet. If you already ran the Quick Start wizard, the information you provided to the wizard should be entered into the fields already. After you finish the changes, click on the **SAVE** button to save your changes.

| Attp://192.168.1.1/ - Windo | ows Internet Explorer                                                    |                                                    |                                                             |                |                  | X-          |
|-----------------------------|--------------------------------------------------------------------------|----------------------------------------------------|-------------------------------------------------------------|----------------|------------------|-------------|
| 🚱 💿 🗢 🙋 http://192.         | 168.1.1/                                                                 |                                                    |                                                             | X Live Search  |                  | ۶ - ۹       |
| 😭 🎲 🏈 http://192.16         | 8.1.1/                                                                   |                                                    | ł                                                           | û • 🛯 • 🖶      | ▼ 🔂 <u>P</u> age | ★           |
|                             | €™                                                                       |                                                    |                                                             |                | ENDSL            | A2+WIG_V1.0 |
| Interface                   | Quick<br>Start         Interface<br>Setup           Internet         LAN | Advanced<br>Setup<br>Wireless                      | Access<br>Management                                        | Maintenance    | Status           | Help        |
| ATM VC<br>QoS               | Virtual Circuit<br>Status<br>VPI<br>VCI                                  | : PVC0 ▼<br>: ● Activated<br>: 8 (ran<br>: 35 (ran | PVCs Summary<br>Deactivated<br>age: 0~255)<br>age: 1~65535) |                |                  | *<br>       |
|                             | ATM QoS<br>PCR<br>SCR<br>MBS                                             | : UBR  • : 0 cells : 0 cells : 0 cells : 0 cells   | s/second<br>s/second                                        |                |                  | ×.          |
| Done                        |                                                                          |                                                    | 😝 Internet   Prot                                           | ected Mode: On |                  | € 100% ▼    |

## 6.1.1 ATM VC & QoS

ATM settings are used to connect to your ISP. Your ISP provides VPI, VCI, settings to you. In this Device, you can totally setup 8 PVCs on different encapsulations if you apply 8 different virtual circuits from your ISP. You need to activate the VC to take effect. For PVCs management, you can use ATM QOS to setup each PVC traffic line's priority.

Virtual Circuit: Select the VC number you want to setup.

**VPI:** Virtual Path Identifier. The valid range for the VPI is 0 to 255.

**VCI**: Virtual Channel Identifier. The valid range for the VCI is 1 to 65635 (0 to 31 is reserved for local management of ATM traffic).

**ATM QoS:** Select the Quality of Service types for this Virtual Circuit. The ATM QoS types include CBR(Constant Bit Rate), VBR(Variable Bit Rate) and UBR (Unspecified Bit Rate). These QoS types are all controlled by the parameters specified below, including PCR, SCR, and MBS.

**PCR:** Peak Cell Rate (PCR) is the maximum rate at which the sender can send cells. This parameter may be lower (but not higher) than the maximum line speed. 1 ATM cell is 53 bytes (424 bits), so a maximum speed of 832 Kbps gives a maximum PCR of 1962 cells/sec. This rate is not guaranteed because it is dependent on the line speed.

**SCR:** Sustained Cell Rate (SCR) is the mean cell rate of a bursty, on-off traffic source that can be sent at the peak rate, and a parameter for burst-type traffic. SCR may not be greater than the PCR; the system default is 0 cells/sec.

**MBS:** Maximum Burst Size (MBS) is the maximum number of cells that can be sent at the PCR. After MBS is reached, cell rates fall below SCR until cell rate averages to the SCR again. At this

time, more cells (up to the MBS) can be sent at the PCR again.

**CBR** is for connections that support constant rates of data transfer. The only parameter you need to worry about in CBR is PCR.

**UBR** is for connections that have variable traffic. The only parameter you need to worry about in UBR is PCR.

**rtVBR** is for connections that, while having variable traffic, require precise timing between traffic source and destination. PCR, SCR and MBS must all be set for rtVBR.

**nrtVBR** is for connections that have variable traffic, do not require precise timing, but still require a set bandwidth availability. PCR, SCR and MBS must all be set for nrtVBR.

#### 6.1.2 Encapsulation

Select the encapsulation protocol your ISP uses. The following section will vary depending on which encapsulation protocol you select.

| Encapsulation |                            |
|---------------|----------------------------|
|               | ISP:    Dynamic IP Address |
|               | Static IP Address          |
|               | PPPoA/PPPoE                |
|               | Bridge Mode                |

#### (1) Dynamic IP Address

Select this option if your ISP provides you an IP address automatically. Please enter the Dynamic IP information accordingly.

| Encapsulation :    | 1483 Routed IP LLC(IPoA) 🔻 |       |
|--------------------|----------------------------|-------|
| NAT :              | Enable 👻                   |       |
| Default Route :    | • Yes No                   |       |
| TCP MTU Option : * | TCP MTU(0:default) 0       | bytes |
| Dynamic Route :    | RIP1 - Direction Both      | -     |
| Multicast :        | IGMP v2 🔻                  |       |

The following table describes the labels in this screen.

| LABEL          | DESCRIPTION                                                           |
|----------------|-----------------------------------------------------------------------|
| Encapsulation  | Select your encapsulation type from the dropdown list.                |
| NAT            | Select whether NAT is Enabled or Disabled.                            |
| Default Route  | Select whether this PVC will be the default route for Internet data.  |
| TCP MTU Option | Enter TCP MTU Value here                                              |
| Dynamic Route  | Select the RIP type and direction from the dropdown lists.            |
| Multicast      | Select the multicast protocol you wish to use from the dropdown list. |

#### (2) Static IP Address

Select this option to set static IP information. You will need to enter in the encapsulation type (1483 Bridged IP LLC, 1483 Bridged IP VC-Mux, 1483 Routed IP LLC (IPoA), 1483 Routed IP VC-Mux), IP address, subnet mask, and gateway address provided to you by your ISP. Each IP address entered in the fields must be in the appropriate IP form, which is 4 IP octets separated by a dot (x.x.x.x). The Router will not accept the IP address if it is not in this format.

| Encapsulation :     | 1483 Routed IP LLC(I | PoA) 🔻 |
|---------------------|----------------------|--------|
| Static IP Address : | 0.0.0.0              |        |
| IP Subnet Mask :    | 0.0.0.0              | ]      |
| Gateway :           | 0.0.0.0              | ]      |
| NAT :               | Enable 👻             |        |
| Default Route :     | 🖲 Yes 🔘 No           |        |
| TCP MTU Option :    | TCP MTU(0:default) 0 | bytes  |
| Dynamic Route :     | RIP1 - Direction     | Both 👻 |
| Multicast :         | IGMP v2 ▼            |        |

The following table describes the labels in this screen.

| LABEL             | DESCRIPTION                                                           |
|-------------------|-----------------------------------------------------------------------|
| Encapsulation     | Select your encapsulation type from the dropdown list.                |
| Static IP Address | Enter the static IP Address here.                                     |
| IP Subnet Mask    | Enter the IP Subnet Mask here.                                        |
| Gateway           | Enter the Gateway address here.                                       |
| NAT               | Select whether NAT is Enabled or Disabled.                            |
| Default Route     | Select whether this PVC will be the default route for Internet data.  |
| Dynamic Route     | Select the RIP type and direction from the dropdown lists.            |
| Multicast         | Select the multicast protocol you wish to use from the dropdown list. |

# (3) PPPoA / PPPoE

Select this option if your ISP requires you to use a PPPoE connection. This option is typically used for DSL service. Select Dynamic PPPoE to obtain an IP address automatically for your PPPoE connection. Selection Static PPPoE to use static IP address for your PPPoE connection. Please enter the information accordingly.

| PPPoE/PPPoA        |                                                 |
|--------------------|-------------------------------------------------|
|                    | Username :                                      |
|                    | Password :                                      |
|                    | Encapsulation : PPPoE LLC 🛛 😒                   |
|                    | Bridge Interface : O Activated 💿 Deactivated    |
| Connection Setting |                                                 |
|                    | Connection : 💿 Always On (Recommended)          |
|                    | Connect On-Demand (Close if idle for 0 minutes) |
|                    | TCP MSS Option : TCP MSS(0:default)             |
| IP Address         |                                                 |
|                    | Get IP Address : 🔘 Static 💿 Dynamic             |
|                    | Static IP Address : 0.0.0.0                     |
|                    | IP Subnet Mask : 0.0.0.0                        |
|                    | Gateway : 0.0.0.0                               |
|                    | NAT : Enable 💽                                  |
|                    | Default Route : 💿 Yes 🔿 No                      |
|                    | TCP MTU Option : TCP MTU(0:default) 0 bytes     |
|                    | Dynamic Route : RIP1 🔽 Direction Both 🛛         |
|                    | Multicast : Disabled 💌                          |

| LABEL             | DESCRIPTION                                                                    |  |  |
|-------------------|--------------------------------------------------------------------------------|--|--|
| Username          | Enter your username for your PPPoE/PPPoA connection.                           |  |  |
| Password          | Enter your password for your PPPoE/PPPoA connection.                           |  |  |
| Encapsulation     | Select your encapsulation type from the dropdown list.                         |  |  |
| Bridge Interface  | Select whether the Interface will be Activated or Deactivated.                 |  |  |
| Connection        | Select whether your connection is always on or if it connects on demand. If on |  |  |
|                   | demand, specify how many minutes the connection may be idle before it          |  |  |
|                   | disconnects.                                                                   |  |  |
| TCP MSS Option    | Enter the TCP MSS you wish to use here.                                        |  |  |
| Get IP Address    | Choose whether the ROUTER obtains the IP address statically or dynamically.    |  |  |
| Static IP Address | Enter the static IP address here. Only if you chose Static above.              |  |  |
| IP Subnet Mask    | Enter the IP subnet mask here. Only if you chose Static above.                 |  |  |
| Gateway           | Enter the gateway here. Only if you chose Static above.                        |  |  |
| NAT               | Select whether NAT is Enabled or Disabled.                                     |  |  |
| Default Route     | Select whether this PVC will be the default route for Internet data.           |  |  |
| TCP MTU Option    | Enter TCP MTU Value here.                                                      |  |  |
| Dynamic Route     | Select the RIP type and direction from the dropdown lists.                     |  |  |
| Multicast         | Select the multicast protocol you wish to use from the dropdown list.          |  |  |

**Connection Setting:** For PPPoE/PPPoA connection, you can select Always on or Connect on-demand. Connect on demand is dependent on the traffic. If there is no traffic (or Idle) for a pre-specified period of time, the connection will tear down automatically. And once there is traffic send or receive, the connection will be automatically on.

*IP Address*: For PPPoE/PPPoA connection, you need to specify the public IP address for this ADSL Router. The IP address can be either dynamically (via DHCP) or given IP address provide by your ISP. For Static IP, you need to specify the IP address, Subnet Mask and Gateway IP address.

**NAT:** Select this option to Activate/Deactivated the NAT (Network Address Translation) function for this VC. The NAT function can be activated or deactivated per PVC basis.

#### [Dynamic Route]

**RIP (Routing Information Protocol):** Select this option to specify the RIP version, including *RIP1*, *RIP2-B* and *RIP2-M*. RIP2-B & RIP2-M are both sent in RIP-2 format, the difference is that RIP2-M using Multicast and RIP2-B using Broadcast format.

**RIP Direction:** Select this option to specify the RIP direction. *None* is for disabling the RIP function. *Both* means the ADSL Router will periodically send routing information and accept routing information then incorporate into routing table. *IN only* means the ADSL router will only accept but will not send RIP packet. *OUT only* means the ADSL router will only sent but will not accept RIP packet.

#### [Multicast]

**IGMP (Internet Group Multicast Protocol):** It is a session-layer protocol used to establish membership in a multicast group. The ADSL supports both IGMP version *IGMP-v1* & *IGMP-v2*. Select *None* to disable it.

Your ISP should provide the above information. Note that you must enter the user name exactly as your ISP assigned it. If the assigned name is in the form of user@domain where domain identifies a service name, enter it exactly as given.

#### (4) Bridge Mode

The modem can be configured to act as a bridging device between your LAN and your ISP. Bridges are devices that enable 2 or more networks to communicate as if they are 2 segments of the same physical LAN. Please set the Connection type.

|--|

Encapsulation : 1483 Bridged IP LLC

The following table describes the labels in this screen.

| LABEL         | DESCRIPTION                                            |
|---------------|--------------------------------------------------------|
| Encapsulation | Select your encapsulation type from the dropdown list. |

# 6.2 LAN

There are the IP settings of the <u>LAN</u> Interface for the device. These settings may be referred to as Private settings. You may change the LAN IP address if needed. The LAN IP address is provided to your internal network and cannot be seen on the Internet.

| 6 http://192.168.1.1/ - Windo | ows Internet Explorer                                                              |                                                                                                    |
|-------------------------------|------------------------------------------------------------------------------------|----------------------------------------------------------------------------------------------------|
| 🚱 💿 🗢 🙋 http://192.1          | 168.1.1/                                                                           | ✓ <sup>4</sup> y × Live Search                                                                                                    |
| 🙀 🏘 🌈 http://192.168          | 3.1.1/                                                                             | 🔄 🔹 🔂 🔹 📴 Page 🔹 🎯 T <u>o</u> ols 🔹 »                                                                                                    |
|                               | S™                                                                                 | ENDSL-A2+WIG V1.0                                                                                                    |
| Interface                     | Quick Interface<br>Start Setup                                                     | Advanced Access Maintenance Status Help<br>Setup Management                                                                                                    |
| Router Local IP               | IP Address :<br>IP Subnet Mask :<br>Dynamic Route :<br>Multicast :<br>IGMP Snoop : | #:     192.168.1.1       #:     255.255.255.0       #:     RIP2-B       Direction     None       #:     Disabled       Disabled     Enabled                                                                                                    |
| DHCP DHCP Server              | DHCP :<br>Starting IP Address :<br>IP Pool Count :<br>Lease Time :                 | Current Pool Summary Current Pool Summary Current |
| DNS                           | DNS Relay :<br>Primary DNS Server<br>Secondary DNS Server :                        | Use Auto Discovered DNS Server Only ▼<br>N//A                                                                                                    |
|                               |                                                                                    | SAVE CANCEL                                                                                                    |

# 6.2.1 Router Local IP

**IP Address:** Enter the IP address of your ADSL router in dotted decimal notation, for example, 192.168.1.1 (default setting).

**IP Subnet Mask:** Your ADSL router will automatically calculate the subnet mask based on the IP address that you assign. Unless you are implementing sub netting, use the subnet mask computed by the ADSL router.

Dynamic Route: Select the Dynamic Route from RIP1, RIP2-B, and RIP2-M. Please refer to Internet→ Dynamic Route. The only difference is the interface. IGMP Snoop: You can disabled and enabled IGMP Snoop function.

#### 6.2.2 Explaining RIP Setup

Routing Information Protocol (RIP) allows a router to exchange routing information with other routers. The RIP Direction field controls how RIP packets are allowed to enter and leave the router. Selecting **Both** means the router will broadcast its routing table and incorporate the RIP information that it receives. Selecting **In Only** means the router will only accept RIP packets received, not send RIP packets. Selecting **Out Only** means the router will only send RIP packets, not accept any RIP packets received. Selecting **None** means the router will not send any RIP packets nor will it accept any RIP packets received.

The Dynamic Route field controls the format and the broadcasting method of RIP packets that the router sends. It recognizes both formats when receiving packets.

**RIP-1** is universally supported, but **RIP-2** carries more information. **RIP-1** is adequate for most networks. Only consider **RIP-2** if your network has unusual topology.

Both **RIP-2B** and **RIP-2M** sends the routing data in **RIP-2** format. **RIP-2B** uses subnet broadcasting while **RIP-2M** uses multicasting.

#### Direction: Select the RIP direction from None, Both, In Only and Out Only.

Multicast: IGMP (Internet Group Multicast Protocol) is a session-layer protocol used to establish membership in a multicast group. The ADSL router supports both IGMP-v1 and IGMP-v2. Select None to disable it. Please refer to Internet→ Multicast. The only difference is the interface.

## 6.2.3 DHCP Server

The DHCP Server gives out IP addresses when a device is booting up and request an IP to be logged on to the network. It must be set as a DHCP client to obtain the IP address automatically. By default, the DHCP Server is enabled. The DHCP address pool contains the range of the IP address that will automatically be assigned to the client on the network.

| DHCP       |                       |           |            |                                   |
|------------|-----------------------|-----------|------------|-----------------------------------|
|            | DHCP :                | Disab     | led 🧿 Enal | bled 🔘 Relay                      |
| HCP Server |                       |           |            |                                   |
|            | Starting IP Address : | 192.168.1 | .33        | Current Pool Summary              |
|            | IP Pool Count :       | 32        |            |                                   |
|            | Lease Time :          | 259200    | seconds    | (0 sets to default value of 25920 |
| DNS        |                       |           |            |                                   |
|            | DNS Relay :           | Use Auto  | Discovered | DNS Server Only 🔻                 |
|            | Primary DNS Server    | N/A       |            |                                   |
|            | Secondary DNS Server  | N/A       |            |                                   |

| LABEL                | DESCRIPTION                                                           |
|----------------------|-----------------------------------------------------------------------|
| Starting IP Address  | Enter the starting IP address you wish to use as the DHCP server's IP |
|                      | assignment.                                                           |
| IP Pool Count        | Enter the maximum user pool size you wish to allow.                   |
| Lease Time           | Enter the amount of time you wish to lease out a given IP address.    |
| DNS Relay            | Select the DNS relay option you wish to use from the dropdown list.   |
| Primary DNS Server   | Enter the primary DNS server IP address you wish to use. For user     |
|                      | discovered DNS only.                                                  |
| Secondary DNS Server | Enter the secondary DNS server IP address you wish to use. For user   |
|                      | discovered DNS only.                                                  |

## 6.2.4 DHCP Relay

A DHCP relay is a computer that forwards DHCP data between computers that request IP addresses and the DHCP server that assigns the addresses. Each of the device's interfaces can be configured as a DHCP relay. If it is enable, the DHCP requests from local PCs will forward to the DHCP server runs on WAN side. To have this function working properly, please run on router mode only, disable the DHCP server on the LAN port, and make sure the routing table has the correct routing entry.

| DHCP :                   | 🔘 Disabled 🔘 Enabled 🧿 Relay                |
|--------------------------|---------------------------------------------|
| DHCP Server IP for Relay | 0.0.0.0                                     |
|                          | DHCP :<br>DHCP Server IP for Relay<br>Agent |

DHCP Server IP for relay agent: The DHCP server IP Address runs on WAN side.

# 6.2.5 DNS Relay

The DNS Configuration allows the user to set the configuration of DNS.

| HCD Server | DHCP :                 | Disab        | led 🧿 Ena  | bled 🔘 Relay                       |
|------------|------------------------|--------------|------------|------------------------------------|
| icr server | Starting IP Address :  | 192.168.1.33 |            | Current Pool Summary               |
|            | IP Pool Count :        | 32           |            |                                    |
|            | Lease Time :           | 259200       | seconds    | (0 sets to default value of 259200 |
| DNS        |                        |              |            |                                    |
|            | DNS Relay :            | Use User     | Discovered | DNS Server Only                    |
|            | Primary DNS Server     | : 0.0.0.0    |            |                                    |
|            | Secondary DNS Server : | 0.0.0.0      |            |                                    |

**DNS Rely Selection:** If user wants to disable this feature, he just needs to set both Primary & Secondary DNS to 0.0.0.0. Using DNS relay, users can setup DNS server IP to 192.168.1.1 on their computer. If not, device will perform as NO DNS relay.

If you don't want to use the DNS Relay option, set the DNS relay to "Use User Discovered DNS Server Only" and set both Primary and Secondary DNS Servers to "0.0.0.0".

# 6.3 Wireless

| 😪 & Ø http://192.168.1.1/ 🔄 ▼ 🗟 ▼ 🖶 ▼ 🔂 Page ▼ 🎯 Tools                       |
|------------------------------------------------------------------------------|
|                                                                              |
| ELECTRONICS ENDSL-A2+WIG                                                     |
| Quick Interface Advanced Access                                              |
| Interface Start Setup Setup Management Maintenance Status H                  |
| Internet LAN Wireless                                                        |
|                                                                              |
| Access Point Settings                                                        |
| Channel: ALBANIA 		 Auto 	 Current Channel: 1                                |
| Beacon Interval : 100 (range: 20~1000)                                       |
| RTS/CTS Threshold : 2347 (range: 1500~2347)                                  |
| Fragmentation Threshold : 2346 (range: 256~2346, even numbers only)          |
| DTIM : 1 (range: 1~255)                                                      |
| 802.11 b/g: 802.11b+g 👻                                                      |
| Multiple SSIDs Settings                                                      |
| SSID Index : 1 💌                                                             |
| SSID : Default_WLAN                                                          |
| Broadcast SSID: () Yes () No                                                 |
| Wireless MAC Address                                                         |
| Active : C Activated O Deactivated                                           |
| Action : Allow Association - the follow Wireless LAN station(s) association. |
| Mac Address #1: 00:00:00:00:00                                               |
| Mac Address #2 : 00:00:00:00:00                                              |
| Mac Address #3 : 00:00:00:00:00                                              |
| Mac Address #4 : 00:00:00:00:00                                              |
| Mac Address #5 : 00:00:00:00:00                                              |
| Mac Address #6 : 00:00:00:00:00                                              |
| Mac Address #7 : 00:00:00:00                                                 |
| Mac Address #0 : 00.00.00.00                                                 |
| SAVE CANCEL                                                                  |
|                                                                              |
| Search Internet   Protected Mode: On California (100%)                       |

## 6.3.1 Access Point Settings

**Beacon Interval:** The Beacon Interval value indicates the frequency interval of the beacon. Enter a value between 20 and 1000. A beacon is a packet broadcast by the Router to synchronize the wireless network.

**RTS/CTS Threshold:** The RTS (Request To Send) threshold (number of bytes) for enabling RTS/CTS handshake. Data with its frame size larger than this value will perform the RTS/CTS handshake. Set this attribute to be larger than the **maximum MSDU** (MAC Service Data Unit) size **TURNS OFF** the RTS/CTS handshake. Set this attribute to **ZERO TURNS ON** the RTS/CTS

handshake. Enter a value between 0 and 2432.

**Fragment Threshold:** The threshold (number of bytes) for the fragmentation boundary for directed messages. It is the maximum data fragment size that can be sent. Enter a value between 256 and 2432.

**DTIM:** This value is between 1 and 255, indicates the interval of the Delivery Traffic Indication Message (DTIM).

#### 6.3.2 Multiple SSIDs Settings

**SSID:** The SSID is a unique name to identify the ADSL Router in the Wireless LAN. Wireless Clients associating to the ADSL Router must have the same SSID. The define SSID name is *Default\_WLAN*.

**Broadcast SSID**: Select **No** to hide the SSID such that a station can not obtain the SSID through passive scanning. Select **Yes** to make the SSID visible so a station can obtain in the SSID through Passive scanning.

**Channel ID:** The range of radio frequencies used by IEEE 802.11b/g wireless devices us called a channel.

#### [Authentication Type]

**WEP** (Wired Equivalent Privacy) encrypts data frames before transmitting over the wireless network. Select **Disable** to allow all wireless computers to communicate with the access points without any data encryption. Select **64-bit WEP** or **128-bit WEP** to use data encryption.

**Key#1~Key#4** The WEP keys are used to encrypt data. Both the ADSL Router and the wireless clients must use the same WEP key for data transmission. If you chose **64-bit WEP**, then enter any 10 hexadecimal digits ("0-9", "A-F") preceded by 0x for each key (1-4). If you choose **1280bit WEP**, then enter 26 hexadecimal digits ("0-9", "A-F") preceded by 0x for each key (1-4). The values must be set up exactly the same on the Access Points as they are on the wireless client stations. The same value must be assigned to Key 1 on both access point (your ADSL Router) and the client adapters, the same value must be assigned to Key 2 on both access point and the client stations and so on, for all four WEP keys.

**WPA-PSK** Wi-Fi Protected Access, pre-shared key. Encrypts data frames before transmitting over the wireless network.

**Pre-shared Key** is used to encrypt data. Both the ADSL Router and the wireless clients must use the same WPA-PSK Key for data transmission.

## 6.3.3 MAC Address Filter

You can allow or deny a lust of MAC addresses associated with the wireless stations access to the ADSL Router.

Status: Use the drop down list box to enable or disable MAC address filtering.

Action: Select *Deny Association* to block access to the router, MAC addresses not listed will be allowed to access the router. Select *Allow Association* to permit access to the router, MAC addresses not lusted will be denied access to the router.

# 7 Advanced Setup

## 7.1 Firewall

User can enable or disable firewall feature of the ADSL router in the page.

| 6 http://192.168.1.1/ - Wind | ows Internet   | Explorer           |                                                                                                    |                                                                         |                          |                                |
|------------------------------|----------------|--------------------|----------------------------------------------------------------------------------------------------|-------------------------------------------------------------------------|--------------------------|--------------------------------|
| 🕞 🔵 🗢 🙋 http://192           | .168.1.1/      |                    |                                                                                                    | <b>▼</b> 49                                                             | X Live Search            | ۶ -                            |
| 😭 🎲 🏈 http://192.16          | i8.1.1/        |                    |                                                                                                    | <u></u>                                                                 | • 🗟 • 🖶 •                | Page ▼ () Tools ▼ <sup>≫</sup> |
|                              | €™             |                    |                                                                                                    |                                                                         |                          | ENDSL-A2+WIG_V1.0              |
| Advanced                     | Quick<br>Start | Interface<br>Setup | Advanced<br>Setup                                                                                                    | Access<br>Management                                                    | Maintenance              | Status Help                    |
|                              | (Firewall)     | Routing            | NAT                                                                                                    | QoS \                                                                   | /LAN ADSL                |                                |
| Firewall                     |                | Firewal<br>SP      | I:      Enabled (     Enabled (     Control (     Control | Disabled<br>Disabled<br>Jou enabled SPI, all tra<br>rver, and ACL WAN s | ffics initiated from WAN | N would be blocked, including  |
|                              |                |                    | SAVE                                                                                                    | NCEL                                                                    |                          |                                |
|                              |                |                    |                                                                                                    | 😔 Internet   Protec                                                     | ted Mode: On             | 🔍 100% 🔻                       |

**Firewall:** Select this option can automatically detect and block Denial of Service (DoS) attacts, such as Ping of Death, SYN Flood, Port Scan and Land Attack.

**SPI:** Select this option to Enabled or Disabled the SPI feature. (**NOTE:** If you enable SPI, all traffics initiate from WAN would be blocked, including DMZ, Virtual Server, and ACL WAN side)

# 7.2 Routing

This table lists IP address of Internet destinations commonly accessed by your network. When a computer requests to send data to a listed destination, the device uses the Gateway IP to identify the first Internet router it should contact to route the data most efficiently. Select this option will list the routing table information. You can press **ADD ROUTE** to edit the static route. (As below screen)

| 🕞 🗢 🙋 http://1                | .92.168.1.1/      |                                            |                            | + 4                                          | 🕈 🗙 Liv                  | ve Search               |                |        | Q                |
|-------------------------------|-------------------|--------------------------------------------|----------------------------|----------------------------------------------|--------------------------|-------------------------|----------------|--------|------------------|
| 🔅 🌈 http://192                | .168.1.1/         |                                            | E                          | ]                                            | 🙆 • 🖻                    | •                       | 🔂 <u>P</u> age | • 💮 1  | r <u>o</u> ols • |
| ENCOR                         | Re™               |                                            |                            |                                              |                          |                         |                |        |                  |
| cecento                       |                   | 100000000                                  |                            |                                              |                          |                         | END            | SL-A2+ | WIG_\            |
|                               | Quick             | Interface                                  | Advanced                   | Access                                       | 8.8 ×                    |                         | Ctature        |        | He               |
| Advanced                      | Start             | Setup                                      | Setup                      | Manageme                                     | nt Mai                   | ntenance                | Status         | •      | TIE              |
| Advanced                      | Start<br>Firewall | Setup<br>Routing                           | <b>Setup</b><br>NAT        | Manageme<br>QoS                              | NT Main<br>VLAN          | ADSL                    | Status         | ,      | The              |
| Advanced                      | Start<br>Firewall | Setup<br>Routing                           | Setup<br>NAT               | Manageme<br>QoS                              | nt Mai                   | ADSL                    | Status         | •      | TR               |
| Advanced<br>Routing Table Lis | Start<br>Firewall | Setup<br>Routing<br>Dest IP                | Setup<br>NAT<br>Mask       | Manageme<br>QoS<br>Gateway IP                | nt Man<br>VLAN<br>Metric | ADSL                    | Use            | Edit   | Dro              |
| Advanced<br>Routing Table Lis | Start<br>Firewall | Setup<br>Routing<br>Dest IP<br>192.168.1.0 | Setup<br>NAT<br>Mask<br>24 | Manageme<br>QoS<br>Gateway IP<br>192.168.1.1 | nt VLAN                  | ADSL<br>Device<br>enet0 | Use<br>431     | Edit   | Dro              |

## [Static Route]

Select this option to set Static Routing information.

| Destination IP Address : | 0.0.0.0 |    |        |
|--------------------------|---------|----|--------|
| IP Subnet Mask :         | 0.0.0.0 | Ĩ. |        |
| Gateway IP Address :     | 0.0.0.0 | 0  | PVC0 - |
| Metric :                 | 0       |    |        |
| Announced in RIP :       | Yes -   |    |        |

**Destination IP Address:** This parameter specifies the IP network address of the final destination of packets routed by this rule.

IP Subnet Mask: Enter the subnet mask for this destination.

**Gateway IP Address:** Enter the IP address of the gateway. A **gateway** does the actual forwarding of the packets. Enter the gateway's IP address in the field or select which PVC you wish to act as a gateway.

The gateway is an immediate neighbor of your ADSL Router that will forward the packet to the destination. On the LAN, the gateway must be a router on the same segment as your Router; over Internet (WAN), the gateway must be the IP address of one of the remote nodes.

**Metric:** Metric represents the "cost" of transmission for routing purposes. IP Routing uses hop count as the measurement of cost, with a minimum of 1 for directly connected networks. Enter a number that approximates the cost for this link. The number need not to be precise, but it must between 1 and 15. In practice, 2 or 3 is usually a good number.

Announced in RIP: This parameter determines if the ADSL router includes the router to this remote node in its RIP broadcasts. If you choose **Yes**, the router in this remote node will be propagated to other hosts through RIP broadcasts. If you choose **No**, this route is kept private and is not included in the RIP broadcasts.

When you are done making changes, click on **SAVE** to save your changes, **DELETE** to delete the rule with the parameters you set, **BACK** to return to the previous screen or **CANCEL** to exit without saving.

## 7.3 NAT

<u>Network Address Translation (NAT)</u> is a method for disguising the private IP addresses you use on your LAN as the public IP address you use on the Internet. You define NAT rules that specify exactly how and when to translate between public and private IP addresses. Simply select this option to setup the NAT function for your ADSL router.

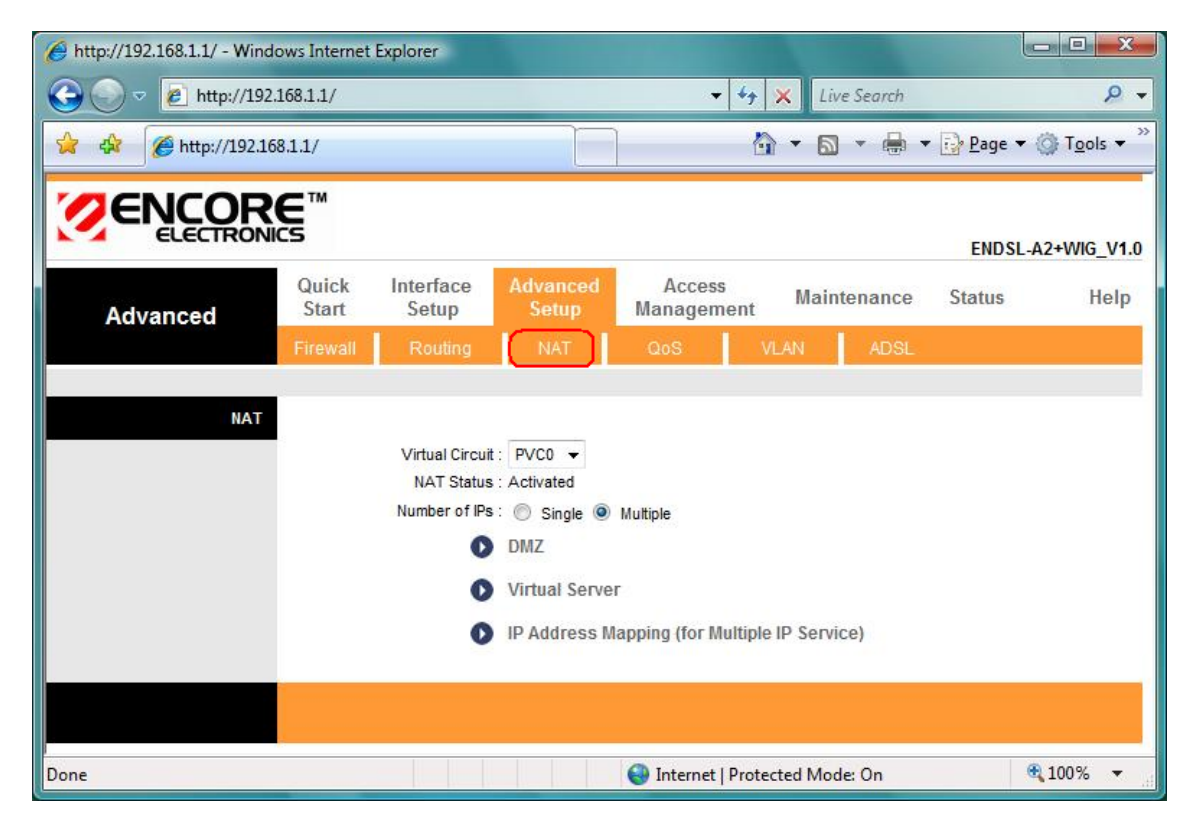

**Virtual Circuit (VC):** The Virtual Circuit (VC) properties of the ATM VC interface identify a unique path that your ADSL/Ethernet router uses to communicate via the ATM-based network with the telephone company central office equipment.

NAT Status: This filed shows the current status of the NAT function for the current VC.

**Number of IPs:** This field is to specify how many IPs are provided by your ISP for current VC. It can be single IP or multiple IPs.

*Note:* For VCs with single IP, they share the same DMZ & Virtual servers; for VCs with multiple IPs, each VC cab set DMZ and Virtual servers. Furthermore, for VCs with multiple IPs, they can define the Address Mapping rules; for VCs with single IP, since they have only one IP, there is no need to individually define the Address Mapping rule.

## 7.3.1 What NAT Does

NAT changes the source IP address in a packet received from a subscriber (the inside local address) to another (the inside global address) before forwarding the packet to the WAN side. When the response comes back, NAT translates the destination address (the inside global address) back to the inside local address before forwarding it to the original inside host. Note that the IP address (either local or global) of an outside host is never changed.

The global IP addresses for the inside hosts can be either static or dynamically assigned by the ISP. You may also designate servers, such as a Web server and a telnet server, on your local network and make them accessible to the outside world. With no servers defined, your ROUTER filters out all incoming inquiries, thus preventing intruders from probing your network. For more information on IP address translation, refer to RFC 1631, The IP Network Address Translator (NAT).

Inside/outside indicates where a host is located relative to the ROUTER. The computers hosts of your LAN are inside, while the Web servers on the Internet are outside.

Global/local indicates the IP address of a host in a packet as the packet traverses a router. The local address refers to the IP address of a host when the packet is in the local network, while the global address refers to the IP address of the host when the same packet is traveling in the WAN side.

Note that inside/outside refers to the location of a host, while global/local refers to the IP address of a host used in a packet. Thus, an inside local address (ILA) is the IP address of an inside host of a packet when the packet is still in the local network, while an inside global address (IGA) is the IP address of the same inside host when the packet is on the WAN side.

| ITEM    | DESCRIPTION                                                             |
|---------|-------------------------------------------------------------------------|
| Inside  | This refers to the host on the LAN.                                     |
| Outside | This refers to the host on the WAN.                                     |
| Local   | This refers to the packet address (source or destination) as the packet |
|         | travels on the LAN.                                                     |
| Global  | This refers to the packet address (source or destination) as the packet |
|         | travels on the WAN.                                                     |

The following table summarizes this information.

# 7.3.2 How NAT Works

Each packet has two addresses – a source address and a destination address. For outgoing packets, the ILA is the source address on the LAN, and the IGA is the source address on the WAN. For incoming packets, the ILA is the destination address on the LAN, and the IGA is the destination address on the WAN. NAT maps private (local) IP addresses to globally unique ones required for communication with hosts on other networks. It replaces the original IP source address (and TCP or UDP source port numbers for Many-to-One and Many-to-Many Overload NAT mapping) in each packet and then forwards it to the Internet. The ROUTER keeps track of the original addresses and port numbers so incoming reply packets can have their original values restored.

The following figure illustrates this.

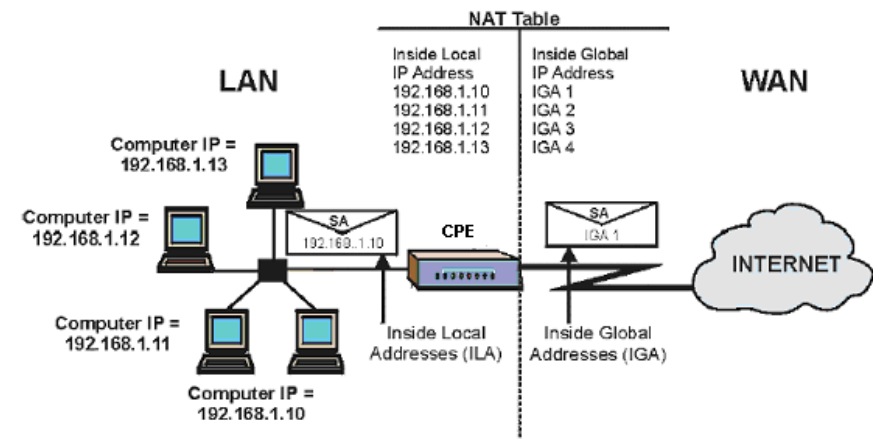

#### 7.3.3 NAT Application

The following figure illustrates a possible NAT application, where three inside LANs (logical LANs using IP Alias) behind the router can communicate with three distinct WAN networks. More examples follow at the end of this chapter.

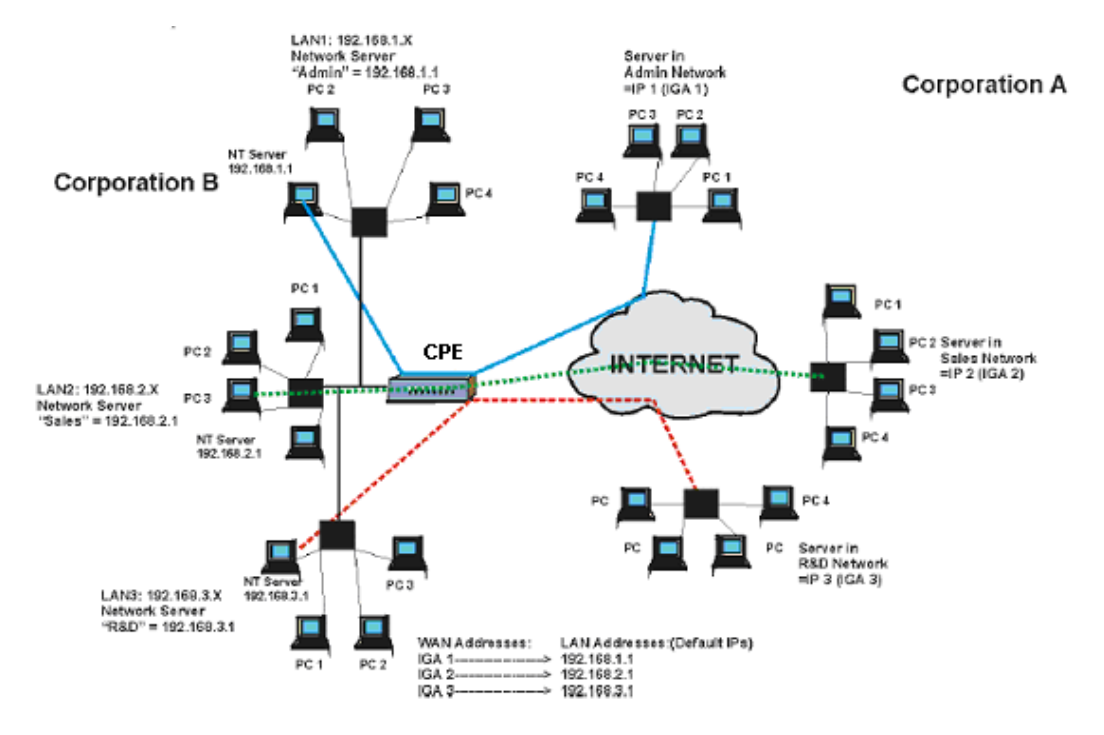

# 7.3.4 NAT Mapping Types

NAT supports five types of IP/port mapping. They are:

a. **One-to-One**: In One-to-One mode, the TC3162 EVM maps one local IP address to one global IP address.

b. **Many-to-One**: In Many-to-One mode, the TC3162 EVM maps multiple local IP addresses to one global IP address.

c. **Many-to-Many Overload**: In Many-to-Many Overload mode, the TC3162 EVM maps multiple local IP addresses to shared global IP addresses.

d. **Many-to-Many No Overload**: In Many-to-Many No Overload mode, the TC3162 EVM maps each local IP address to a unique global IP address.

e. **Server**: This type allows you to specify inside servers of different services behind the NAT to be accessible to the outside world.

The following table summarizes these types.

| ТҮРЕ                  |      |      |  | IG |  |
|-----------------------|------|------|--|----|--|
| One-to-One            | ILA1 | IGA1 |  |    |  |
| Many-to-One (SUA/PAT) | ILA1 | IGA1 |  |    |  |
|                       | ILA2 | IGA1 |  |    |  |
|                       |      |      |  |    |  |
| Many-to-Many Overload | ILA1 | IGA1 |  |    |  |
|                       | ILA2 | IGA2 |  |    |  |
|                       | ILA3 | IGA1 |  |    |  |

|                          | ILA4 IGA2        |
|--------------------------|------------------|
|                          |                  |
| Many-to-Many No Overload | ILA1 IGA1        |
|                          | ILA2 IGA2        |
|                          | ILA3 IGA3        |
|                          |                  |
| Server                   | Server 1 IP IGA1 |
|                          | Server 2 IP IGA1 |
|                          | Server 3 IP IGA1 |

## 7.3.5 DMZ

A **DMZ** (de-militarized zone) is a host between a private local network and the outside public network. It prevents outside users from getting direct access to s server that has company data. Users of the public network outside the company can access only the DMZ host.

**DMZ:** Toggle the DMZ function Enabled or Disabled.

**DMZ Host IP Address:** Enter the specified IP Address for DMZ host on the LAN side When you are done making changes, click on **SAVE** to save your changes or on **BACK** to return to the previous screen.

| 6 http://192.168.1.1/ - Wind | ows Internet   | Explorer                                  |                                                 |                      |                |                                           |
|------------------------------|----------------|-------------------------------------------|-------------------------------------------------|----------------------|----------------|-------------------------------------------|
| 🕞 💮 🗢 🙋 http://192           | .168.1.1/      |                                           |                                                 | <b>▼</b> 47          | X Live Search  | Q                                         |
| 👷 🎄 🌈 http://192.16          | 58.1.1/        |                                           |                                                 | Č                    | 1 • 🛯 • 🖶 •    | • <mark>₽</mark> age • ۞ T <u>o</u> ols • |
|                              | €™             |                                           |                                                 |                      |                | ENDSL-A2+WIG_V1.                          |
| Advanced                     | Quick<br>Start | Interface<br>Setup                        | Advanced<br>Setup                               | Access<br>Management | Maintenance    | Status Help                               |
|                              | Firewall       | Routing                                   | ( NAT )                                         | QoS                  | VLAN ADSL      |                                           |
| DMZ                          | О              | DMZ setting for<br>DMZ<br>Host IP Address | : PVC0 - Multiple<br>: C Enabled (<br>: 0.0.0.0 | IP Account Disabled  |                |                                           |
|                              |                |                                           | SAVE BAC                                        | ĸ                    |                |                                           |
| Done                         |                |                                           |                                                 | 🕘 Internet   Prote   | ected Mode: On | 🔍 100% 🛛 👻                                |

# 7.3.6 Virtual Server

The Virtual Server is the server or server(s) behind NAT (on the LAN), for example, Web server or FTP server, that you can make visible to the outside world even though NAT makes your whole inside network appear as a single machine to the outside world.

**Rule Index:** The Virtual server rule index for this VC. You can specify up to 10 rules. All the VCs with single IP will use the same Virtual Server rules.

**Start & End port number:** Enter the specific Start and End Port number you want to forward. If it is one port only, you can enter the End port number the same as Start port number. For example, set the FTP Virtual server, you can set the start and end port number to 21.

Local IP Address: Enter the IP Address for the Virtual Server in LAN side.

Virtual Server Listing: This is a listing of all virtual servers your have set.

When you are done making changes, click on **SAVE** to save your changes, **DELETE** to delete the rule with the parameters you set, **BACK** to return to the previous screen or **CANCEL** to exit without saving.

| http://192.168.1.1/ - Wind | lows Internet Explor  | er                            |                |                 |                  |                         |         |
|----------------------------|-----------------------|-------------------------------|----------------|-----------------|------------------|-------------------------|---------|
| 🖉 🗢 🖉 http://192           | .168.1.1/             |                               |                | ▼ 4 ×           | Live Searc       | h                       | Q       |
| 🔅 🌈 http://192.10          | 58.1.1/               |                               |                |                 | • 🔊 • 🖷          | 🖡 ▼ 🔂 <u>P</u> age ▼ (₫ | Tools   |
| ZENCOR                     | ?€™                   |                               |                |                 |                  |                         |         |
| ELECTRON                   | lics                  |                               |                |                 |                  | ENDSL-A2+V              | VIG_V1. |
| Advanced                   | Quick Inte<br>Start S | erface Advanced<br>etup Setup | Acce<br>Manage | ess Mement      | aintenance       | Status                  | Help    |
|                            | Firewall R            | outing NAT                    | QoS            | VLAN            | ADSL             |                         |         |
| Virtual Server             | h                     |                               |                |                 |                  |                         |         |
|                            | Virtual               | Server for : PVC0 - Multiple  | e IP Account   |                 |                  |                         |         |
|                            |                       | Rule Index : 1 👻              |                |                 |                  |                         |         |
|                            | 9                     | Application : -               |                | -               | -                |                         |         |
|                            |                       | Protocol: ALL -               |                |                 |                  |                         |         |
|                            | Start P               | ort Number : 0                |                |                 |                  |                         |         |
|                            | Start P               |                               |                |                 |                  |                         |         |
|                            | End P                 | ort Number : 0                |                |                 |                  |                         |         |
|                            | Local                 | P Address : 0.0.0.0           |                |                 |                  |                         |         |
| Virtual Server Listing     |                       |                               |                |                 |                  |                         |         |
|                            |                       | 1000000000000                 | -              | L L L L L L L   |                  |                         | 1       |
|                            | Rule                  | Application                   | Protocol       | Start Port      | End Port         | Local IP Address        |         |
|                            | 1                     | -                             | -              | 0               | 0                | 0.0.0.0                 |         |
|                            | 2                     | -                             | -              | 0               | 0                | 0.0.0.0                 |         |
|                            | 3                     | -                             | -              | 0               | 0                | 0.0.0.0                 | _       |
|                            | 4                     | -                             | -              | 0               | 0                | 0.0.0.0                 | _       |
|                            | 5                     | -                             | -              | 0               | 0                | 0.0.0                   | _       |
|                            | 6                     | -                             | -              | 0               | 0                | 0.0.0.0                 | _       |
|                            | 7                     | -                             | -              | 0               | 0                | 0.0.0                   | _       |
|                            | 8                     | -                             | -              | 0               | 0                | 0.0.0                   | _       |
|                            | 9                     | -                             | -              | 0               | 0                | 0.0.00                  | _       |
|                            | 10                    | -                             | -              | 0               | 0                | 0.0.00                  | _       |
|                            | 11                    | -                             | -              | 0               | 0                | 0.0.0                   | _       |
|                            | 12                    | -                             |                | 0               | 0                | 0.0.0.0                 | _       |
|                            | 13                    | 8                             | -              | 0               | 0                | 0.0.0.0                 | _       |
|                            | 14                    | -                             |                | 0               | 0                | 0.0.0.0                 | _       |
|                            | 15                    | -                             |                | 0               | 0                | 0.0.0                   | _       |
|                            | 16                    | -                             | -              | 0               | 0                | 0.0.0.0                 |         |
|                            |                       |                               |                |                 |                  |                         | _       |
|                            |                       | SAVE DE                       |                | CANCEL          |                  |                         |         |
|                            |                       | SAVE                          | BAC            | CANCEL          |                  |                         |         |
|                            |                       |                               |                |                 | 1983-1997 - 829- | (                       |         |
|                            |                       |                               | 😌 Inte         | rnet   Protecte | d Mode: On       |                         | .00%    |

#### 7.3.7 IP Address Mapping

The IP Address Mapping is for those VCs that with multiple IPs. The IP Address Mapping rule is per-VC based. (only for Multiple IPs' VCs).

**Rule Index:** The Virtual server rule index for this VC. You can specify up to 10 rules. All the VCs with single IP will use the same Virtual Server rules.

**Rule Type:** There are 4 types of One-to-One, Many-to-One, Many-to-Many Overload, and Many-to Many No-Overload.

Local Start & End IP: Enter the local IP address you plan to map to. Local Start IP is the starting local IP address & Local End IP is the ending local IP address. If the rule is for all local IPs, then the Start IP is 0.0.0.0 and the End IP is 255.255.255.255.255.

**Public Start & End IP:** Enter the Public IP Address you want to do NAT. Public Start IP is the starting Public IP Address and Public End IP is the ending Public IP Address. If you have a Dynamic IP, enter 0.0.0.0 as the Public Start IP.

When you are done making changes, click on **SAVE** to save your changes, **DELETE** to delete the rule with the parameters you set, **BACK** to return to the previous screen or **CANCEL** to exit without saving.

| 🕑 👻 🙋 http://19      | )2.168.1.1/       |                                                                    |                                        | ▼   * <del>j</del>   | X Live Search   |                            |
|----------------------|-------------------|--------------------------------------------------------------------|----------------------------------------|----------------------|-----------------|----------------------------|
| 🕸 🌈 http://192.      | 168.1.1/          |                                                                    |                                        |                      |                 | Page ▼ <sup>(</sup> ) Tool |
| ENCOR                | RE™               |                                                                    |                                        |                      |                 | ENDSL-A2+WIG               |
| Advanced             | Quick Ir<br>Start | iterface<br>Setup                                                  | Advanced<br>Setup                      | Access<br>Management | Maintenance     | Status                     |
|                      | Firewall          |                                                                    | NAT                                    | QoS                  | VLAN ADSL       |                            |
|                      |                   | Local Start IP<br>Local End IP<br>Public Start IP<br>Public End IP | : 0.0.00<br>: N/A<br>: 0.0.00<br>: N/A | (0.0.0.0 for n       | nodem's WAN IP) |                            |
| Address Mapping List | t                 | r done Eric i                                                      |                                        |                      |                 |                            |
|                      | Rule              | Туре                                                               | Local Start IP                         | Local End IP         | Public Start IP | Public End IP              |
|                      | 1                 | , 2                                                                | 0.000                                  |                      |                 | 1252                       |
|                      | 2                 | 2                                                                  | 0.5.50                                 |                      |                 | 192                        |
|                      | 3                 |                                                                    | 3.5.10                                 |                      |                 |                            |
|                      | 4                 | -                                                                  |                                        |                      |                 |                            |
|                      | 5                 |                                                                    | (11) (1)                               |                      |                 |                            |
|                      | 8                 | -                                                                  |                                        |                      |                 |                            |
|                      | 6                 |                                                                    |                                        |                      |                 |                            |
|                      | 6<br>7<br>8       |                                                                    |                                        |                      |                 |                            |

# 7.4 QoS

QoS (Quality of Service). This option will provide better service of selected network traffic over various technologies. Deploying QoS management to guarantee that all application receive the service levels required and sufficient bandwidth to meet performance expectations is indeed one important aspect of modem enterprise network.

| ) 🗢 🙋 http://19    | 2.168.1.1/                     |                   | •                    | 😽 🗙 Li  | ve Search |                  |           |
|--------------------|--------------------------------|-------------------|----------------------|---------|-----------|------------------|-----------|
| 🍘 🌈 http://192.3   | 168.1.1/                       |                   |                      | 6 - 6   | ) - 🖶     | ▼ 🔂 <u>P</u> age | ▼<br>③ To |
| ENCOF              | <b>RE</b> ™<br>NICS            |                   |                      |         |           | ENDSL            | A2+WIG_   |
| Advanced           | Quick Interface<br>Start Setup | Advanced<br>Setup | Access<br>Management | Mainte  | enance    | Status           | H         |
|                    | Firewall Routing               | NAT               | QoS                  | VLAN    | ADSL      |                  |           |
| Quality of Service | <b>I</b>                       |                   |                      |         |           |                  |           |
|                    | QoS                            | :      Activated  | Deactivated          |         |           |                  |           |
| 120                | Summary                        | QoS Setti         | ings Summary         |         |           |                  |           |
| Rule               | Rule Index                     | 1.                |                      |         |           |                  |           |
|                    | Active                         | C Activated       | Deactivated          |         |           |                  |           |
|                    | Application                    | :                 |                      |         |           |                  |           |
|                    | Physical Ports                 | WLAN Enet         | 1 Enet2 Enet3        | Enet4   |           |                  |           |
|                    | Destination MAC                | :                 |                      |         |           |                  |           |
|                    | IF                             | :                 |                      |         |           |                  |           |
|                    | Mask                           |                   |                      |         |           |                  |           |
|                    | Port Range                     | :                 |                      |         |           |                  |           |
|                    | Source MAC                     | :                 |                      |         |           |                  |           |
|                    | IF                             | :                 |                      |         |           |                  |           |
|                    | Mask                           |                   |                      |         |           |                  |           |
|                    | Port Range                     | : ~               |                      |         |           |                  |           |
|                    | Protocol ID                    |                   |                      |         |           |                  |           |
|                    | Vlan ID Range                  | :~[               |                      |         |           |                  |           |
|                    | IPP/DS Field                   | : O IPP/TOS       | DSCP                 |         |           |                  |           |
|                    | IP Precedence Range            |                   |                      |         |           |                  |           |
|                    | Type of Service                | :                 | +                    |         |           |                  |           |
|                    | DSCP Range                     |                   | (Value Range:        | 0 ~ 63) |           |                  |           |
| <b>.</b>           | 802.1p                         |                   |                      |         |           |                  |           |
| Action             | IPP/DS Field                   |                   | () DSCP              |         |           |                  |           |
|                    | IP Precedence Remarking        | :                 | S DOUR               |         |           |                  |           |
|                    | Type of Service Remarking      |                   | *                    |         |           |                  |           |
|                    | DSCP Remarking                 | : (Valu           | ue Range: 0 ~ 63)    |         |           |                  |           |
|                    | 802.1p Remarking               |                   |                      | *       |           |                  |           |
|                    | Queue #                        |                   |                      |         |           |                  |           |

# 7.5 VLAN

Virtual LAN (VLAN) is a group of devices on one or more LANs that are configured so that they can communicate as if they were attached to the same wire, when in fact they are located on a number of different LAN segments. Because VLANs are based on logical instead of physical connections, it is very flexible for user/host management, bandwidth allocation and resource

optimization.

- Port-Based VLAN: each physical switch port is configured with an access list specifying membership in a set of VLANs.
- (2) ATM VLAN-using LAN Emulation(LANE) protocol to map Ethernet packets into ATM cells and deliver then to their destination by converting an Ethernet MAC address into an ATM address.

The key for the IEEE 802.1Q to perform the above functions is in its tags. 802.1Q-compliant switch ports can be configure to transmit tagged or untagged frames. A tag field containing VLAN (and/or 802.1p priority) information can be inserted into an Ethernet frame. If a port has an 802.1Q-compliant device attached (such as another switch), these tagged frames can carry VLAN membership information between switches, thus letting a VLAN span multiple switches. However, it is important to ensure ports with non-802.1Q-compliant devices attached are configured to transmit untagged frames. Many NICs for PCs and printers are not 802.1Q-compliant. If they received a tagged frame, they will not understand the VLAN tab and will drop the frame. Also, the maximum legal Ethernet frame size for tagged frames was increased in 802.1Q (and its companion, 802.3ac) from 1518 to 1522 bytes. This could cause network interface cards and older switches to drop tagged frames as "oversized"

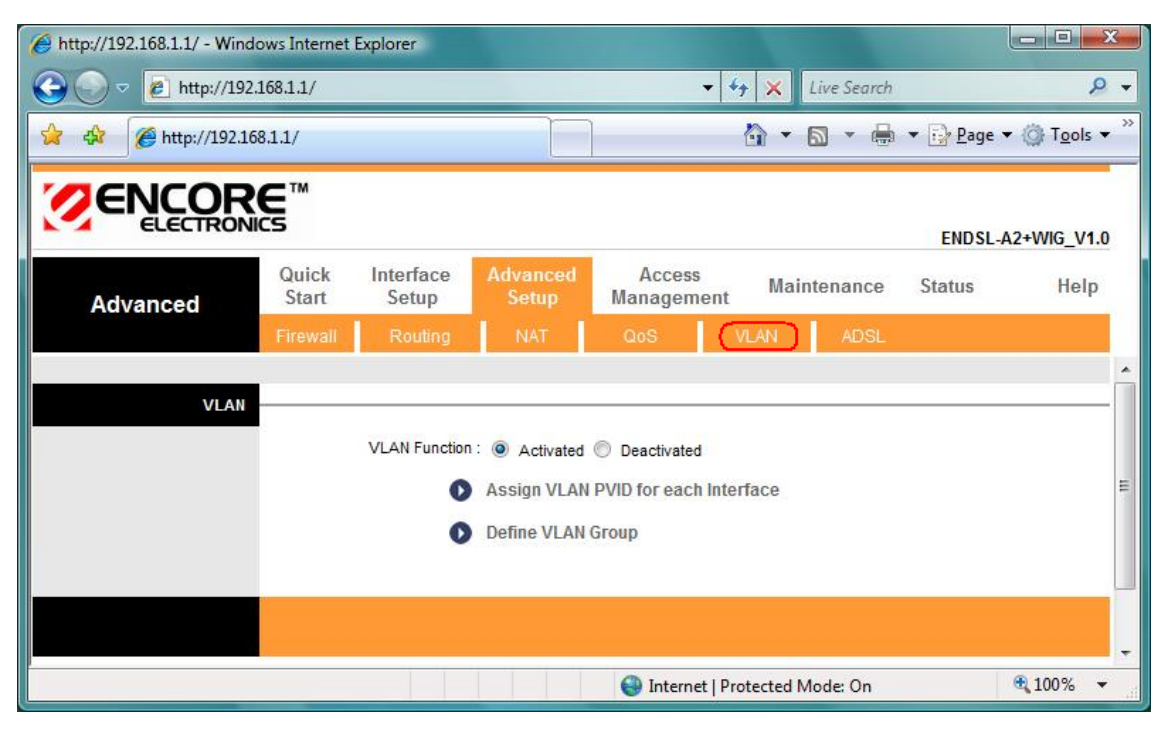

→ Assign VLAN PVID for each interface: You can assign ATM VC, Ethernet (LAN) port, and Wireless LAN port's PVID in this section.

→ Define VLAN Group: Based on each VLAN group, you can configure each group's VLAN setting. You can configure up to 8 VLAN settings.

# 7.6 ADSL

Select this option to set ADSL Mode and ADSL Type information.

ADSL Mode: Select which mode your ADSL connection uses from the dropdown list.

The option has Auto Sync-up, ADSL2+, ADSL2, G.DMT, T1.413, G.LITE

ADSL Type: Select the ADSL type you use from the dropdown list.

ANNEX A, ANNEX I, ANNEX A/L, ANNEX M, ANNEX A/I/J/L/M

| C http://192.168.1.1/ - Windo | ws Internet E  | Explorer               |                           |                      |                   |                  |                                    |
|-------------------------------|----------------|------------------------|---------------------------|----------------------|-------------------|------------------|------------------------------------|
| 🕞 💮 🗢 🙋 http://192.1          | .68.1.1/       |                        |                           | •                    | 👍 🗙 Live Search   |                  | ۶ -                                |
| 👷 🍄 🌈 http://192.168          | 1.1.1/         |                        |                           |                      | 🗄 • 🗟 • 🖶         | ▼ 🔂 <u>P</u> age | ▼ () T <u>o</u> ols ▼ <sup>≫</sup> |
|                               | C™             |                        |                           |                      |                   |                  |                                    |
| ELECTRONI                     | cs             |                        |                           |                      |                   | ENDSL-4          | 2+WIG_V1.0                         |
| Advanced                      | Quick<br>Start | Interface<br>Setup     | Advanced<br>Setup         | Access<br>Management | Maintenance       | Status           | Help                               |
|                               | Firewall       | Routing                | NAT                       | QoS                  | VLAN ADSL         | ]                |                                    |
| ADSL                          |                | ADSL Mode<br>ADSL Type | : Auto Sync-Up<br>ANNEX A |                      |                   |                  | E                                  |
|                               |                |                        | SAVE                      |                      |                   |                  |                                    |
| Done                          |                |                        |                           | 😝 Internet   P       | rotected Mode: On |                  | € 100% ·                           |

When you are done making changes, click on **SAVE** to save your changes.

# 8. Access Management

# 8.1 ACL

Go to Access Management → ACL to enable remote management. Access Control Listing (ACL) is a management tool that acts as a filter for incoming or outgoing packets, based

on application. You may use telnet or Web to remotely manage the ADSL Router. User just needs to enable Telnet or Web and give it an IP address that wants to access the ADSL Router. The default IP 0.0.0.0 allows any client to use this service to remotely manage the ADSL Router.

| Attp://192.168.1.1/ - Windo | ows Internet Explorer                      |                                           |                      |                 |                      |                               |
|-----------------------------|--------------------------------------------|-------------------------------------------|----------------------|-----------------|----------------------|-------------------------------|
| 🕞 💿 🗢 🙋 http://192.3        | 168.1.1/                                   |                                           | • 49                 | X Live Search   |                      | ۶ -                           |
| 🙀 🍪 🌈 http://192.168        | 8.1.1/                                     |                                           | ] 6                  | • 🗟 • 🖶 •       | • 📴 <u>P</u> age 🕶 🎯 | T <u>o</u> ols ▼ <sup>≫</sup> |
|                             | E™                                         |                                           |                      |                 | ENDSL-A2-            | +WIG_V1.0                     |
| Access                      | Quick Interface<br>Start Setup             | Advanced<br>Setup                         | Access<br>Management | Maintenance     | Status               | Help                          |
| Management                  | ACL Filter                                 | SNN                                       | IP UPnP              | DDNS            | CWMP                 |                               |
| Access Control Setup        | A(<br>ACL Rule Inde<br>Acti                | CL:  Activated ex:                        | I O Deactivated      |                 |                      |                               |
| Access Control Listing      | Secure IP Addres<br>Applicatie<br>Interfac | ss : 0.0.0.0<br>on : Web ▼<br>ce : Both ▼ | ~ 0.0.0.0            | (0.0.0.0 ~ 0.0. | .0.0 means all IPs)  |                               |
|                             | Index 4                                    | Active                                    | Secure IP Address    | Application     | Interface            |                               |
|                             |                                            | SAVE DE                                   | ELETE CANCEL         | cted Made: On   | <b>#</b> 1           | 00% -                         |

ACL: There has Activated & Deactivated option. The default setting is Deactivated which means all IP can access via router. If you choose Activated, you only can access via router by listed IP addresses.

ACL Rule Index: Index number from 1 and up to 16.

Active: Once you choose Yes then you can access the IP via router.

**Application:** Each of these labels denotes a service that you may use to remotely manage the Router. Choices are **Web**, **FTP**, **Telnet**, **SNMP**, **Ping**, **ALL**.

Interface: Select the access interface. Choices are WAN, LAN and Both.

#### For Example:

How to set your ACL?

- 1. You must choose **Activated** to enable your ACL function.
- 2. Select the ACL Rule Index number (up to 16 number)
- 3. You can set the specific **Secure IP address** or set **0.0.0.0** for all IPs.

- 4. Choose the **Application** which you want to access for this ACL Rule index.
- 5. Select the Interface you want to access from.
- 6. After all settings are ready, click SAVE and continue next ACL Rule Index setting.

| Access                 | Quick<br>Start | Interface<br>Setup       | Advanced<br>Setup                | Access<br>Management | Maintenance      | Status             | Help |
|------------------------|----------------|--------------------------|----------------------------------|----------------------|------------------|--------------------|------|
| Management             | ACL            | Filter                   | SNM                              | P UPnP               | DDNS             | CWMP               |      |
| Access Control Setup   |                |                          |                                  |                      |                  |                    |      |
| Access Control Editing |                | ACL                      | .: <ul> <li>Activated</li> </ul> | Deactivated          |                  |                    |      |
|                        |                | ACL Rule Index<br>Active | :: 6 ▼<br>:: © Yes ● I           | No                   |                  |                    |      |
|                        | S              | ecure IP Address         | : 0.0.0.0                        | ~ 0.0.0.0            | (0.0.0.0 ~ 0.0.0 | 0.0 means all IPs) |      |
| Access Control Listing |                | Interface                | : LAN 🔻                          |                      |                  |                    |      |
| Access control Listing | [              | Index Ac                 | tive S                           | ecure IP Address     | Application      | Interface          |      |
|                        |                | 1 Y                      | es                               | 0.0.0.0-0.0.0.0      | Web              | LAN                | 1    |
|                        |                | 2 Y                      | 'es                              | 0.0.0-0.0.0.0        | Telnet           | LAN                | ]    |
|                        |                | 3 1                      | Vo                               | 0.0.0.0-0.0.0.0      | FTP              | Both               |      |
|                        |                | 4 1                      | No                               | 0.0.0-0.0.0.0        | SNMP             | Both               |      |
|                        |                | 5 1                      | No                               | 0.0.0-0.0.0.0        | Ping             | LAN                |      |
|                        |                | 6 1                      | No                               | 00000000             | 411              | LAN                |      |

#### [Note]

1. You must set one ACL index to access your router via LAN interface. If you don't, your router cannot access other listed IP Address. (Refer to Index 1).

2. Remember! Once you active your ACL function, you only can access via router by listed Secure IP Address.

### 8.2 IP Filter

The Router provides extensive firewall protection by restricting connection parameters to limit the risk of intrusion and defending against a wide array of common hacker attackers. Go to **Access Management**  $\rightarrow$  **IP Filtering** to set different IP filter rules of a given protocol (TCP, UDP, or ICMP) and a specific direction (incoming, outgoing, or both) to filter the packets.

IP Filter is a more complex filtering tool, based more on IP and custom rules. Each of the indices can hold six rules, and each interface can have four associated indices, allowing 24 rules per interface. If all six rules in an index are Next rules, the data will be sent to the next index for filtering.

| ) 🗢 🙋 http://19       | 2.168.1.1/ | 0            |                                    |          |          |              | • 4 ×         | Live Sear    | ch                |                     |
|-----------------------|------------|--------------|------------------------------------|----------|----------|--------------|---------------|--------------|-------------------|---------------------|
| 🔅 🌈 http://192.       | 168.1.1/   |              |                                    |          |          |              | 6             | • 🔊 • (      | 🖶 🔻 🔂 <u>P</u> ag | ge 🔻 🔘 T <u>o</u> o |
| ENCO                  |            | M            |                                    |          |          |              |               |              | ENDSL             | -A2+WIG_V1          |
| Access                | Q          | uick<br>tart | Interface<br>Setup                 | Advanc   | ed Ma    | Access       | ent Ma        | intenance    | Status            | Help                |
| Management            |            | ACL          | Filter                             | )  (     | BNMP     | UPn          | P             | DDNS         | CWMP              |                     |
| Fil                   | ter        |              |                                    |          |          |              |               |              |                   |                     |
| Filter Ty             | rpe        |              |                                    |          |          |              |               |              |                   |                     |
|                       |            | Filte        | r Type Selection :                 | IP / MAC | Filter 👻 |              |               |              |                   |                     |
| / MAC Filter Set Edit | ing        |              | Filter Set Index ·                 | 1 -      |          |              |               |              |                   |                     |
|                       |            |              | Interface :                        | PVC0     | -        |              |               |              |                   |                     |
|                       |            |              | Direction :                        | Both     | •        |              |               |              |                   |                     |
| MAC Filter Rule Edit  | ing        |              |                                    | (income) |          |              |               |              |                   |                     |
|                       |            | IP / MAC     | Filter Rule Index :<br>Rule Type : |          |          |              |               |              |                   |                     |
|                       |            |              | Active :                           | O Yes    | No No    |              |               |              |                   |                     |
|                       |            | 6.           |                                    | ĉ.       |          |              | 12.2          | 5            |                   |                     |
|                       |            | 30           | Subnet Mask :                      | -        |          | (0.0.0.0 m   | eans Don't ca | are)         |                   |                     |
|                       |            |              | Port Number :                      | 0        | (0 mea   | ins Don't ci | are)          |              |                   |                     |
|                       |            | Destin       | ation IP Address                   |          |          | (0 0 0 0 m   | eane Don't ca | are)         |                   |                     |
|                       |            |              | Subnet Mask :                      | -        |          | (0.0.0.0 11  | cans bont ct  | ile)         |                   |                     |
|                       |            |              | Port Number :                      | 0        | (0 mea   | ins Don't ci | are)          |              |                   |                     |
|                       |            |              | Protocol :                         | TCP -    | 1        |              |               |              |                   |                     |
|                       |            |              | Rule Unmatched :                   | Forward  | -        |              |               |              |                   |                     |
| IP / MAC Filter List  | ing<br>II  | P/MAC F      | ilter Set Index                    | 1 -      |          | nterface     | -             |              | Direction         | 2                   |
|                       | #          | Active       | Src Address/                       | Mask     | Dest IP  | Mask         | Src Port      | Dest<br>Port | Protocol          | Unmatched           |
|                       | 1          | -            | -                                  |          | -        |              | -             | -            | -                 | -                   |
|                       | 3          | -            | -                                  |          | -        |              | -             | -            | -                 | -                   |
|                       | 4          | -            |                                    |          | -        |              |               | -            |                   | -                   |
|                       | 6          | -            | -                                  |          | -        |              | -             | -            | -                 | -                   |
|                       |            |              |                                    | SAVE     | DELETE   | CANCEL       |               |              |                   |                     |

**IP Filter Set Index:** The IP Filter Set Index from 1 to 12 and each index can set up to 6 IP Filter. **Interface:** Choices from **PVC0** to **PVC7** and **LAN**.

**Direction:** Choices are **Both**, **Incoming** and **Outgoing**. Select which direction of data flow you wish to apply the filters to. **Note** that **Incoming and Outgoing** are from the point of view of your router, relative to the interface you select. **For WAN**, data coming from outside your system is considered Incoming and data leaving your system is Outgoing. **For LAN**, data leaving your system is Outgoing.

IP Filter Rule Editing: Select the IP Filter Rule Index you wish to modify.

Active: Toggle this rule index on or off with Yes or No, respectively.

Source IP Address: Enter the source IP address you wish to deny access to your system.

Subnet Mask: Enter the subnet mask of the source IP address.

**Port Number:** Enter the port number of the source IP address. Note that 0 means all that ports are allowed.

**Destination IP Address:** Enter the destination IP address that you wish to deny access to your system.

Subnet Mask: Enter the subnet mask of the destination IP address

**Port Number:** Enter the port number of the destination IP address. Note that 0 means that all ports are allowed

Protocol: Select the protocol to filter. Choices are TCP, UDP, and ICMP.

**Rule Unmatched:** Choices are **Forward** and **Next.** Select what happens to the data in question if the rule you are currently editing is unmatched. Next means that the data is then compared to the next IP filter rule. Forward means that the data will be allowed into your system. Note that a Forward rule should be the last rule, as no data will be compared to rules after a Forward rule. **IP Filter Set Index:** Select the IP filter set you wish to view.

#### For Example

Please follow below steps to set your IP Filter:

- IP Filter Set Editing: Choose your IP Filter Set Index, Interface and Direction options. Remember, Interface and Direction functions are affected with <u>IP Filter Set Index</u>. EX: if your 1<sup>st</sup> index set of IP filter set PVC0 as Interface and Outgoing as Direction, so the list of 1<sup>st</sup> IP Filter will be PVC0 and Outgoing as their settings.
- 2. IP Filter Rule Editing: Select the IP Filter Rule Index (up to 6 numbers for each set index) and choose Active option. As below example, Source IP Address is 192.168.1.4, Subnet Mask is 255.255.255.255.255, Destination IP Address & Subnet Mask is 0.0.0.0, Port Number is 80. And, Protocol sets TCP. From this setting, it filters 192.168.1.14, so it cannot access the web. Notice, each IP Filter Set Index can has up to 6 filters IP. At "Rule Unmatched" option, you must choose NEXT until the last filter IP choose Forward.
- 3. After every setting is done, click SAVE to continue next IP Filter Editing.

| Access                       | Quick<br>Start | Interface<br>Setup                                      | Advance<br>Setup          | ed Access<br>Manageme          | ent Main                | tenance      | Status    | Help      |
|------------------------------|----------------|---------------------------------------------------------|---------------------------|--------------------------------|-------------------------|--------------|-----------|-----------|
| Management                   | ACL            | Filter                                                  | S                         | NMP UPn                        | P D                     | DNS          | CWMP      |           |
| Filter                       |                |                                                         |                           |                                |                         |              |           |           |
| Filter Type                  | F              | iter Type Selection :                                   | IP / MAC F                | Filter 🔻                       |                         |              |           |           |
| IP / MAC Filter Set Editing  | IP / M         | AC Filter Set Index :<br>Interface :<br>Direction :     | 1 ▼<br>PVC0 ▼<br>Outgoing | ]<br>▼                         |                         |              |           |           |
| IP / MAC Filter Rule Editing | IP / MA        | AC Filter Rule Index :<br>Rule Type :<br>Active :       | 1 ▼<br>IP ▼<br>© Yes      | No                             |                         |              |           |           |
|                              |                | Source IP Address :<br>Subnet Mask :<br>Port Number :   | 0.0.0.0<br>0.0.0.0<br>0   | (0.0.0.0 m<br>(0 means Don't c | eans Don't care<br>are) | :)           |           |           |
|                              | Des            | tination IP Address :<br>Subnet Mask :<br>Port Number : | 0.0.0.0<br>0.0.0.0<br>80  | (0.0.0.0 m                     | eans Don't care<br>are) | :)           |           |           |
| IP / MAC Filter Listing      |                | Protocol :<br>Rule Unmatched :                          | TCP -<br>Next             | +                              |                         |              |           |           |
|                              | IP / MAC       | Filter Set Index                                        | 1 🔻                       | Interface                      | PVC0                    |              | Direction | Outgoing  |
|                              | # Activ        | e Src Address/                                          | Mask                      | Dest IP/Mask                   | Src Port                | Dest<br>Port | Protocol  | Unmatched |
|                              | 1 No           | 0.0.0.0/                                                |                           | 0.0.0.0/                       | 0                       | 80           | ТСР       | Next      |
|                              | 2 -            | -                                                       |                           | -                              | -                       |              |           | -         |

# 8.3 SNMP

The <u>Simple Network Management Protocol (SNMP)</u> is used for exchanging information between network devices. It enables a host computer to access configuration, performance, and other system data that resides in a database on the modem. The host computer is called a *management station* and the modem is called an *SNMP agent*. The data that can be accessed via SNMP is stored in a *Management Information Database* (MIB) on the modem.

| 6 http://192.168.1.1/ - Winde | ows Internet   | Explorer                           |                   |                      |               |        | <u> </u>                        |
|-------------------------------|----------------|------------------------------------|-------------------|----------------------|---------------|--------|---------------------------------|
| 🕞 🕞 🗢 🙋 http://192.           | 168.1.1/       |                                    |                   | ▼ 4 <sub>2</sub>     | × Live Search |        | ۶ -                             |
| 😭 🎲 🌈 http://192.16           | 8.1.1/         |                                    |                   | â                    | • 🗟 • 🖶 •     | Page ▼ | © T <u>o</u> ols ▼ <sup>≫</sup> |
|                               | €              |                                    |                   |                      |               | ENDSL- | A2+WIG_V1.0                     |
| Access                        | Quick<br>Start | Interface<br>Setup                 | Advanced<br>Setup | Access<br>Management | Maintenance   | Status | Help                            |
| Management                    | ACL            | Filter                             | SNMP              | UPnP                 | DDNS          | CWMP   |                                 |
| SNMP                          | l.             |                                    |                   |                      |               |        |                                 |
|                               |                | Get Community :<br>Set Community : | public            |                      |               |        |                                 |
|                               |                |                                    |                   |                      |               |        |                                 |
|                               |                |                                    | SAVE              |                      |               |        |                                 |
|                               |                |                                    |                   | Internet   Protect   | ted Mode: On  | 0      | 100% 👻                          |

**Get Community:** Select to set the password for incoming Get- and GetNext request from management station.

**Set Community:** Select to set the password for incoming Set request from management station. The default password is '**public**'. When you are done making changes, click on **SAVE** to save your changes.

#### 8.4UPnP

<u>UPnP (Universal Plug and Play)</u> is a distributed, open networking standard that uses TCP/IP for simple peer-to-peer network connectivity between devices. An UPnP device can dynamically join a network, obtain an IP address, convey its capabilities and learn about other devices on the network. In turn, a device can leave a network smoothly an automatically when it is no longer in use. UPnP broadcasts are only allowed on the LAN.

#### How do I know if I'm using UPnP?

UPnP hardware is identified as an icon in the Network Connections folder (in Windows XP & Windows ME). Each UPnP-compatible device that is installed on your network will appear as a separate icon.

| Attp://192.168.1.1/ - Wind | dows Internet           | Explorer                |                          |                                                            |                         |            | - 0                    |
|----------------------------|-------------------------|-------------------------|--------------------------|------------------------------------------------------------|-------------------------|------------|------------------------|
| 🕒 🕞 🗢 🙋 http://192         | 2.168.1.1/              |                         |                          | <b>•</b> 49                                                | × Live Search           |            | ۶ -                    |
| 🙀 🏟 🌈 http://192.1         | 68.1.1/                 |                         |                          | <u></u>                                                    | • 🗟 • 🖶 •               | • 🔂 Page 🔻 | ③ Tools ▼ <sup>≫</sup> |
|                            | <b>C</b> S <sup>™</sup> |                         |                          |                                                            |                         | ENDSL-     | A2+WIG_V1.0            |
| Access                     | Quick<br>Start          | Interface<br>Setup      | Advanced<br>Setup        | Access<br>Management                                       | Maintenance             | Status     | Help                   |
| Management                 | ACL                     | Filter                  | SNMF                     | UPnP                                                       | DDNS                    | CWMP       |                        |
| Universal Plug & Play      | L                       | UPnP<br>Auto-configured | Contraction : Contracted | <ul> <li>Deactivated</li> <li>Deactivated (by U</li> </ul> | PnP-enabled Application | on)        |                        |
|                            |                         |                         | SAVE                     |                                                            |                         |            |                        |
| Done                       |                         |                         |                          | 😌 Internet   Protec                                        | ted Mode: On            |            | 100% 💌                 |

**UPnP (Universal Plug and Play):** You can choose "**Activated**" or "**Deactivated**" option from this session.

Auto-Configured (by UPnP Application): UPnP network devices can automatically configure network addressing, announce their presence in the network to other UPnP devices and enable exchange of simple product and service descriptions. Choose "Activated" option to allow UPnP-enabled applications to automatically configure the ADSL Router so that they can communicate through the ADSL Router, for example by using NAT traversal, UPnP applications automatically reserve a NAT forwarding port in order to communicate with another UPnP enabled device; this eliminates the need to manually configure port forwarding for the UPP enabled application. If you don't want to make configuration changes through UPnP, just choose "Deactivated".

**SAVE**: Click **SAVE** to save the setting to the ADSL Router.

# 8.5 DDNS

The <u>Dynamic Domain Name System</u> allows you to update your current dynamic IP address with one or many dynamic DNS services so that anyone can contact you (in NetMeeting, CU-SeeMe, etc.). You can also access your FTP server or Web site on your own computer using a DNS-like address (for instance myhost.dhs.org, where my host is a name of your choice) that will never change instead of using an IP address that changes each time you reconnect. Your friends or relatives will always be able to call you even if they don't know your IP address. First of all, you need to have registered a dynamic DNS account with www.dyndns.org. This is for people with a dynamic IP from their ISP or DHCP server that would still like to have a DNS name. The Dynamic DNS service provider will give you a password or key.

| 6 http://192.168.1.1/ - Wind | lows Internet  | Explorer                                                                                                    |                                                   |                      |               |                    |                                 |
|------------------------------|----------------|----------------------------------------------------------------------------------------------------|---------------------------------------------------|----------------------|---------------|--------------------|---------------------------------|
| 🕞 🔵 🗢 🙋 http://192           | .168.1.1/      |                                                                                                    |                                                   | <b>▼</b> 49          | × Live Search |                    | ۰ م                             |
| 🙀 🏟 🌈 http://192.10          | 58.1.1/        |                                                                                                    |                                                   | <u>ن</u>             | • 🗟 • 🖶 •     | 🔂 <u>P</u> age 🔻 🔇 | ) T <u>o</u> ols ▼ <sup>≫</sup> |
|                              | €™             |                                                                                                    |                                                   |                      |               | ENDSL-A            | 2+WIG V1.0                      |
| Access                       | Quick<br>Start | Interface<br>Setup                                                                                                    | Advanced<br>Setup                                 | Access<br>Management | Maintenance   | Status             | Help                            |
| Management                   | ACL            | Filter                                                                                                    | SNMP                                              | UPnP                 | (DDNS)        | CWMP               |                                 |
| Dynamic DNS                  |                | Dynamic DNS :<br>Service Provider :<br>My Host Name :<br>E-mail Address :<br>Username :<br>Password :<br>Wildcard support : | Activated     www.dyndns.     Yes      N     SAVE | Deactivated<br>org v |               |                    |                                 |
|                              | ·              |                                                                                                    |                                                   | Internet   Protec    | ted Mode: On  | æ,                 | 100% 🔻                          |

Dynamic DNS: Choose the option for Activated or Deactivated DDNS.

Service Provider: The default Dynamic DNS service provider is <u>www.dyndns.org</u>.

My Host Name: Type the domain name assigned to your ADSL by your Dynamic DNS provider.

E-mail Address: Type your e-mail address.

Username: Type your user name.

**Password:** Type the password assigned to you.

Wildcard support: Select Yes or No to turn on DYNDNS Wildcard.

**DYNDNS Wildcard** --> Enabling the wildcard feature for your host causes \*.yourhost.dyndns.org to be aliased to the same IP address as yourhost.dyndns.org. This feature is useful if you want to be able to use, for example, www.yourhost.dyndns.org and still reach your hostname.

**SAVE:** Click **SAVE** to save your changes.

Note that you must enter the user name exactly as your ISP assigned it. If the assigned name is in the form of user@domain where domain identifies a service name, enter it exactly as given. When you are done making changes, click on SAVE to save your changes.

# 8.6CWMP

**TR-069** is a **CPE WAN Management Protocol** (**CWMP**). As a bidirectional SOAP/HTTP based protocol it provides the communication between **CPE** and **Auto Configuration Servers** (**ACS**). It includes both a safe auto configuration and the control of other CPE management functions within an integrated framework. In the course of the boom of the broadband market, the

number of different Internet access possibilities grew as well (e.g. modems, routers, gateways, Set-top box, paddles, VoIP-phones). At the same time the configuration of this equipment became more complicated -- too complicated for the end-users. For this reason the TR-069 standard was developed. It provides the possibility of auto configuration of these access types. The technical specifications are managed and published by the DSL Forum. Using TR-069 the terminals can get in contact with the **Auto Configuration Servers (ACS)** and establish the configuration automatically. Accordingly other service functions can be provided. TR-069 is the current standard for activation of terminals in the range of DSL broadband market.

|                             |                                 | B.                             | ernote CPE Control<br>via TR-069 |                   |                                           |                          |
|-----------------------------|---------------------------------|--------------------------------|----------------------------------|-------------------|-------------------------------------------|--------------------------|
| ACS Nothbound<br>INterface  | Auto<br>Configuration<br>Server | BRAS                           | roadband Network                 |                   | CPE<br>(Oustomer<br>Premise<br>Equipment) | 9<br>Subsofiber          |
| Attp://192.168.1.1/ - Windo | ows Internet Explorer           |                                |                                  |                   |                                           |                          |
| 🕒 💬 🗢 😢 http://192.3        | 168.1.1/                        |                                | •                                | ← × Live Sea      | rch                                       | + ۹                      |
| 😭 🎲 🌈 http://192.168        | 3.1.1/                          | ľ                              |                                  | 🟠 🔹 🔝 🔹           | 🖶 🝷 🔂 <u>P</u> age                        | ▼ ③ Tools ▼ <sup>≫</sup> |
|                             | Quick Interfac                  | e Advance                      | d Access                         | Maintenand        | ENDSL<br>ce Status                        | -A2+WIG_V1.0<br>Help     |
| Management                  | Start Setup                     | Setup                          | Management                       | DONE              | COMME                                     |                          |
| CWMP Setup                  | C                               | WMP: <ul><li>Activat</li></ul> | ed 🔘 Deactivated                 |                   |                                           |                          |
|                             |                                 | URL :                          |                                  |                   |                                           |                          |
|                             | User N                          | lame :                         |                                  |                   |                                           |                          |
| Connection Request          | Fassi                           |                                |                                  |                   |                                           |                          |
|                             |                                 | Path : /tr069                  |                                  |                   |                                           |                          |
|                             | liser                           | Port : 80                      |                                  |                   |                                           |                          |
|                             | Passv                           | vord :                         |                                  |                   |                                           |                          |
| Periodic Inform             | Periodic In                     | form : 🔘 Activat<br>erval : 0  | ed   Deactivated                 |                   |                                           |                          |
|                             |                                 | SAVE                           | CANCEL                           |                   |                                           |                          |
| Done                        |                                 |                                | 🕘 Internet   P                   | rotected Mode: On | 1                                         | <b>€</b> 100% ▼          |
# 9. Maintenance

## 9.1 Administration

There is only one account that can access Web-Management interface-<u>Administration</u>. Admin has read/write access privilege. In this web page, you can set new password for admin.

| Attp://192.168.1.1/ - Windo | ws Internet Explorer             |                   |                      |                 |                                                    |
|-----------------------------|----------------------------------|-------------------|----------------------|-----------------|----------------------------------------------------|
| 🕞 💿 🗢 🙋 http://192.1        | .68.1.1/                         |                   | <b>- - €</b> 9       | Live Search     | ۶ -                                                |
| 🙀 🎄 🌈 http://192.168        | 3.1.1/                           |                   |                      | 🕯 • 🗟 • 🖶       | ▼ 🔂 <u>P</u> age ▼ 🍈 T <u>o</u> ols ▼ <sup>≫</sup> |
|                             | 5                                |                   |                      |                 | ENDSL-A2+WIG_V1.0                                  |
| Maintenance                 | Quick Interface<br>Start Setup   | Advanced<br>Setup | Access<br>Management | Maintenance     | Status Help                                        |
| Administrator               | (Administration) Tim             | e Zone F          | îrmware Sys          | sRestart Diag   | nostics                                            |
|                             | New Password<br>Confirm Password | SAVE CA           | NCEL                 |                 |                                                    |
| Done                        |                                  |                   | 😜 Internet   Pro     | tected Mode: On | € <b>,</b> 100% ▼                                  |

New Password: Type the new password in this field.

Confirm Password: Type the new password again in this field.

*Note:* If you ever forget the password to log in, you may press the RESET button up to 6 second to restore the factory default settings. The Factory Default Settings for User Name & Password are admin & trendchip.

## 9.2 Time Zone

The system time is the time used by the device for scheduling services. You can manually set the time or connect to a NTP (Network Time Protocol) server. If an NTP server is set, you will only need to set the time zone. If you manually set the time, you may also set Daylight Saving dates and the system time will automatically adjust on those dates.

| 6 http://192.168.1.1/ - Windo | ws Internet Explorer                  |                     |                       |                           |                  |                                        |
|-------------------------------|---------------------------------------|---------------------|-----------------------|---------------------------|------------------|----------------------------------------|
| 🕞 💿 🗢 🙋 http://192.1          | .68.1.1/                              |                     | - 4                   | 🕈 🗙 Live Search           |                  | ۶.                                     |
| 🔆 🎄 🌈 http://192.168          | 3.1.1/                                |                     |                       | 🗄 • 🖻 • 🖶                 | ▼ 🔂 <u>P</u> age | ▼ <sup>(</sup> ) Tools ▼ <sup>()</sup> |
|                               | E™                                    |                     |                       |                           | ENDSL            | A2+WIG_V1.0                            |
| Maintenance                   | Quick Interface<br>Start Setup        | Advanced<br>Setup   | Access<br>Management  | Maintenance               | Status           | Help                                   |
|                               | Administration Tim                    | e Zone 🔰 F          | irmware Sj            | /sRestart Diag            | gnostics         |                                        |
| Time Zone                     | Current Date/Time                     | : 01/01/2000 01:    | 13:05                 |                           |                  |                                        |
|                               | Synchronize time with                 | :      NTP Serve    | er automatically      |                           |                  |                                        |
|                               |                                       | PC's Clock Manually |                       |                           |                  |                                        |
|                               | Time Zone                             | : (GMT) Greenv      | vich Mean Time : Dubl | in, Edinburgh, Lisbon, Lo | ondon 👻          |                                        |
|                               | Daylight Saving<br>NTP Server Address | : O Enabled (       | Disabled (0.0.1       | 0.0: Default Value)       |                  |                                        |
|                               |                                       | SAVECA              | NCEL                  |                           |                  |                                        |
| Done                          |                                       |                     | 😔 Internet   Pr       | otected Mode: On          |                  | 🔍 100% 🔻                               |

Current Date/Time: This field displays an updated Date and Time when you reenter this menu.

### [Time Synchronization]

Synchronize time with: You can choose "NTP Server automatically", "PC's Clock", or "Manually" to coordinate the time.

**Time Zone:** Choose the Time Zone of your location. This will set the time difference between your time zone and Greenwich Mean Time (GMT).

Daylight Saving: Choose "Enabled" or "Disabled" to use daylight savings time.

**NTP Server Address:** Type the IP address or domain name of your timeserver. Check with your ISP/network administrator if you are unsure of this information.

A *Network Time Protocol (NTP)* server can automatically set the router time for you. If you use an NTP server, you will only need to select your time zone. If you manually set the time, you can enable Daylight Saving. The router will automatically adjust when Daylight Saving goes into effect.

When you are done making changes, click on **SAVE** to save your changes or on **CANCEL** to exit without saving.

### 9.3 Firmware

You can upgrade the <u>firmware</u> of the router in this page. Make sure the firmware you want to use is on the local hard drive of the computer. Click on **Browse** to browse the local had drive and locate the firmware to be used for the update. Then press **UPGRADE** to upload new Firmware. It might take several minutes, don't power off it during upgrading. Device will restart after the upgrade!!

After a success upload, the system automatically restarts. Please wait for the device to finish restarting. This should take about 2 minutes or more. You need to log in again if you want to access the device.

| 6 http://192.168.1.1/ - Windo | ows Internet Explorer                                                                                 |                                                                                                   |                      |                                              |                     |              |
|-------------------------------|----------------------------------------------------------------------------------------------------|---------------------------------------------------------------------------------------------------|----------------------|----------------------------------------------|---------------------|--------------|
| 🕞 🕞 🗢 🙋 http://192.           | 168.1.1/                                                                                              |                                                                                                   |                      | K Live Search                                |                     | ۶ -          |
| 😭 🎲 🌈 http://192.16           | 8.1.1/                                                                                                |                                                                                                   | 6                    | • 🗟 • 🖶 •                                    | 🔂 Page 🔻 🔇          | Tools        |
|                               | E™                                                                                                    |                                                                                                   |                      |                                              | ENDSL-A2            | 2+WIG_V1.0   |
| Maintenance                   | Quick Interface<br>Start Setup                                                                        | Advanced<br>Setup                                                                                 | Access<br>Management |                                              | Status              | Help         |
|                               | Administration                                                                                        | ie Zone 🛛 🗍 F                                                                                     | irmware Sys          | Restart Diag                                 | nostics             |              |
| Firmware/Romfile Upgrade      | Current Firmware Version<br>New Firmware Location<br>New Romfile Location<br>Romfile Backup<br>Status | I: 2.10.5.0(RUE0.<br>I:<br>ROMFILE SA<br>I:<br>I:<br>I:<br>I:<br>I:<br>I:<br>I:<br>I:<br>I:<br>I: | C19)3.6.0.0          | Browse<br>Browse<br>ver off it during upgrad | ling. Device will n | estart after |
|                               |                                                                                                    | UPGRADE                                                                                           | 2<br>2               |                                              |                     |              |
|                               |                                                                                                    |                                                                                                   | 😻 Internet   Protect | ted Mode: On                                 | (t)                 | .00% 💌       |

Current Firmware Ver.: This filed displays the current firmware version.

**New Firmware Location:** Type in the location of the file you want to upload in this field or click **Browse...** to find it.

**UPGRADE:** Click **UPGRADE** to begin the upload process.

#### 9.4 System Restart

The SysRestart screen allows you to restart your router with either its current settings still in place or the factory default settings.

If you wish to restart the router using the factory default settings (for example, after a firmware upgrade or if you have saved an incorrect configuration), select **Factory Default Settings** to reset to factory default settings. Otherwise, you can select **Current Settings**. You may also reset your router to factory settings by holding the **DEFAULT** button on the back panel of your router in for 10-12 second while the router is turned on.

| Attp://192.168.1.1/ - Windo | ows Internet Explorer          |                         |                            |               |            |            |
|-----------------------------|--------------------------------|-------------------------|----------------------------|---------------|------------|------------|
| 😋 💿 🗢 🙋 http://192.         | 168.1.1/                       |                         | ▼ 4 <sub>2</sub> >         | K Live Search |            | ۶ -        |
| 🙀 🎲 🌈 http://192.168        | 8.1.1/                         |                         | ] 🟠                        | • 🗟 • 🖶 •     | 🔂 Page 🔻 🔇 | Tools •    |
|                             | <b>C</b> 5 <sup>™</sup>        |                         |                            |               | ENDSL-A    | 2+WIG_V1.0 |
| Maintenance                 | Quick Interface<br>Start Setup | Advanced<br>Setup       | Access<br>Management       | Maintenance   | Status     | Help       |
|                             | Administration Tin             | ne Zone 👘               | Firmware Sys               | Restart Diag  | nostics    |            |
| System Restart              |                                |                         |                            |               |            |            |
|                             | System Restart wit             | h:  Current S Factory D | ettings<br>efault Settings |               |            |            |
|                             |                                | RESTART                 |                            |               |            |            |
| Done                        |                                |                         | Internet   Protect         | ted Mode: On  | æ,         | 100% 🔻     |

# 9.5 Diagnostic

The **<u>Diagnostic Test</u>** page shows the test results for the connectivity of the physical layer and protocol layer for LAN & WAN sides.

| Attp://192.168.1.1/ - Windo | ows Internet Explorer                                                                                                    |                                                             |                                                          |                                                    |
|-----------------------------|----------------------------------------------------------------------------------------------------|-------------------------------------------------------------|----------------------------------------------------------|----------------------------------------------------|
| 😋 🔵 🗢 🙋 http://192.         | 168.1.1/                                                                                                    | <b>▼</b> 4j                                                 | Live Search                                              | ۶ ج                                                |
| 🙀 🎲 🌈 http://192.16         | 8.1.1/                                                                                                    |                                                             | 🔄 🔹 🗟 🔹 🖶 ·                                              | ▼ 📴 <u>P</u> age ▼ 🍈 T <u>o</u> ols ▼ <sup>≫</sup> |
|                             | S                                                                                                    |                                                             |                                                          | ENDSL-A2+WIG_V1.0                                  |
| Maintenance                 | Quick Interface Adva<br>Start Setup Se                                                                                                    | inced Access<br>tup Management                              | Maintenance                                              | Status Help                                        |
|                             | Administration Time Zone                                                                                                    | Firmware                                                    | sysRestart Dia                                           | gnostics                                           |
| Diagnostic Test             | Virtual Circuit: PVC0  >> Testing Ethernet LAN cor<br>>> Testing ADSL Synchronic<br>>> Testing ATM OAM segme<br>>> Testing ATM OAM end to<br>>> Ping Primary Domain Nam<br>>> Ping www.yahoo.com | nnection<br>zation .<br>ent ping<br>end ping<br>he Server . | PASS<br>FAIL<br>SKIPPED<br>SKIPPED<br>SKIPPED<br>SKIPPED |                                                    |
| Done                        |                                                                                                    | 😜 Internet   Pro                                            | tected Mode: On                                          | 🔍 100% 🔻                                           |

Select which PVC you wish to test from the dropdown list. The router will automatically run diagnostic tests on that circuit. A green **PASS** means that the given test was passed, a red **FAIL** means that the test was failed and a green **SKIPPED** means that the test was skipped.

Note: 1) User ONLY can view **PVC0**'s Diagnostic Test connection.

2) "Testing ADSL Synchronization" might take 30 sec to execute the Diagnostic Test.

# 10. Status

## 10.1 Device Info

The <u>Device Info</u> screen is a tool that you use to monitor your ADSL Router. It shows the Firmware Version, WAN, LAN, and MAC address information. Note that these fields are read-only and are not meant for diagnostic purposes. Except the Virtual Circuit, click the drop-down list and select the name of the Virtual Circuit on which the system status is to be shown.

| 6 http://192.168.1.1/ - Windo | ows Internet Explorer          |                      |                |                    |                        |                     |
|-------------------------------|--------------------------------|----------------------|----------------|--------------------|------------------------|---------------------|
| 🕞 🕞 🗢 🙋 http://192.1          | 168.1.1/                       |                      | -              | ≁ X Live Search    |                        | <mark>ب</mark> م    |
| 😪 🎄 🌈 http://192.168          | 8.1.1/                         |                      |                | 🟠 • 🗟 • 🖶          | ▼ 🔂 <u>P</u> age ▼ 🍈 T | ools ▼ <sup>≫</sup> |
|                               | E™                             |                      |                |                    |                        |                     |
| ELECTRONIC                    | ŝ                              |                      |                |                    | ENDSL-A2+W             | /IG_V1.0            |
| Otatus                        | Quick Interface<br>Start Setup | Advanced             | Access         | ent Maintenance    | Status                 | Help                |
| Status                        | Device Info Syste              | m Log                | Statistics     | one                |                        |                     |
|                               |                                |                      |                |                    |                        |                     |
| Device Information            |                                |                      |                |                    |                        |                     |
|                               | Firmware Version :             | 2.10.5.0(RUE0.       | C19)3.6.0.0    |                    |                        |                     |
| LAN                           | MAC Address :                  | 00:06:41:12:34:      | 50             |                    |                        |                     |
|                               | IP Address :                   | 192.168.1.1          |                |                    |                        |                     |
|                               | Subnet Mask :                  | 255.255.255.0        |                |                    |                        |                     |
|                               | DHCP Server :                  | Enabled              |                |                    |                        |                     |
| WAN                           |                                |                      |                |                    |                        |                     |
|                               | Virtual Circuit :              | PVC0 -               |                |                    |                        |                     |
|                               | Status :                       | Not Connected        |                |                    |                        |                     |
|                               | Connection Type :              | PPPoA                |                |                    |                        |                     |
|                               | IP Address :                   | 0.0.0.0              |                |                    |                        |                     |
|                               | Subnet Mask :                  | 0.0.0.0              |                |                    |                        |                     |
|                               | Default Gateway :              | 0.0.0.0              |                |                    |                        |                     |
|                               | DNS Server :                   | 0.0.0.0              |                |                    |                        |                     |
|                               | NAT                            | Enabled              |                |                    |                        |                     |
| ADSL                          |                                | Der Mehrer anderster |                |                    |                        |                     |
|                               | ADSL Firmware Version :        | FwVer:3.6.0.0        | _A_TC3084 HwV  | /er:T14.F7_1.0     |                        |                     |
|                               | Line State :                   | Down                 |                |                    |                        |                     |
|                               | Modulation :                   | . Multi-Mode         |                |                    |                        |                     |
|                               | Annex Mode :                   | ANNEX_A              |                |                    |                        |                     |
|                               |                                | Downstream           | Unstream       |                    |                        |                     |
|                               | SNR Margin :                   | N/A                  | N/A            | db                 |                        |                     |
|                               | Line Attenuation :             | N/A                  | N/A            | db                 |                        |                     |
|                               | Data Rate :                    | U                    | U              | KOPS               |                        |                     |
|                               |                                |                      |                |                    |                        |                     |
|                               |                                |                      |                |                    |                        |                     |
| Done                          |                                |                      | 😌 Internet   I | Protected Mode: On | <b>a</b> 100           | % 🔹                 |

## [Device Information]

Firmware Version: This filed displays current firmware version.

MAC Address: The MAC (Media Access Control) or Ethernet address unique to your modem.

#### [LAN]

IP Address: The LAN port IP address Subnet Mask: The LAN port IP subnet mask. DHCP Server: The status of DHCP Server (Enabled or Disabled)

#### [WAN]

Virtual Circuit: Click the drop-down list and select the name of the Virtual Circuit on which the system status is to be shown.
Status: Connected or Not Connected
Connection Type: The WAN Connection Type.
IP Address: The WAN port IP address
Subnet Address: The WAN port IP subnet mask.
Default Gateway: The IP address of the default gateway, if applicable.
DNS Server: The IP address of the DNS Server

### [ADSL]

ADSL Firmware Version: This field displays current ADSL firmware version.

Line States: This field displays the ADSL connection process and status.

Modulation: This field displays the ADSL modulation status for G.dmt or T1.413.

Annex Mode: This field displays the ADSL annex modes for Annex A or Annex B. Downstream and Upstream: Status of SNR Margin, Line Attenuation and Data Rate

**SNR Margin:** Amount of increased noise that can be tolerated while maintaining the designed BER (bit error rate). The SNR Margin is set by Central Office DSLAM. If the SNR Margin is increased, bit error rate performance will improve, but the data rate will decrease. Conversely, if the SNR Margin is decreased, bit error rate performance will decrease, but the data rate will increase.

**Line Attenuation:** Attenuation is the decrease in magnitude of the ADSL line signal between the transmitter (Central Office DSLAM) and the receiver (Client ADSL Modem), measured in dB. It is measured by calculating the difference in dB between the signal power level received at the Client ADSL Router and the reference signal power level transmitted from the Central Office DSLAM.

Data Rate: This field displays the ADSL data rate.

### 10.2 System Log

The <u>System Log</u> displays data generated or acquired by routine system communication with other devices, such as the results of negotiations with the ISP's computers for DNS and gateway IP addresses. The device keeps a running log of events and activities occurring on the Router. You can click **Save Log** to display a Windows File Download dialog box that enables opening or saving the contents of the log to your PC. To remove all entries from the list, click **Clear Log**. New entries will begin accumulating. If the device is rebooted, the logs are automatically cleared.

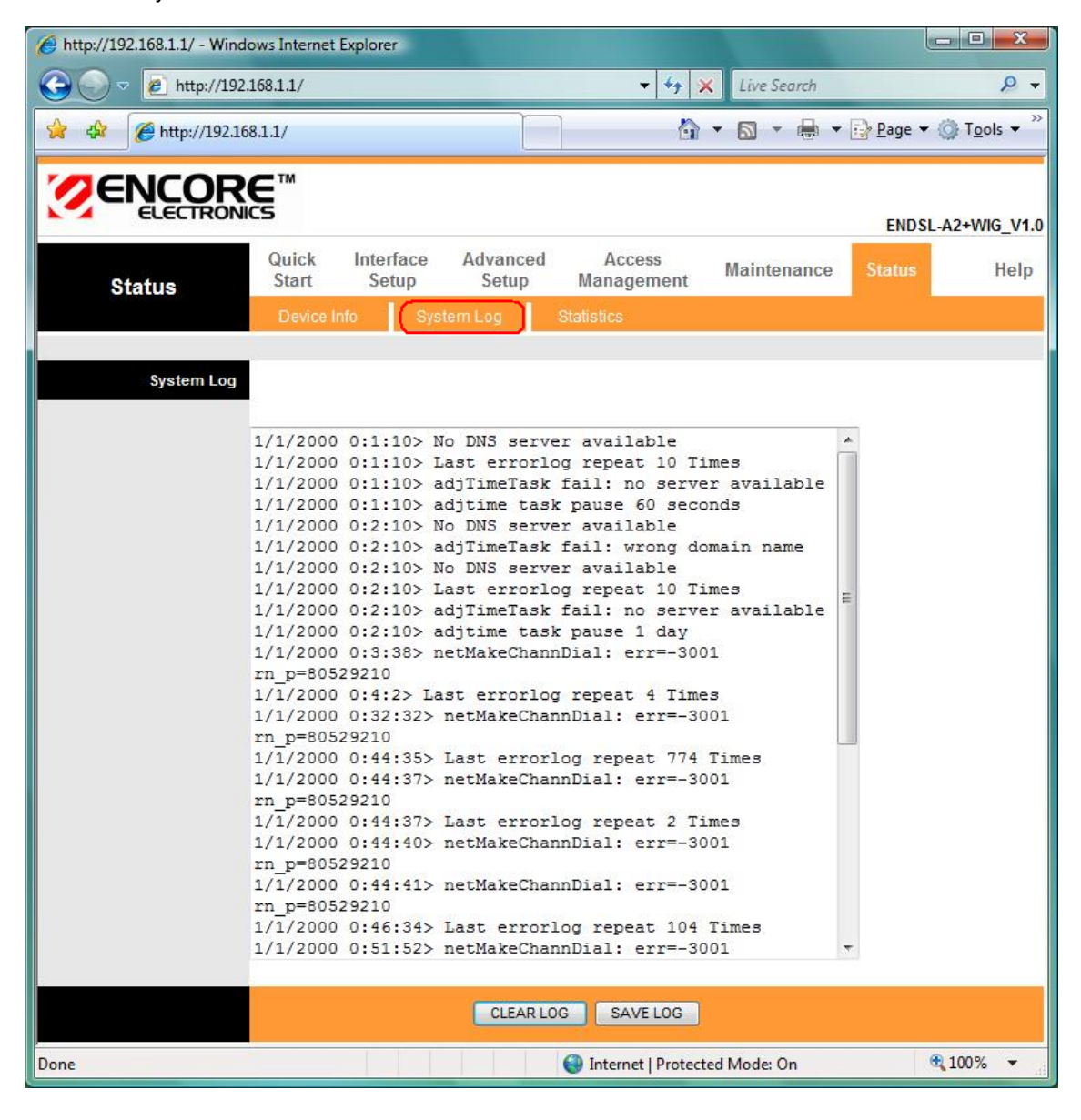

# **10.3 Statistics**

The ADSL Router keeps <u>statistic</u> of traffic that passes through it. You are able to view the amount of packets that passes through the Router on both the WAN port & the LAN port. The traffic counter will reset if the device is rebooted. You can select **Ethernet/ADSL/WLAN** to view the statistics report of LAN/WAN.

| Attp://192.168.1.1/ - Wi | ndows Internet      | Explorer           |                   |                  |             |                   |                    | - 0 X                             |
|--------------------------|---------------------|--------------------|-------------------|------------------|-------------|-------------------|--------------------|-----------------------------------|
| 🕒 🗢 🖉 http://1           | 92.168.1.1/         |                    |                   | •                | · + ×       | Live Search       |                    | ۶.                                |
| 😪 🍄 🏈 http://192         | .168.1.1/           |                    |                   |                  | <u>\</u>    | 🔊 • 🖶 •           | • 🔂 <u>P</u> age 🔻 | r ۞ T <u>o</u> ols ▼ <sup>≫</sup> |
|                          | <b>RE</b> ™<br>NICS |                    |                   |                  |             |                   | ENDS               | A2+WIG_V1.0                       |
| Status                   | Quick<br>Start      | Interface<br>Setup | Advanced<br>Setup | Acces<br>Managen | s I<br>nent | Maintenance       | Status             | Help                              |
|                          | Device Ir           | nfo Sysi           | tem Log 🛛 🌔       | Statistics       |             |                   |                    |                                   |
| Traffic Statistic:       | S                   | Interface          | e: (O) Ethernet ( | S ADSL O 1       | WLAN        |                   |                    |                                   |
|                          | Tra                 | ansmit Statisti    | cs                |                  | Re          | ceive Statistics  |                    |                                   |
|                          | Transmit            | Frames             |                   | 1216             | Receive F   | rames             |                    | 2008                              |
|                          | Transmit            | Multicast Frames   | 3                 | 31               | Receive M   | Iulticast Frames  |                    | 1270                              |
|                          | Transmit            | total Bytes        |                   | 960350           | Receive to  | otal Bytes        |                    | 318492                            |
|                          | Transmit            | Collision          |                   | 0                | Receive C   | RC Errors         |                    | 0                                 |
|                          | Transmit            | Error Frames       |                   | 0                | Receive L   | Inder-size Frames |                    | 0                                 |
|                          |                     |                    | REERESH           |                  |             |                   |                    |                                   |

### [Ethernet]

The Ethernet screen gives you information on how much data your router has transmitted and received across the Ethernet connection. Click on REFRESH to update the screen.

| Transmit Statistics       |        | Receive Statistics        | _      |
|---------------------------|--------|---------------------------|--------|
| Transmit Frames           | 1216   | Receive Frames            | 2008   |
| Transmit Multicast Frames | 31     | Receive Multicast Frames  | 1270   |
| Transmit total Bytes      | 960350 | Receive total Bytes       | 318492 |
| Transmit Collision        | 0      | Receive CRC Errors        | 0      |
| Transmit Error Frames     | 0      | Receive Under-size Frames | 0      |

## [ADSL]

The ADSL screen gives you information about how much data your router has transmitted or received across the ADSL connection. Click on REFRESH to update the screen.

| Transmit Statistics         |   | Receive Statistics         |   |
|-----------------------------|---|----------------------------|---|
| Transmit total PDUs         | 0 | Receive total PDUs         | 0 |
| Transmit total Error Counts | 0 | Receive total Error Counts | 0 |

## [WLAN]

The WLAN screen gives you information about how much data your router has transmitted or received across the ADSL connection. Click on REFRESH to update the screen.

| Transmit Statistics |      | Receive Statistics |       |
|---------------------|------|--------------------|-------|
| Tx Frames Count     | 1298 | Rx Frames Count    | 15088 |
| Tx Errors Count     | 15   | Rx Errors Count    | 289   |
| Tx Drops Count      | 15   | Rx Drops Count     | 289   |

# **11. Troubleshooting**

If the router is not function properly, first check this session for simple troubleshooting before contacting your Internet service provider (ISP) for support.

## **11.1 Using LEDs to Diagnose Problems**

The **LEDs** are useful aides for finding possible problem causes.

# 11.1.1 Power LED

The **PWR LED** on the front panel does not light up.

| STEPS | CORRECTIVE ACTION                                                                        |
|-------|------------------------------------------------------------------------------------------|
| 1     | Make sure that the power adaptor is connected to the router and plugged in to an         |
|       | appropriate power source. Use only the supplied power adaptor.                           |
| 2     | Check that the router and the power source are both turned on and the router is          |
|       | receiving sufficient power.                                                              |
| 3     | Turn the router off and on.                                                              |
| 4     | If the error persists, you may have a hardware problem. In this case, you should contact |
|       | your vendor.                                                                             |

### 11.1.2 LAN LED

### The LAN LED on the front panel does not light up.

| STEPS | CORRECTIVE ACTION                                                                          |
|-------|--------------------------------------------------------------------------------------------|
| 1     | Check the Ethernet cable connections between your router and the computer or hub.          |
| 2     | Check for faulty Ethernet cables.                                                          |
| 3     | Make sure your computer's Ethernet card is working properly.                               |
| 4     | If these steps fail to correct the problem, contact your local distributor for assistance. |

## 11.1.3 ADSL LED

The ADSL LED on the front panel does not light up.

| STEPS | CORRECTIVE ACTION                                                                          |
|-------|--------------------------------------------------------------------------------------------|
| 1     | Check the telephone wire and connections between the router ADSL port and the wall         |
|       | jack.                                                                                      |
| 2     | Make sure that the telephone company has checked your phone line and set it up for         |
|       | ADSL service.                                                                              |
| 3     | Reset your ADSL line to reinitialize your link to the DSLAM.                               |
| 4     | If these steps fail to correct the problem, contact your local distributor for assistance. |

# **11.2 Problems with the Web Interface**

I cannot access the web Interface.

| STEPS | CORRECTIVE ACTION                                                                     |
|-------|---------------------------------------------------------------------------------------|
| 1     | Make sure you are using the correct IP address of the router. Check the IP address of |
|       | the router.                                                                           |
| 2     | Make sure that there is not a console session running.                                |
| 3     | Check that you have enabled web service access. If you have configured a secured      |
|       | client IP address, your computer's IP address must match it. Refer to the chapter on  |
|       | remote management for details.                                                        |
| 4     | For WAN access, you must configure remote management to allow server access from      |
|       | the WAN (or all).                                                                     |
| 5     | Your computer's and the router's IP addresses must be on the same subnet for LAN      |
|       | access.                                                                               |
| 6     | If you changed the router's LAN IP address, then enter the new one as the URL.        |
| 7     | Remove any filters in LAN or WAN that block web service.                              |

# The web Interface does not display properly.

| STEPS | CORRECTIVE ACTION                                                                                          |
|-------|----------------------------------------------------------------------------------------------------|
| 1     | Make sure you are using Internet Explorer 5.0 and later versions.                                          |
| 2     | Delete the temporary web files and log in again.                                                           |
|       | In Internet Explorer, click Tools, Internet Options and then click the Delete Files                        |
|       | button.                                                                                                    |
|       | When a <b>Delete Files</b> window displays, select <b>Delete all offline content</b> and click <b>OK</b> . |
|       | (Steps may vary depending on the version of your Internet browser.)                                        |

# 11.3 Problems with the Login Username and Password

# I forgot my login username and/or password.

| STEPS | CORRECTIVE ACTION                                                                               |
|-------|-------------------------------------------------------------------------------------------------|
| 1     | If you have changed the password and have now forgotten it, you will need to upload             |
|       | the default configuration file. This will erase all custom configurations and restore all of    |
|       | the factory defaults including the password.                                                    |
| 2     | Press the <b>DEFAULT</b> button for five seconds, and then release it. When the <b>ADSL</b> LED |
|       | begins to blink, the defaults have been restored and the router restarts.                       |
| 3     | The default username is "admin". The default password is "trendchip". The Password              |
|       | and Username fields are case-sensitive. Make sure that you enter the correct password           |
|       | and username using the proper casing.                                                           |

| 4 | It is highly recommended to change the default username and password. Make sure |
|---|---------------------------------------------------------------------------------|
|   | you store the username and password in a save place.                            |

# **11.4 Problems with LAN Interface**

I cannot access the router from the LAN or ping any computer on the LAN.

| STEPS | CORRECTIVE ACTION                                                                        |
|-------|------------------------------------------------------------------------------------------|
| 1     | Check the Ethernet LEDs on the front panel. A LAN LED should be on for a port that has   |
|       | a PC connected. If it is off, check the cables between your router and the PC. Make sure |
|       | you have uninstalled any software firewall for troubleshooting.                          |
| 2     | Make sure that the IP address and the subnet mask is consistent between the router       |
|       | and the workstation.                                                                     |

# **11.5 Problems with WAN Interface**

Initialization of the ADSL connection failed.

| STEPS | CORRECTIVE ACTION                                                                          |
|-------|--------------------------------------------------------------------------------------------|
| 1     | Check the cable connections between the ADSL port and the wall jack. The ADSL LED          |
|       | on the front panel of the router should be on.                                             |
| 2     | Check that your VPI, VCI, type of encapsulation and type of multiplexing settings are the  |
|       | same as what you collected from your telephone company and ISP.                            |
| 3     | Restart the router. If you still have problems, you may need to verify your VPI, VCI, type |
|       | of encapsulation and type of multiplexing settings with the telephone company and ISP.     |

## I cannot get a WAN IP address from the ISP.

| STEPS | CORRECTIVE ACTION                                                                           |
|-------|---------------------------------------------------------------------------------------------|
| 1     | Ensure that all other devices connected to the same telephone line as your router (e.g.     |
|       | telephones, fax machines, analogue modems) have a line filter connected between             |
|       | them and the wall socket (unless your are using a Central Splitter or Central Filter        |
|       | installed by the qualified and licensed electrician), and ensure that all line filters are  |
|       | correctly installed and right way around.                                                   |
| 2     | Missing line filters or line filters installed the wrong way around can cause problems with |
|       | your ADSL connection, including causing frequent disconnects.                               |

## Frequent loss of ADSL line sync (disconnections).

| STEPS | CORRECTIVE ACTION                                                                   |
|-------|-------------------------------------------------------------------------------------|
| 1     | The ISP provides the WAN IP address after authenticating you. Authentication may be |
|       | through the user name and password, the MAC address or the host name.               |

| 2 | The username and password apply to PPPoE and PPoA encapsulation only. Make sure    |
|---|------------------------------------------------------------------------------------|
|   | that you have entered the correct Service Type, User Name and Password (be sure to |
|   | use the correct casing).                                                           |

## **11.6 Problems with the Internet Access**

I cannot access the Internet.

| STEPS | CORRECTIVE ACTION                                                                       |
|-------|-----------------------------------------------------------------------------------------|
| 1     | Make sure the router is turned on and connected to the network.                         |
| 2     | If the ADSL LED is off, refer to Section 11.1.3 (Page 71).                              |
| 3     | Verify your WAN settings.                                                               |
| 4     | Make sure you entered the correct user name and password.                               |
| 5     | For wireless stations, check that both the router and wireless station(s) are using the |
|       | same ESSID, channel and WEP keys (if WEP encryption is activated).                      |

Internet connection disconnects.

| STEPS | CORRECTIVE ACTION                                                         |
|-------|---------------------------------------------------------------------------|
| 1     | Check the schedule rules.                                                 |
| 2     | If you use PPPoA or PPPoE encapsulation, check the idle time-out setting. |
| 3     | Contact your ISP.                                                         |

If you have any troubles to configure or setup this ENDLS-A2+WIGX2, please feel free to contact us. Encore Electronics Inc. Support hotline information can be found on our web site at www.encore-usa.com

Before contacting us, make sure collect following information. Submit complete detailed information of your problem will help us to provide you accurate answers.

Model Name: **ENDLS-A2+WIGX2** Serial Number: PC Settings: Other: